## MAIL MERGE MADE EASY A STEP-BY-STEP GUIDE FOR LABELS OR EMAIL MERGES

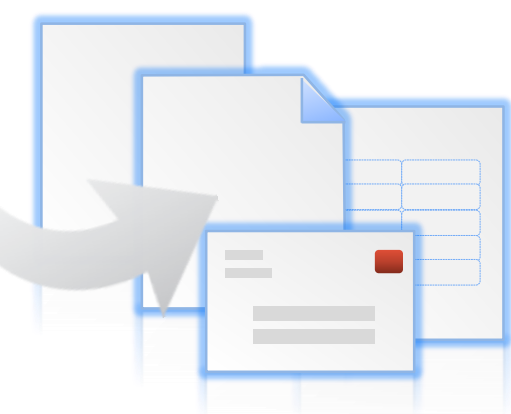

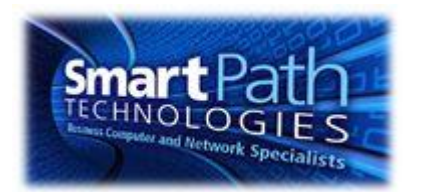

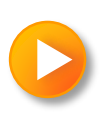

## WHY MAIL MERGE?

Labels: Mail merge in Office lets you convert your contact list data into a sheet of mailing labels, with complete control over the results.

**Email:** You can also personalize your newsletters or flyers, and email them out automatically to a customized contact list.

This guide walks through both situations, with instructions for the programs you want to use.

(Note that the instructions and images are from Office 2010, but it's not much different in Office 2007, so you can use the same instructions.)

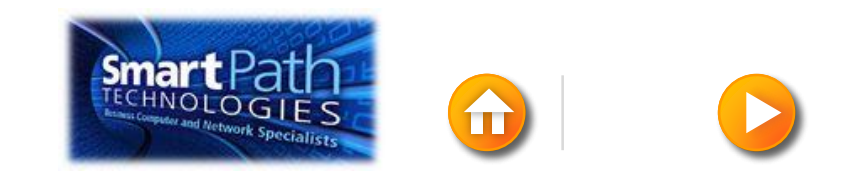

# HOW TO USE THIS GUIDE:

This step-by-step guide walks you through different ways to perform a mail merge. To use it:

- Answer the questions for the type of mail merge you want.
- The links will take you to the section of this presentation that's right for you.
- Click through the slides as you perform your mail merge.

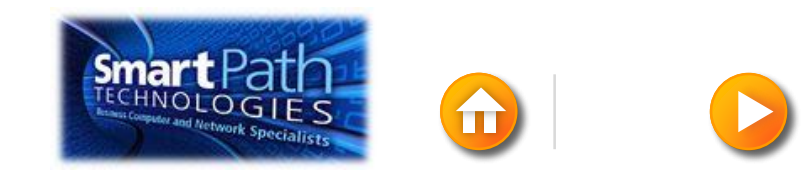

# BUT FIRST, SOME QUESTIONS (CLICK ONE)

What do you want to do with Mail Merge?

Create labels

Email a newsletter or a flyer

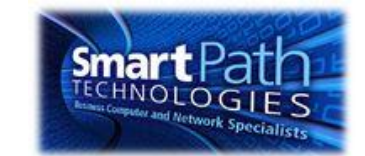

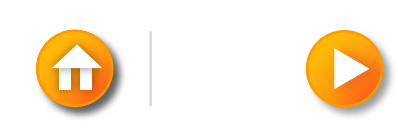

#### WHERE DO YOU KEEP YOUR CONTACTS? (CLICK ONE)

<u>An Excel workbook</u>

Outlook Contacts

Another email program (like Gmail)

I need to create a contact list

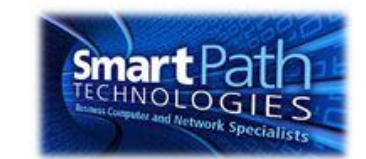

#### WHERE DO YOU KEEP YOUR CONTACTS? (CLICK ONE)

<u>An Excel workbook</u> <u>Outlook Contacts</u> <u>Another email program (like Gmail)</u> <u>I need to create a contact list</u>

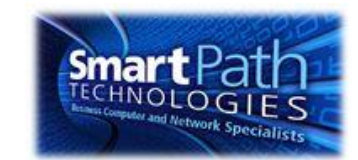

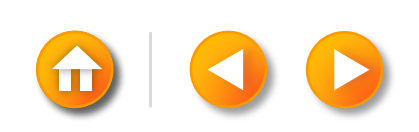

Word

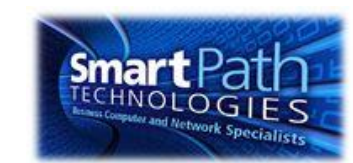

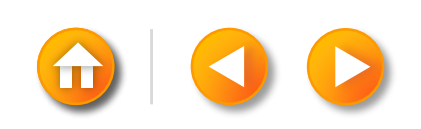

Word

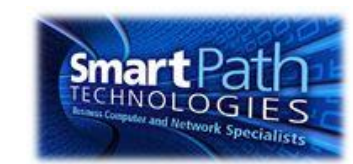

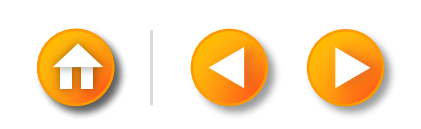

Word

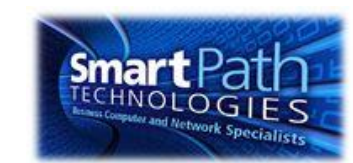

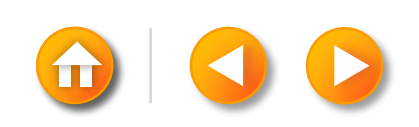

Word

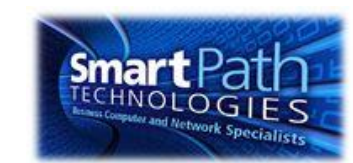

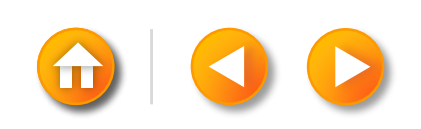

<u>Word</u>

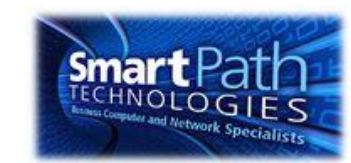

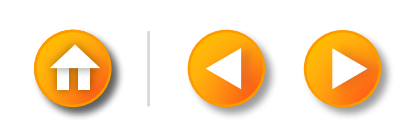

<u>Word</u>

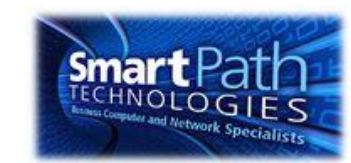

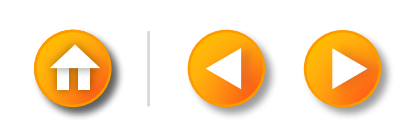

Word

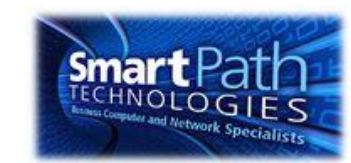

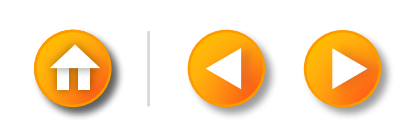

Word

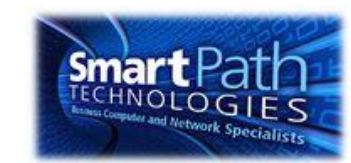

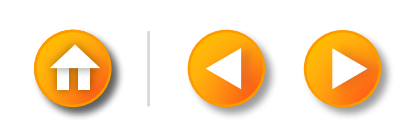

# MAKING LABELS WITH WORD AND EXCEL

- Step 1: Prepare your data in Excel
- Step 2: <u>Set up your Word Doc</u>
- Step 3: Connect to your data
- Step 4: Insert the addresses
- Step 5: Preview and print

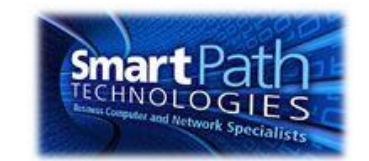

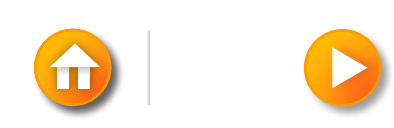

# STEP 1: PREPARE YOUR DATA IN EXCEL

Your column headers in Excel will become the fields in the labels that mail merge will fill in automatically.

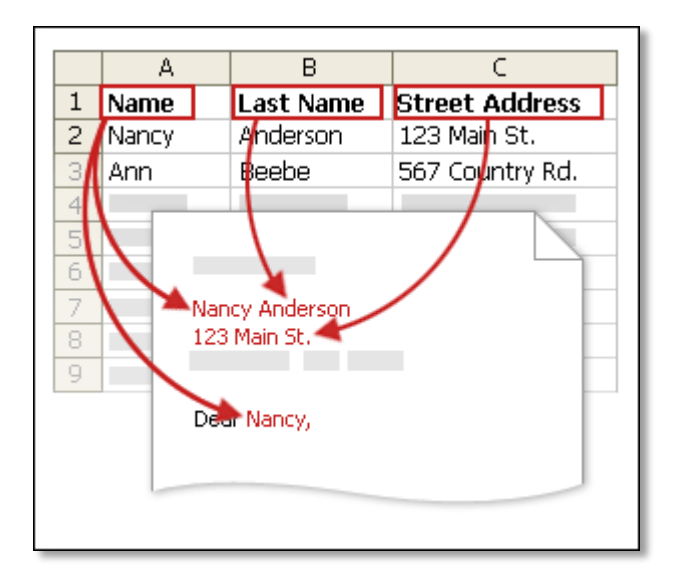

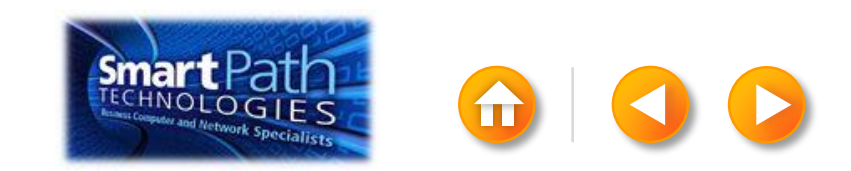

# STEP 1: PREPARE YOUR DATA IN EXCEL

Make sure the right data is in the correct column.

|    | A1 - 🥑 🎜 First Name |             |           |       |        |          |  |
|----|---------------------|-------------|-----------|-------|--------|----------|--|
|    | А                   | В           | С         | D     | E      | F        |  |
| 1  | First Nam           | Middle Name | Last Name | Title | Suffix | Initials |  |
| 2  | Aaron               |             | Siuda     |       |        |          |  |
| 3  | Adam                |             | Hart      |       |        |          |  |
| 4  | Aki                 |             | Soga      |       |        |          |  |
| 5  | Alacia              |             | Broussard |       |        |          |  |
| 6  | Alan                |             | MacDonald |       |        |          |  |
| 7  | Albert              |             | Kim       |       |        |          |  |
| 8  | Albert              |             | Lee       |       |        |          |  |
| 9  | Alex                |             | MacLeod   |       |        |          |  |
| 10 | Alexis              |             | Tedford   |       |        |          |  |

Don't worry if you have more column headers than you need for your labels; Word will let you choose the right ones.

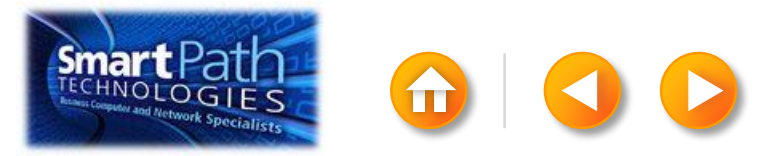

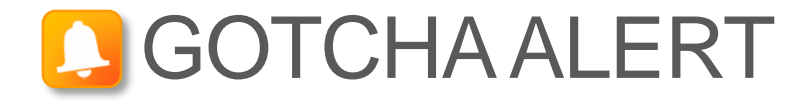

If you have a field for ZIP codes, make sure you change the column format to text, Otherwise, Excel will strip out any zeros that begin a ZIP code.

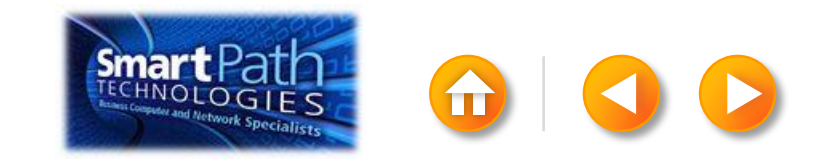

## STEP 2: SET UP YOUR WORD DOC

#### Click on the Mailings tab and click Start Mail Merge.

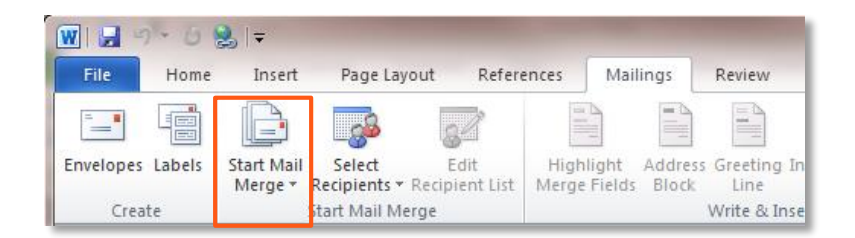

#### Then click Labels.

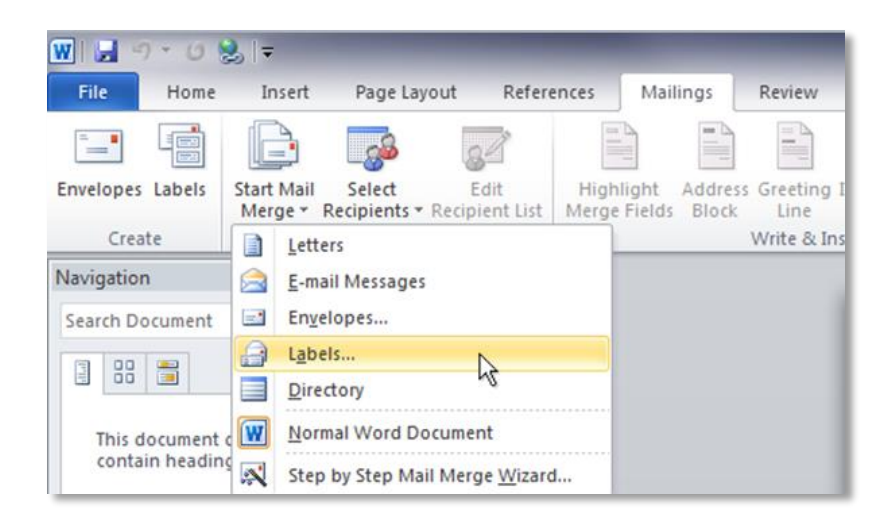

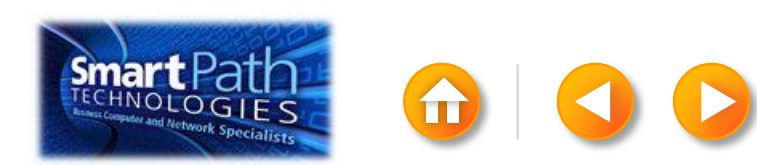

## STEP 2: SET UP YOUR WORD DOC

Choose the label type that matches your label sheets, and click **OK**.

| Label Options                                                                                                    | 8 22                                                                                  |  |  |  |  |  |  |  |
|----------------------------------------------------------------------------------------------------|---------------------------------------------------------------------------------------|--|--|--|--|--|--|--|
| Printer information<br>○ Continuous-feed printers<br>◎ Page printers Tray: Default tray ▼<br>Label information<br>Label vendors: Avery US Letter ▼<br>Find updates on Office.com                                          |                                                                                       |  |  |  |  |  |  |  |
| Product number:                                                                                                    | Label information                                                                     |  |  |  |  |  |  |  |
| 5215 Print or Write Filing Labels   5226 Print or Write Hanging File Tabs   5227 Print or Write Top View Hanging File Tab   5260 Easy Peel Address Labels   5261 Easy Peel Address Labels   5262 Easy Peel Address Labels | Type: Easy Peel Address Labels<br>Height: 1.33"<br>Width: 4"<br>Page size: 8.5" × 11" |  |  |  |  |  |  |  |
| Details Delete                                                                                                    | OK Cancel                                                                             |  |  |  |  |  |  |  |

If you don't find your label type, <u>see the</u> <u>instructions</u> at Office.com.

### STEP 2: SET UP YOUR WORD DOC

Word has just formatted your document for labels.

| 🐨 🗔 🤊 🕶 😕 🖃                                                                                                    | icrosoft Word Table Too            | ols                                                                                                    |  |
|----------------------------------------------------------------------------------------------------|------------------------------------|----------------------------------------------------------------------------------------------------|--|
| File Home Insert Page Layout References Ma                                                                                                    | lings Review View Add-Ins Design L | Layout                                                                                                    |  |
|                                                                                                    | ₩ ₩ ₩ ₩ ₩ 1.33*                    | $\begin{array}{c c} & \\ & \\ & \\ & \\ & \\ & \\ & \\ & \\ & \\ & $                                                       |  |
| Select   View   Properties   Delete   Insert   Insert   Inser | Cells Cells Table                  | Distribute Columns I ext Cell Sort Repeat Convert Formula<br>I ext Cell Sort Repeat Convert Formula<br>Header Rows to Text |  |
| Table Rows & Columns 15                                                                                                    | Merge Cell Siz                     | ize 🔹 Alignment Data                                                                                                    |  |
|                                                                                                    |                                    |                                                                                                    |  |
|                                                                                                    |                                    |                                                                                                    |  |
|                                                                                                    |                                    |                                                                                                    |  |
|                                                                                                    |                                    |                                                                                                    |  |
|                                                                                                    |                                    |                                                                                                    |  |
|                                                                                                    |                                    |                                                                                                    |  |
|                                                                                                    |                                    |                                                                                                    |  |
|                                                                                                    |                                    |                                                                                                    |  |
|                                                                                                    |                                    |                                                                                                    |  |
|                                                                                                    |                                    |                                                                                                    |  |
|                                                                                                    |                                    |                                                                                                    |  |
|                                                                                                    |                                    |                                                                                                    |  |
|                                                                                                    |                                    |                                                                                                    |  |
|                                                                                                    |                                    |                                                                                                    |  |
|                                                                                                    |                                    |                                                                                                    |  |
|                                                                                                    |                                    |                                                                                                    |  |
|                                                                                                    |                                    |                                                                                                    |  |
|                                                                                                    |                                    |                                                                                                    |  |
|                                                                                                    |                                    |                                                                                                    |  |
|                                                                                                    |                                    |                                                                                                    |  |
|                                                                                                    |                                    |                                                                                                    |  |
|                                                                                                    |                                    |                                                                                                    |  |
|                                                                                                    |                                    |                                                                                                    |  |

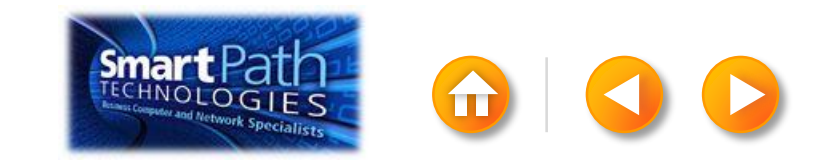

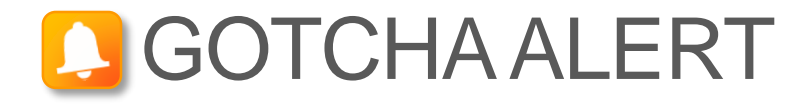

Your doc may appear blank. To see label margins, click on the **Layout** tab under **Table Tools**.

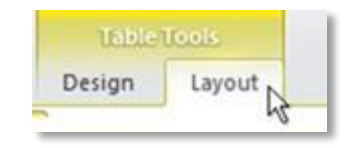

Then, in the Table group, click View Gridlines.

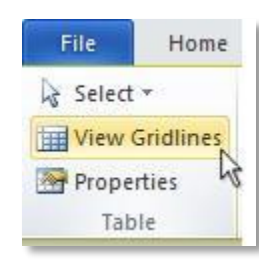

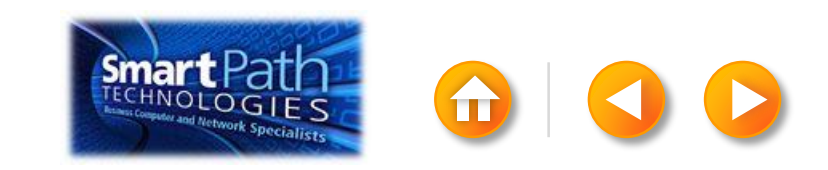

## STEP 3: CONNECT TO YOUR DATA

Click Select Recipients. Click Use Existing List.

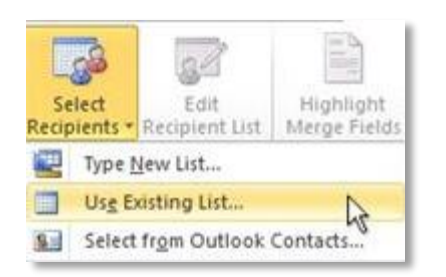

Browse to your Excel workbook.

Click **Open**.

(If you're prompted again, click **Sheet1\$**, and then click OK.)

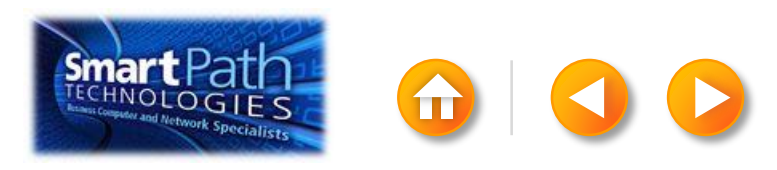

## STEP 3: CONNECT TO YOUR DATA

Click Edit Recipient List to fine-tune your list

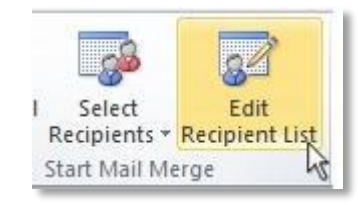

Clear the check boxes next to any names you **don't** want to include. Or use filtering.

| Data Source      | 17    | Last Name 🚽                                                                                                    | First Name 🚽 | Title 👻 | Address              | City A |           | Fiel |
|------------------|-------|----------------------------------------------------------------------------------------------------|--------------|---------|----------------------|--------|-----------|------|
| Address istalsy  | 17    | Anderson                                                                                                    | Naney        | Me      | 1232 Cynness Street  | 50     |           | E-   |
| AddressList.xlsx | 7     | Basalik                                                                                                    | Evan         | Mr.     | 765 Oak Lane         | Sea    | And       |      |
| AddressList.xlsx | 1     | Carbonati                                                                                                    | Cyril        | Mr.     | 4543 Redwood Road    | Red    |           |      |
| AddressList.xlsx | ~     | Dempsey                                                                                                    | Molly        | Ms.     | 3457 Maple Street    | Sea    |           |      |
| AddressList.xlsx | 1     | Dixon                                                                                                    | Andrew       | Mr.     | 456 Birch Boulevard  | Det    |           |      |
| AddressList.xlsx | ~     | Dow                                                                                                    | Jane         | Ms.     | 8910 Rosemary Road   | Red    |           |      |
| AddressList.xlsx | 2     | Doyle                                                                                                    | Patricia     | Ms.     | 1617 Chestnut Street | Cer    |           |      |
| AddressList.xlsx | ~     | Fredette                                                                                                    | Michelle     | Ms.     | 910 Larch Street     | Sea _  |           |      |
| 4                | -     |                                                                                                    | *            |         |                      |        | Clear All |      |
| ata Source       |       | Refine recipi                                                                                                    | ent list     | -       |                      |        |           | -    |
| AddressList.xlsx | Refre | 1 Sect<br>2 Sect<br>2 Entro<br>2 End of<br>2 End of<br>2 End of<br>2 End of<br>3 End of<br>3 End<br>3 End<br>5 End<br>5 | spicates     |         | _                    |        |           |      |

|     |   | Field:         |   | Comparison: |          | Compare to: |   |
|-----|---|----------------|---|-------------|----------|-------------|---|
|     |   | E-mail Address | - | Is blank    | K        |             | * |
| And | - |                |   |             | P3       | \$          |   |
|     |   |                | Ŧ |             | <b>T</b> |             |   |
|     | - |                | v |             | ~        |             |   |
|     | - |                | v |             | ×        |             |   |
|     | - |                | v |             | v        |             | - |

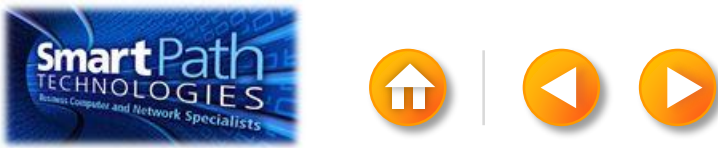

#### **BEST PRACTICE**

Click Match Fields to confirm that your column headings match the column headings that Word will look for during the merge.

If they don't match, you can map them.

For more information, see <u>Make labels for a mass mailing</u>.

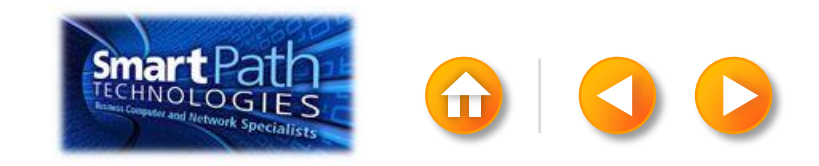

# STEP 4: INSERT THE ADDRESSES

Click in the first label.

On the Mailings tab, in the Write & Insert Fields group, click Address Block.

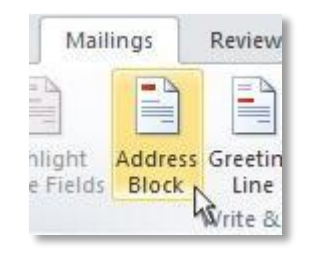

Choose the format that you want for your address labels, and then click **OK**.

Then, in the same group, click **Update Labels**.

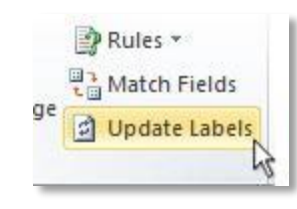

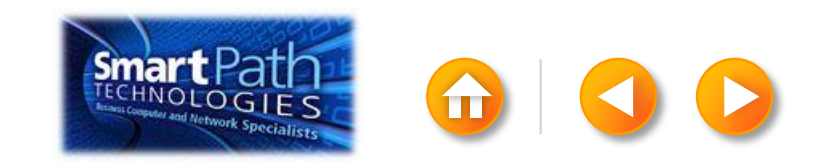

### STEP 5: PREVIEW AND PRINT

To see all your labels, click **Preview Results**.

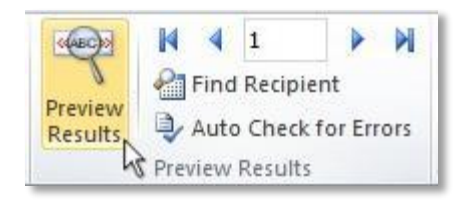

TIP: If Word shows the results in a new document, be sure to close that new document before you print.

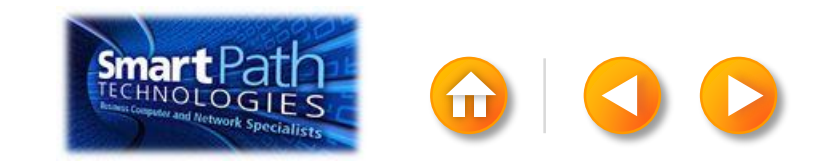

## STEP 5: PREVIEW AND PRINT

Make sure you've loaded your labels into your printer. Click **Finish and Merge**, and then click **Print Documents**.

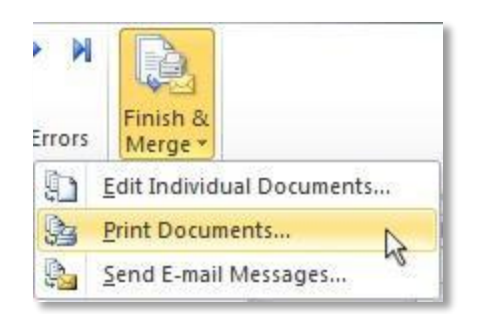

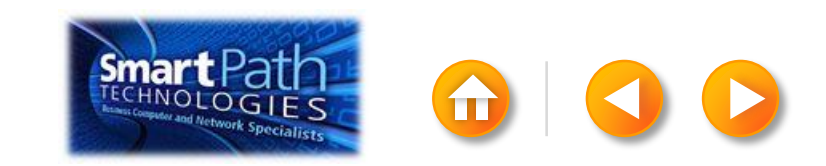

# STEP 5: PREVIEW AND PRINT

Finally, save your document.

The data will remain connected to your document, so that you can use it again.

The next time you open the document, Word will ask whether you want to keep that connection.

Click **Yes** to open the document, and then you're ready to run another mail merge.

You're done! Close this presentation, or click the **Home** button to return to the beginning.

More help at office.com

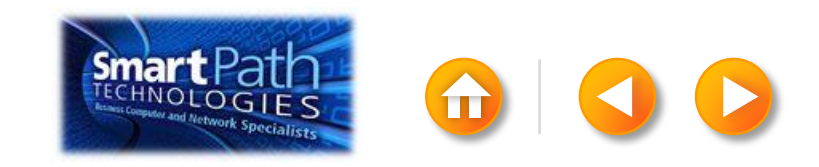

#### MAKING LABELS WITH PUBLISHER AND EXCEL

- Step 1: Prepare your data in Excel
- Step 2: Set up your publication
- Step 3: Connect to your data
- Step 4: Insert the addresses
- Step 5: Preview and print

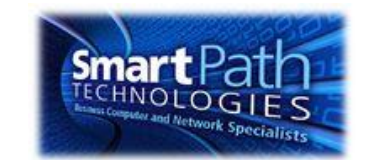

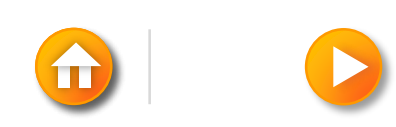

# STEP 1: PREPARE YOUR DATA IN EXCEL

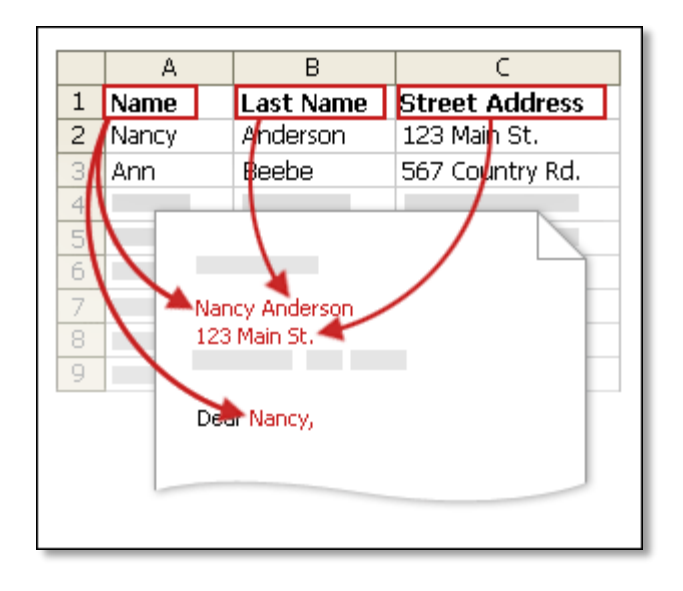

Your column headers in Excel will become the fields in the labels that mail merge will fill in automatically.

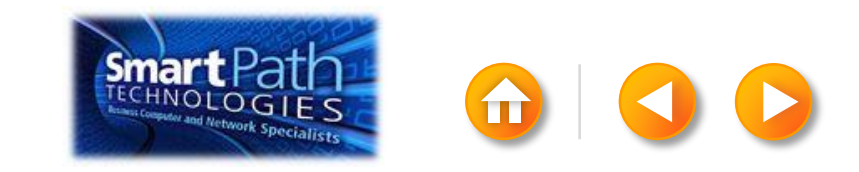

# STEP 1: PREPARE YOUR DATA IN EXCEL

Make sure the right data is in the correct column.

|    | A1 - 🤄 🏂 First Name |             |           |       |        |          |  |  |
|----|---------------------|-------------|-----------|-------|--------|----------|--|--|
|    | А                   | В           | С         | D     | E      | F        |  |  |
| 1  | First Nam           | Middle Name | Last Name | Title | Suffix | Initials |  |  |
| 2  | Aaron               |             | Siuda     |       |        |          |  |  |
| 3  | Adam                |             | Hart      |       |        |          |  |  |
| 4  | Aki                 |             | Soga      |       |        |          |  |  |
| 5  | Alacia              |             | Broussard |       |        |          |  |  |
| 6  | Alan                |             | MacDonald |       |        |          |  |  |
| 7  | Albert              |             | Kim       |       |        |          |  |  |
| 8  | Albert              |             | Lee       |       |        |          |  |  |
| 9  | Alex                |             | MacLeod   |       |        |          |  |  |
| 10 | Alexis              |             | Tedford   |       |        |          |  |  |

Don't worry if you have more column headers than you need for your labels; Publisher will let you choose the right ones.

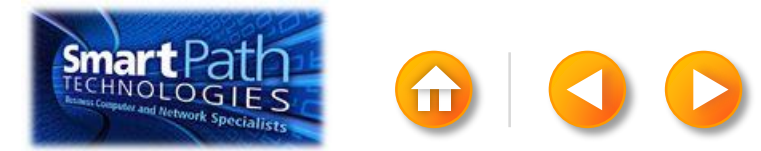

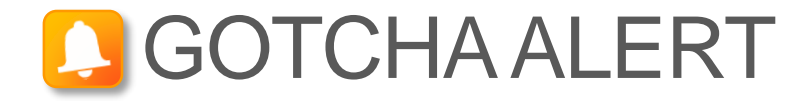

If you have a field for ZIP codes, make sure you change the column format to text, Otherwise Excel will strip out any zeros that begin a ZIP code.

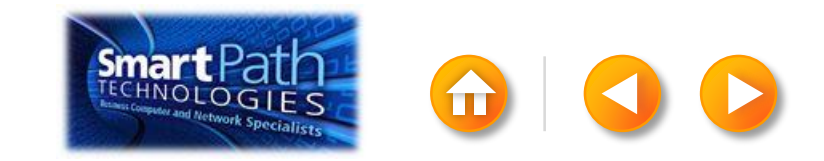

## STEP 2: SET UP YOUR PUBLICATION

Open Publisher.

Click Labels.

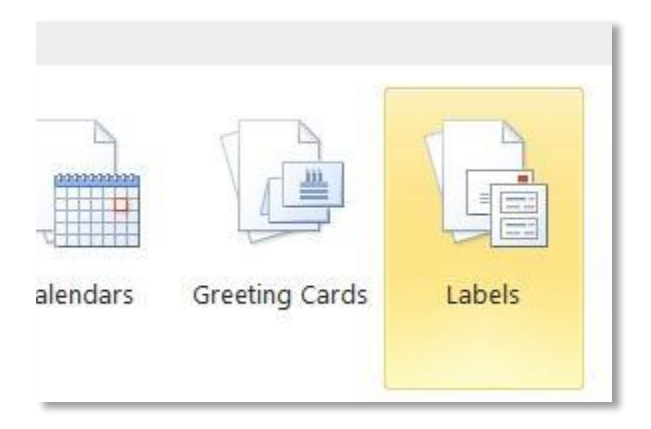

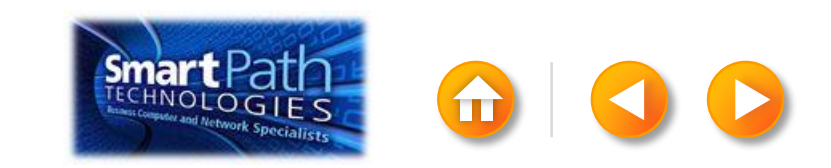

# STEP 2: SET UP YOUR PUBLICATION

Scroll down to the Manufacturers section.

| Manufacturers |           |        |       |
|---------------|-----------|--------|-------|
|               |           |        |       |
| 3M / Post-it® | Ace Label | Adetec | A-ONE |

Click the folder for the manufacturer of your labels.

Click the label template for your label.

Click Create.

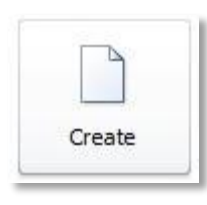

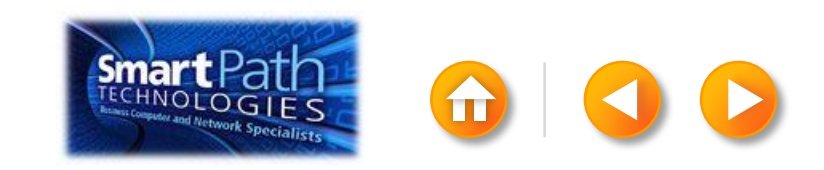

## STEP 2: SET UP YOUR PUBLICATION

#### Click the Mailings tab.

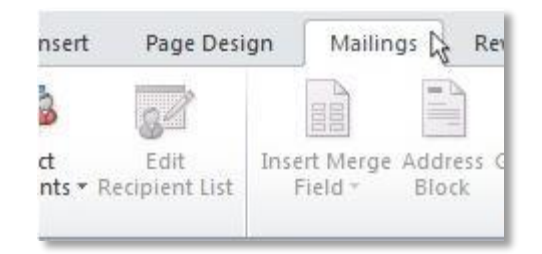

#### Click Mail Merge.

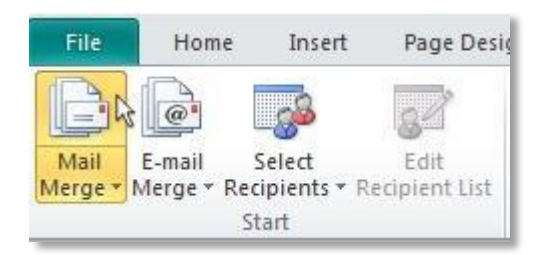

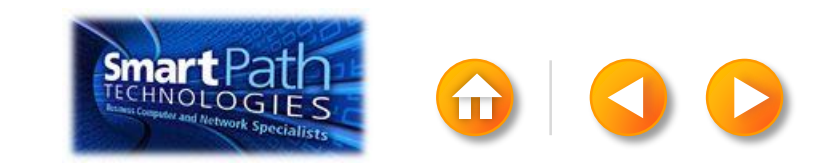
# STEP 3: CONNECT TO YOUR DATA

Click Select Recipients.

Click Use Existing List.

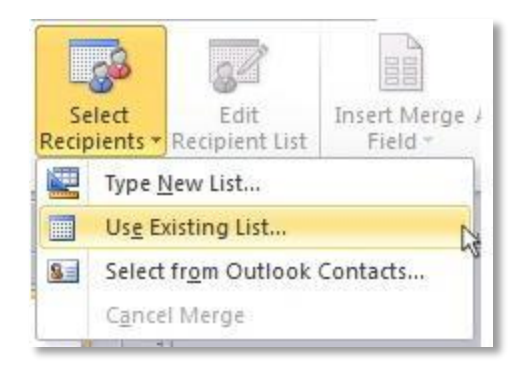

Browse to your Excel Workbook.

Click Open.

(If you're prompted again, click **Sheet1\$**, and then click OK.)

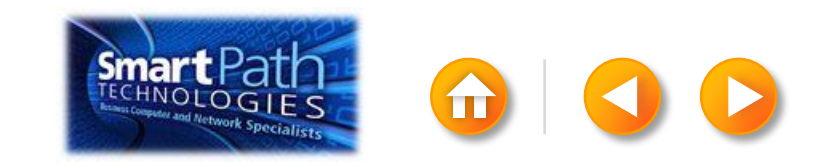

### STEP 3: CONNECT TO YOUR DATA

The Mail Merge Recipients dialog box opens.

This is your chance to fine-tune your list.

Clear the check boxes next to any names you **don't** want to include. Or use filtering.

| Mail Merge Recipier                               | nts                |                                       |                                                 |                                     |                                              | 2         | Filter an | d Sort  |                |             |     |             | -9-1  |
|---------------------------------------------------|--------------------|---------------------------------------|-------------------------------------------------|-------------------------------------|----------------------------------------------|-----------|-----------|---------|----------------|-------------|-----|-------------|-------|
| This is the list of recip<br>checkboxes to add or | ients th<br>remove | at will be used in<br>recipients from | n your merge. Use the o<br>the merge. When your | ptions below to<br>list is ready, o | to add to or change your list. I<br>dick OK. | Use the   | Eiter P   | Records | Sgrt Records   |             |     |             |       |
| Data Source                                       | 1                  | Last Name                             | + First Name                                    | Title                               | + Address                                    | - City -  |           |         | Field:         | Comparison: |     | Compare to: |       |
| AddressListalsx                                   | 7                  | Anderson                              | Nancy                                           | Ms.                                 | 1232 Cypress Street                          | Sea       |           |         | E-mail Address | Es blank    |     |             |       |
| AddressList.xlsx                                  | 7                  | Basalik                               | Evan                                            | Mr.                                 | 765 Oak Lane                                 | Sea       | And       | 1       |                | 100         | 50  |             | 2     |
| AddressList.xlsx                                  | •                  | Carbonati                             | Cyril                                           | Mr.                                 | 4543 Redwood Road                            | Red       |           |         |                | -           | 4   |             |       |
| AddressList.xlsx                                  | ~                  | Dempsey                               | Molly                                           | Ms.                                 | 3457 Maple Street                            | Sea       | 1         | -       | 실 것            |             | 101 |             | 9     |
| AddressList.xlsx                                  | 7                  | Dixon                                 | Andrew                                          | Mr.                                 | 456 Birch Boulevard                          | Det       |           | -       |                |             |     |             |       |
| AddressList.xlsx                                  | -                  | Dow                                   | Jane                                            | Ms.                                 | 8910 Rosemary Road                           | Red       |           | *       |                | ~           | 1   |             |       |
| AddressList.xlsx                                  | •                  | Doyle                                 | Patricia                                        | Ms.                                 | 1617 Chestnut Street                         | Cer       |           | Ψ.      | 8              |             | *   |             | 1     |
| AddressList.xlsx                                  | -                  | Fredette                              | Michelle                                        | Ms.                                 | 910 Larch Street                             | Sea _     |           | -       |                |             |     |             | 1.00  |
| 1                                                 | -                  |                                       |                                                 |                                     |                                              | 5         | Qea       | Al      |                |             |     | OK          | Cance |
| Data sources:                                     |                    |                                       | Add to recipient list                           |                                     | Refine recipient                             | lst       | -         |         |                |             |     | No.         | -     |
| AddressList.xlsx                                  |                    | *                                     | 🥥 Select an exist                               | ing list                            | 21 Sort                                      |           |           |         |                |             |     |             |       |
| ***********                                       |                    |                                       | Select from Ou                                  | took Contact                        | s Vit Elter                                  |           |           |         |                |             |     |             |       |
|                                                   |                    |                                       | Type a new lo                                   |                                     | Xa End dank                                  | raber     |           |         |                |             |     |             |       |
|                                                   |                    |                                       | S In states                                     | here.                               | On Franker                                   | ACTUALLY. |           |         |                |             |     |             |       |
|                                                   |                    | *                                     |                                                 |                                     | Cind recto                                   | erit      |           |         |                |             |     |             |       |
| E eds. 11                                         | Reno               | -                                     |                                                 |                                     |                                              |           |           |         |                |             |     |             |       |
|                                                   |                    |                                       |                                                 |                                     |                                              |           |           |         |                |             |     |             |       |
| Refresh                                           | Maton F            | eds                                   |                                                 |                                     |                                              |           |           |         |                |             |     |             |       |
|                                                   |                    |                                       |                                                 |                                     |                                              | OK        |           |         |                |             |     |             |       |
|                                                   |                    |                                       |                                                 |                                     |                                              | 1         |           |         |                |             |     |             |       |

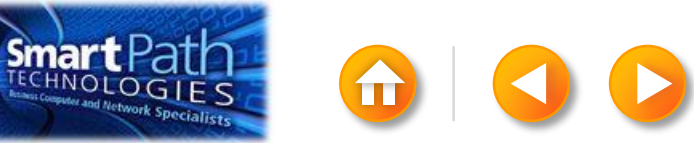

# STEP 4: INSERT THE ADDRESSES

Click in the first label.

On the Mailings tab, in the Write & Insert Fields group, click Address Block.

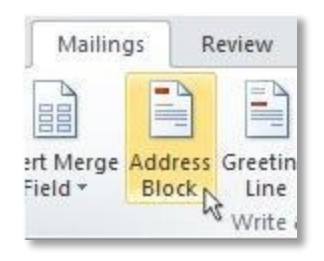

Choose the format that you want for your address labels, and then click **OK**.

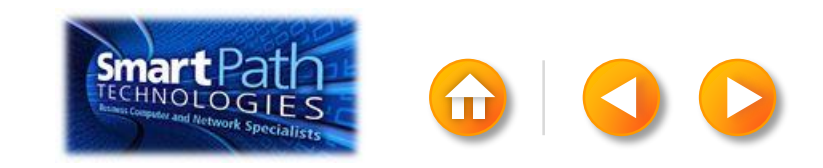

To see all your labels, click **Preview Results**.

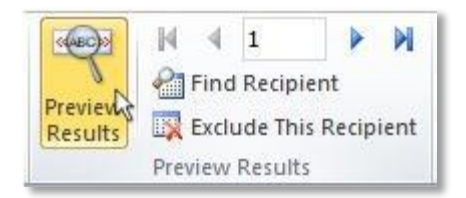

Click the blue arrows to see each result.

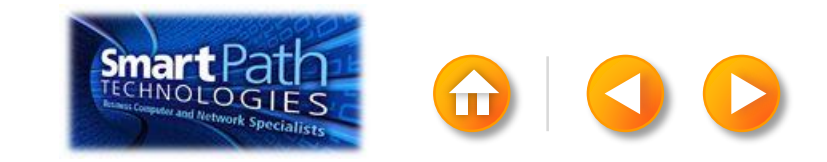

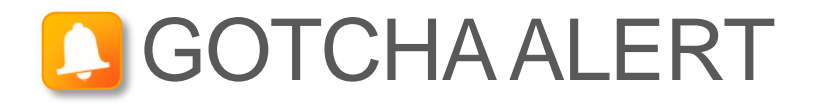

If your addresses don't fit on the labels, or you want to change the formatting, click **Preview Results** again to turn off the preview and see the Address Block code.

Select the entire <<Address Block>> code, including the chevrons at the beginning and end.

«AddressBlock»

On the Home tab, adjust the font, size, color, and line spacing.

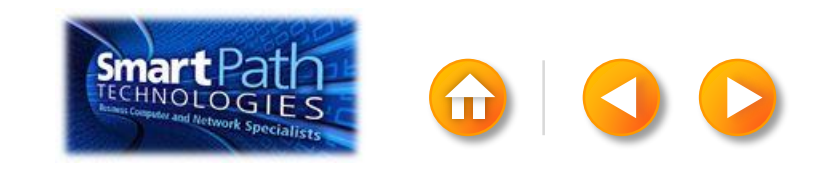

Make sure you've loaded your labels into your printer. Click **Finish and Merge**, and then click **Merge to Printer**.

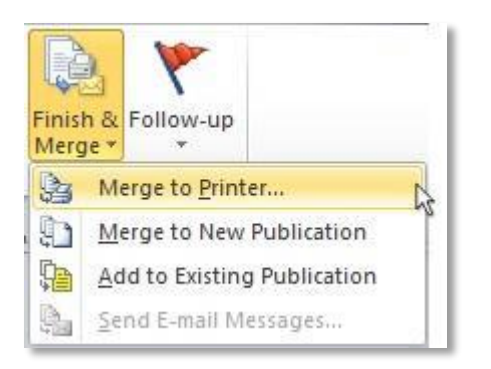

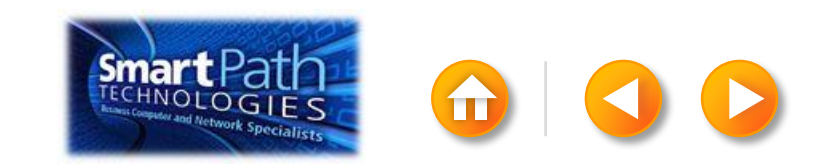

Finally, save your publication.

The data will remain connected to your publication, so that you can use it again.

The next time you open the publication, Publisher will ask whether you want to keep that connection.

Click **Yes** to open the publication, and then you're ready to run another mail merge.

You're done! Close this presentation, or click the **Home** button to return to the beginning.

More help at Office.com

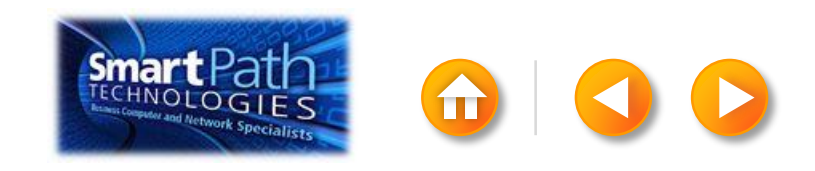

# MAKING LABELS WITH WORD AND OUTLOOK

Step 1: <u>Set up your Word doc</u>

Step 2: <u>Connect to your data</u>

Step 3: Insert the addresses

Step 4: Preview and print

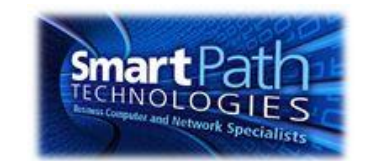

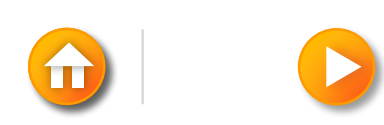

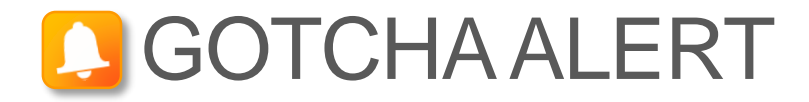

If you want to use custom categories of Outlook Contacts, you need to begin your mail merge in Outlook.

For more information, see <u>Make labels for a mass mailing</u>.

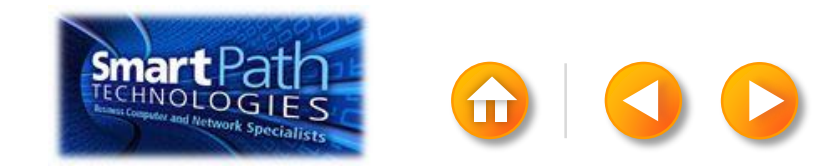

# STEP 1: SET UP YOUR WORD DOC

#### Click on the Mailings tab and click Start Mail Merge.

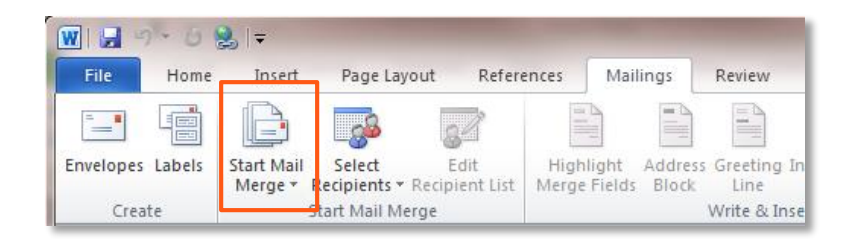

#### Then click Labels.

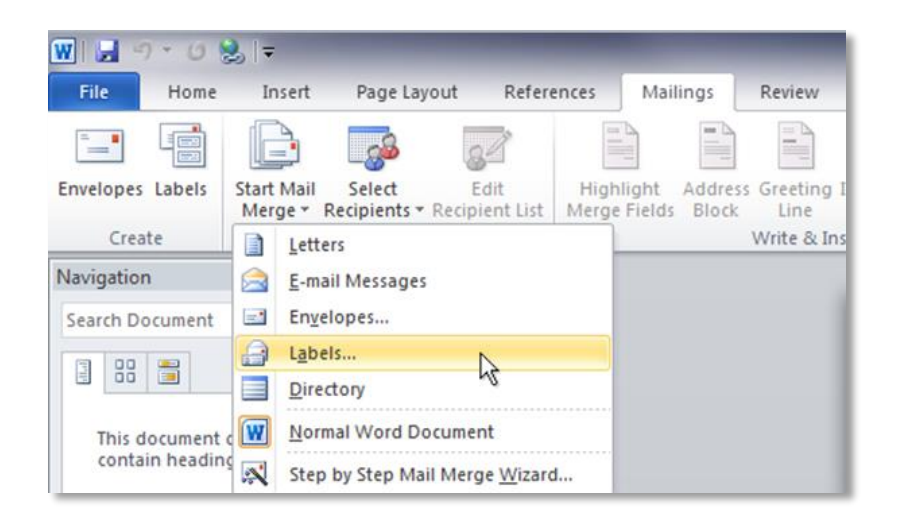

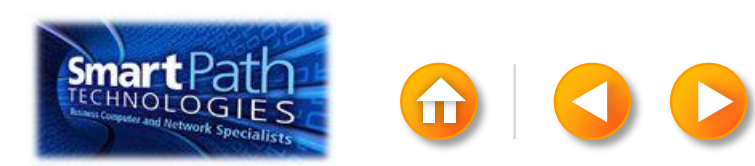

# STEP 1: SET UP YOUR WORD DOC

Choose the label type that matches your labels, and click **OK**.

| Label Options                                                                                                    | 8 23                                                                  |
|----------------------------------------------------------------------------------------------------|-----------------------------------------------------------------------|
| Printer information<br>© Continuous-feed printers<br>© Page printers Tray: Default tray<br>Label information<br>Label vendors: Avery US Letter<br>Find updates on Office.com                  |                                                                       |
| Product number:                                                                                                    | Label information                                                     |
| 5215 Print or Write Filing Labels<br>5226 Print or Write Hanging File Tabs<br>5227 Print or Write Top View Hanging File Tab<br>5260 Easy Peel Address Labels<br>5261 Easy Peel Address Labels | Type:Easy Peel Address LabelsHeight:1.33"Width:4"Page size:8.5" × 11" |
| Details New Label Delete                                                                                                    | OK Cancel                                                             |

If you don't find your label type, <u>see the</u> <u>instructions</u> at Office.com.

#### STEP 1: SET UP YOUR WORD DOC

Word has just formatted your document for labels.

| 🛃 🄊 🕶 💆 😓 🖃 Document                               | Microsoft Word Table Tools                 |                                                             |
|----------------------------------------------------|--------------------------------------------|-------------------------------------------------------------|
| ile Home Insert Page Layout References             | Mailings Review View Add-Ins Design Layout |                                                             |
| lect View Properties Delete Insert Insert Insert I | ert Merge Split Split AutoFit Width 4*     | $ \begin{array}{c c c c c c c c c c c c c c c c c c c $     |
| Gridlines Above Below Left R Table Bowr & Columns  | ht Cells Cells Table + +0+ mutil + +       | Bishibite columns and Direction Margins Header Rows to Text |
| Table Rows & Columns                               | Ta Merge Cell 5/2e                         | Alignment Data                                              |
|                                                    |                                            |                                                             |
|                                                    |                                            |                                                             |
|                                                    |                                            |                                                             |
|                                                    |                                            |                                                             |
|                                                    |                                            |                                                             |
|                                                    |                                            |                                                             |
|                                                    |                                            |                                                             |
|                                                    |                                            |                                                             |
|                                                    |                                            |                                                             |
|                                                    |                                            |                                                             |
|                                                    |                                            |                                                             |
|                                                    |                                            |                                                             |
|                                                    |                                            |                                                             |
|                                                    |                                            |                                                             |
|                                                    |                                            |                                                             |
|                                                    |                                            |                                                             |
|                                                    |                                            |                                                             |
|                                                    |                                            |                                                             |
|                                                    |                                            |                                                             |
|                                                    |                                            |                                                             |
|                                                    |                                            |                                                             |

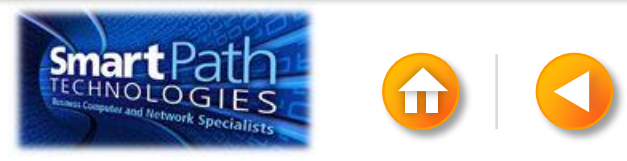

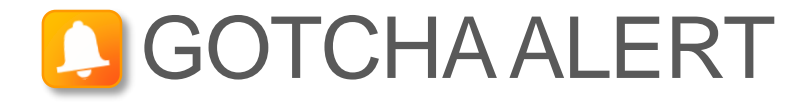

Your doc may appear blank. To see label margins, click on the **Layout** tab under **Table Tools**.

Then, in the Table group, click View Gridlines.

| 1 | W   🖵  | 🍤 - ७ 😫 🖃                    |                          | Docume                      | Table           | Table Tools    |                |                |          |               |        |           |
|---|--------|------------------------------|--------------------------|-----------------------------|-----------------|----------------|----------------|----------------|----------|---------------|--------|-----------|
|   | File   | Home Inser                   | t Page Layout            | References                  | Mail            | ings           | Review         | View           | Add-Ins  | Design        | Layout |           |
|   | S      |                              |                          |                             |                 |                |                |                | ⊨×+<br>■ | Height: 1.33" | ÷      | 🕂 Distril |
|   | Select | View Properties<br>Gridlines | Delete Insert<br>* Above | Insert Insert<br>Below Left | Insert<br>Right | Merge<br>Cells | Split<br>Cells | Split<br>Table | AutoFit  | Width: 4"     | ÷      | 🛗 Distril |
|   |        | Table                        | & Columns                | Gi.                         |                 | Merge          |                |                | Cel      | l Size        |        |           |

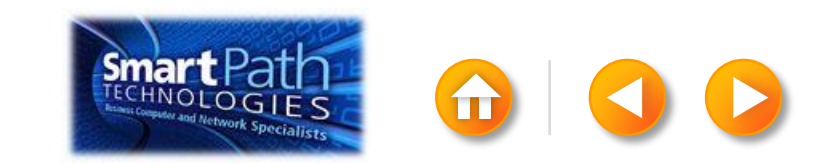

# STEP 2: CONNECT TO YOUR DATA

Click Select Recipients.

Click Select from Outlook Contacts.

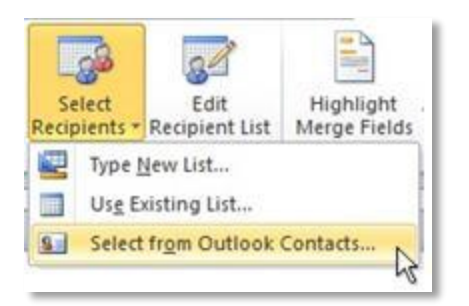

If you have more than one account in Outlook, click the contacts list that you want to use, and then click **OK**.

The Mail Merge Recipients dialog box opens.

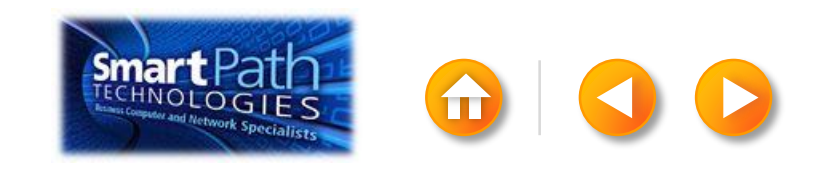

## STEP 2: CONNECT TO YOUR DATA

This is your chance to fine-tune your list.

Clear the check boxes next to any names you **don't** want to include. Or use filtering.

| Data Source       | 15    | Last Name | - First Name                                                        | - Title | - Address            | - City - |       |     | Field:         |   | Comparison: |      | Compare to: |   |
|-------------------|-------|-----------|---------------------------------------------------------------------|---------|----------------------|----------|-------|-----|----------------|---|-------------|------|-------------|---|
| Addresslist des   | 17    | Anderson  | Manage                                                              | 1.1.    | 1222 Conversion      | 144      |       |     | E-mail Address | - | Is blank    | K    |             |   |
| Address ist visy  | 17    | Recalik   | Evan                                                                | Mr      | 765 Oak Lane         | 643      | And   | -   |                | - |             | 13   |             |   |
| Addressl ist visy | V     | Carbonati | Cvril                                                               | Mr      | 4543 Redwood Road    | Red      |       | Ţ   |                | - |             | Ty I |             |   |
| AddressList.xlsx  | 7     | Dempsey   | Molly                                                               | Ms.     | 3457 Maple Street    | Sea      |       |     |                |   |             | -    |             |   |
| AddressList.xlsx  | 17    | Dixon     | Andrew                                                              | Mr.     | 456 Birch Boulevard  | Det      |       | Y   | -              | × |             | Ψ.   |             |   |
| AddressList.xlsx  | 7     | Dow       | Jane                                                                | Ms.     | 8910 Rosemary Road   | Red      |       | *   |                | Ŧ |             | ×.   |             |   |
| AddressList.xlsx  | 1     | Doyle     | Patricia                                                            | Ms.     | 1617 Chestnut Street | Cer      |       | -   |                |   |             | w    |             |   |
| AddressList.xlsx  | -     | Fredette  | Michelle                                                            | Ms.     | 910 Larch Street     | Sea _    |       |     |                |   |             |      |             | _ |
| 4 L               | -     |           |                                                                     |         |                      | - 10     | Clear | All |                |   |             |      | ОК          | 0 |
| ata Source        | _     | Refine    | recipient list                                                      |         |                      |          |       |     | 8              |   |             |      |             |   |
| AddressList.visx  | Refre |           | Sort<br>Elter<br>Find duokates<br>End resident<br>Valdate addresses |         |                      |          |       |     |                |   |             |      |             |   |

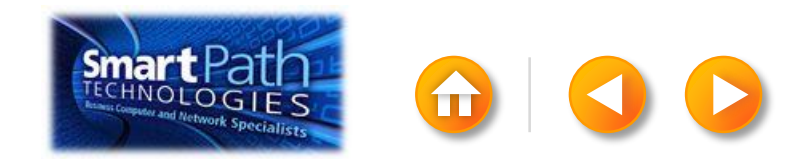

#### **BEST PRACTICE**

Click Match Fields to confirm that your column headings match the column headings that Word will look for during the merge.

If they don't match, you can map them.

For more information, see <u>Make labels for a mass mailing</u>.

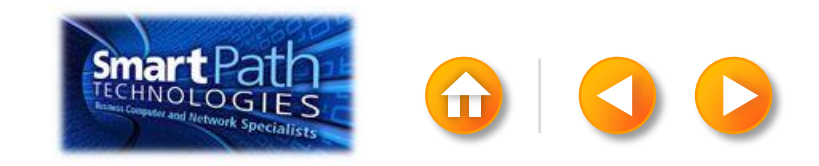

# STEP 3: INSERT THE ADDRESSES

Click in the first label.

On the Mailings tab, in the Write & Insert Fields group, click Address Block.

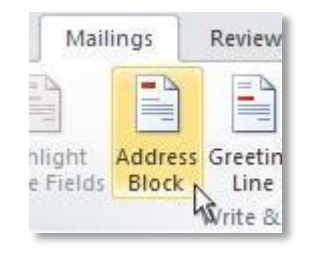

Choose the format that you want for your address labels, and then click **OK**.

Then, in the same group, click **Update Labels**.

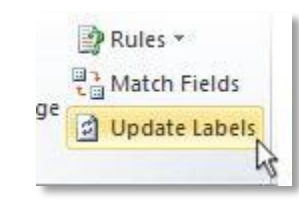

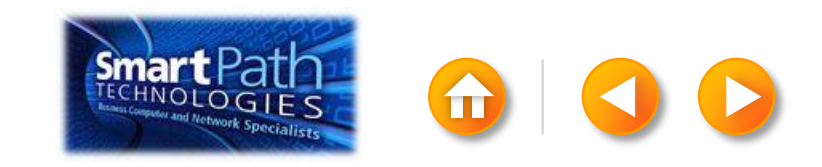

To see all your labels, click **Preview Results**.

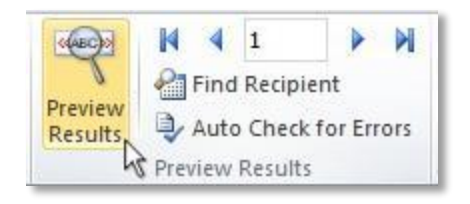

TIP: If Word shows the results in a new document, be sure to close that new document before you print.

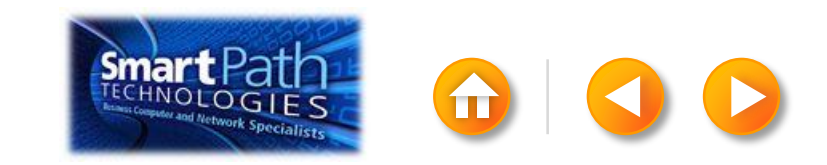

Make sure you've loaded your labels into your printer. Click **Finish and Merge**, and then click **Print Documents**.

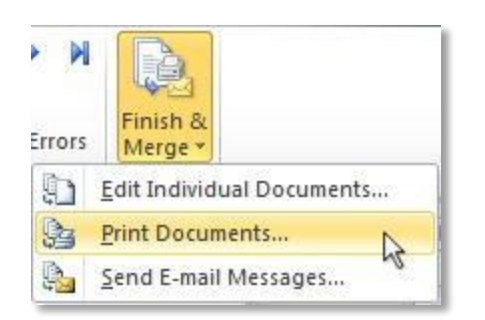

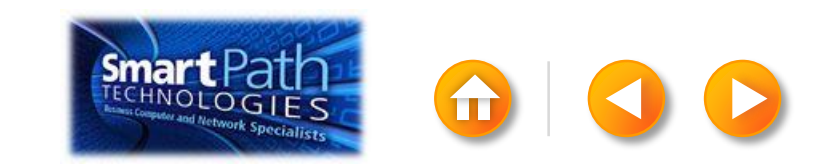

Finally, save your document.

The data will remain connected to your document, so that you can use it again.

The next time you open the document, Word will ask whether you want to keep that connection.

Click **Yes** to open the document, and then you're ready to run another mail merge.

You're done! Close this presentation, or click the **Home** button to return to the beginning.

More help at office.com

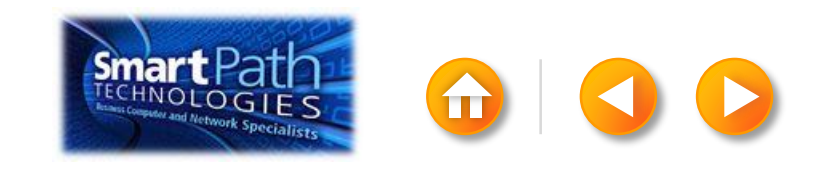

#### MAKING LABELS WITH PUBLISHER AND OUTLOOK

Step 1: Set up your publication

- Step 2: <u>Connect to your data</u>
- Step 3: Insert the address
- Step 4: Preview and print

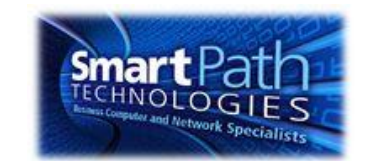

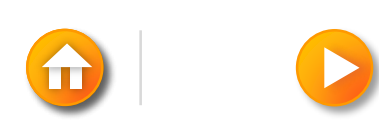

# STEP 1: SET UP YOUR PUBLICATION

Open Publisher.

Click Labels.

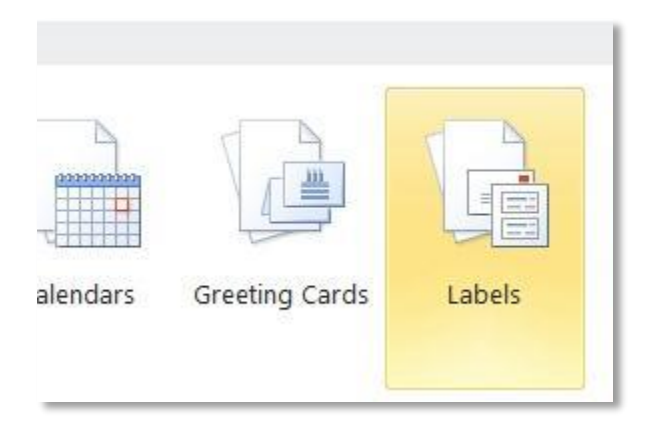

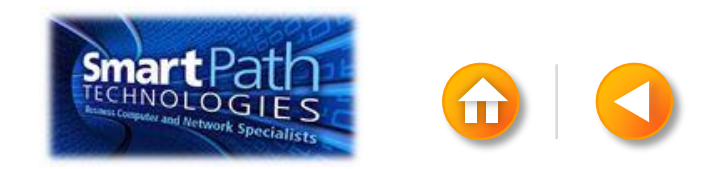

# STEP 1: SET UP YOUR PUBLICATION

Scroll down to the Manufacturers section.

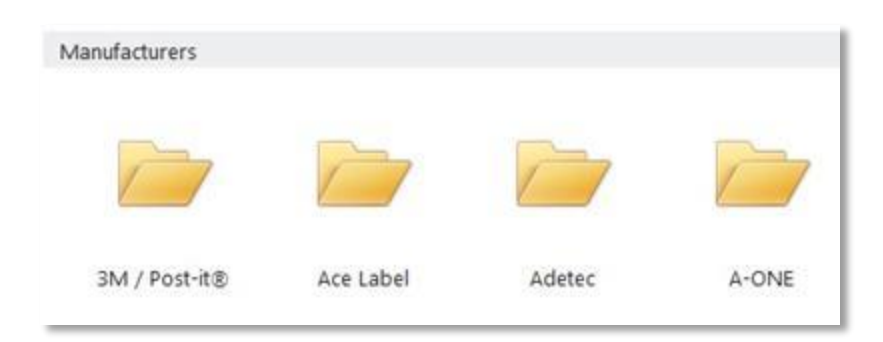

Double-click the folder for the manufacturer of your labels.

Click the label template for your label.

Click Create.

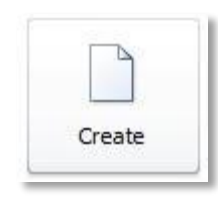

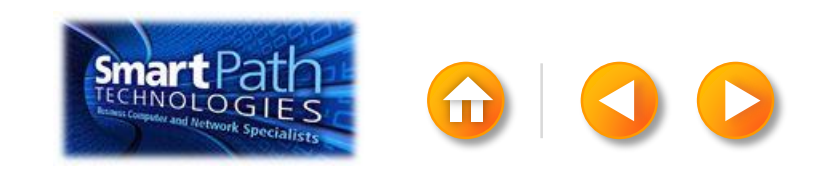

# STEP 1: SET UP YOUR PUBLICATION

#### Click the Mailings tab.

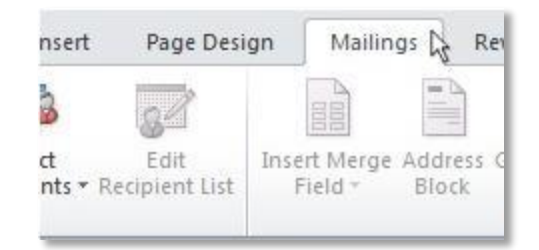

#### Click Mail Merge.

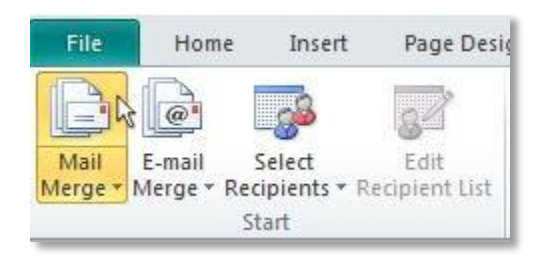

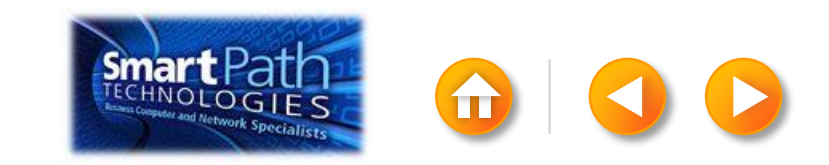

# STEP 2: CONNECT TO YOUR DATA

Click Select Recipients.

Click Select from Outlook Contacts.

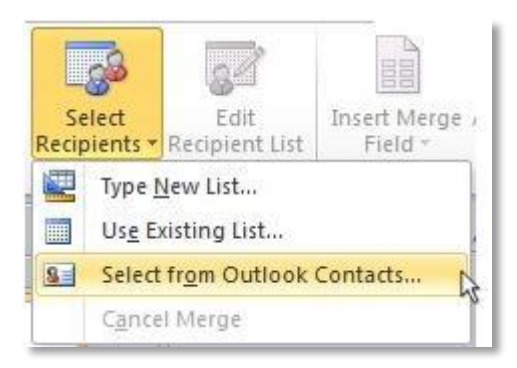

If you have more than one account in Outlook, click the contacts list that you want to use, and then click **OK**.

The Mail Merge Recipients dialog box opens.

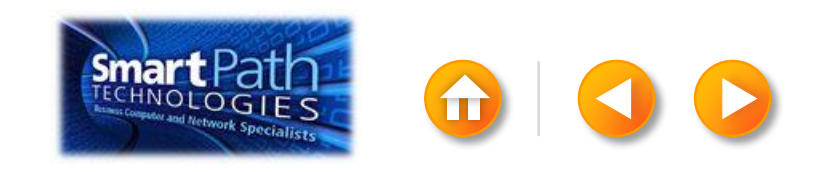

## STEP 2: CONNECT TO YOUR DATA

The Mail Merge Recipients dialog box opens.

This is your chance to fine-tune your list.

Clear the check boxes next to any names you **don't** want to include. Or use filtering.

| AddressListadsx                       |   |               |              | - A - A - A - A - A - A - A - A - A - A |          | T                    |           |       |            |                |   |          |    |
|---------------------------------------|---|---------------|--------------|-----------------------------------------|----------|----------------------|-----------|-------|------------|----------------|---|----------|----|
| Hard tessense ange                    |   | A DOMESTIC OF | Manager      |                                         | 1.1.     | 1322 Current Street  |           |       |            | E-mail Address |   | Es blank |    |
| AddressList vlsv                      | 7 | Bacalik       | Evan         |                                         | Mr.      | 765 Oak Lane         | Sea       | And   |            | 6              |   | ĥ        | S  |
| AddressList.xlsx                      | 7 | Carbonati     | Cvril        |                                         | Mr.      | 4543 Redwood Road    | Red       |       | -          | 14<br>17       | - |          |    |
| AddressList.xlsx                      | 7 | Dempsey       | Molly        |                                         | Ms.      | 3457 Maple Street    | Sea       |       | -          |                |   |          |    |
| AddressList.xlsx                      | V | Dixon         | Andrey       |                                         | Mr.      | 456 Birch Boulevard  | Det       |       | -          |                | - |          |    |
| AddressListalsx                       | 7 | Dow           | Jane         |                                         | Ms.      | 8910 Rosemary Road   | Red       |       | *          |                | * | *        | 1  |
| AddressList.xlsx                      | 7 | Doyle         | Patricia     |                                         | Ms.      | 1617 Chestnut Street | Cer       |       | -          | 8              | - | · ·      |    |
| AddressList.xlsx                      | 7 | Fredette      | Michel       | e                                       | Ms.      | 910 Larch Street     | Sea _     |       | - Internal |                | - | L        |    |
| · · · · · · · · · · · · · · · · · · · |   |               |              |                                         | 1        |                      |           | Clear | Al         |                |   |          | OK |
| ata sources:                          | _ |               | Add to recip | ent list                                | 2        | Refine recipient     | lst       |       | _          |                |   |          |    |
| AddressList.xlsx                      | _ |               | Select       | an existing list                        |          | 24 Sort              |           |       |            |                |   |          |    |
| 202300000000000000                    |   |               | En Select    | from Outlook                            | Iontacts | Vi Elter             |           |       |            |                |   |          |    |
|                                       |   |               | Time.        | nam list                                |          | X a Ded dark         | rahar     |       |            |                |   |          |    |
|                                       |   |               | Se the       | CONCEPTION OF THE OWNER                 |          | On my consistent     | ACTERITY. |       |            |                |   |          |    |
|                                       |   | *             |              |                                         |          | End reap             | ent       |       |            |                |   |          |    |

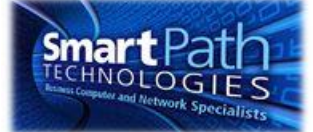

# STEP 3: INSERT THE ADDRESSES

Click in the first label.

On the Mailings tab, in the Write & Insert Fields group, click Address Block.

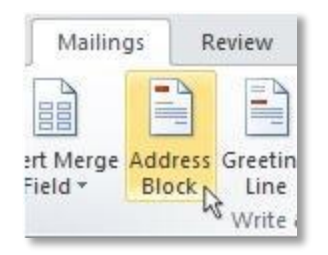

Choose the format that you want for your address labels, and then click **OK**.

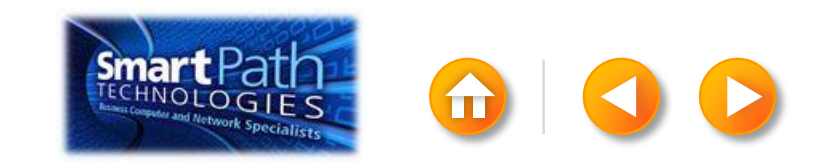

To see all your labels, click **Preview Results**.

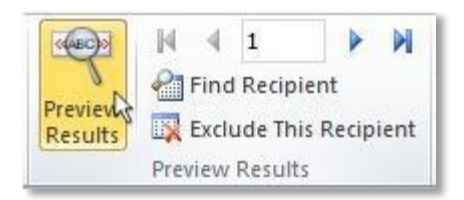

Click the blue arrows to see each result.

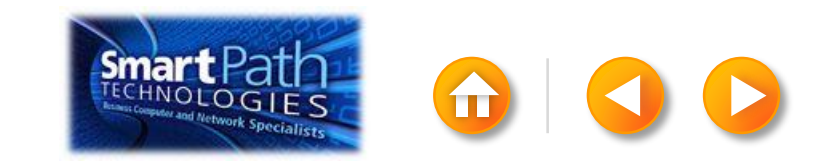

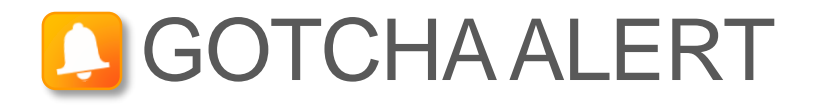

If your addresses don't fit on the labels, or you want to change the formatting, click **Preview Results** again to turn off the preview and see the Address Block code.

Select the entire <<Address Block>> code, including the chevrons at the beginning and end.

«AddressBlock»

On the Home tab, adjust the font, size, color, and line spacing.

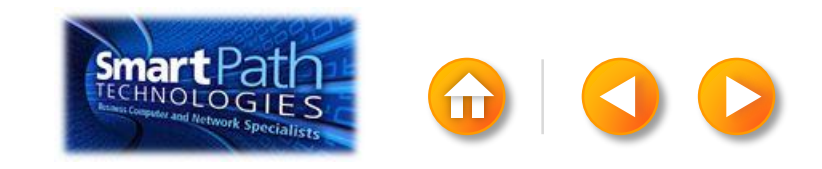

Make sure you've loaded your labels into your printer. Click **Finish and Merge**, and then click **Merge to Printer**.

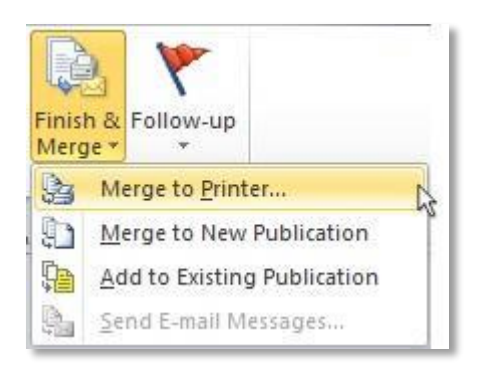

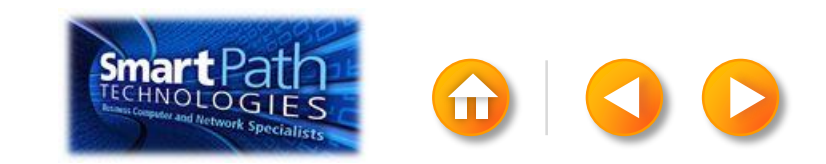

Finally, save your publication.

The data will remain connected to your publication, so that you can use it again.

The next time you open the publication, Publisher will ask whether you want to keep that connection.

Click **Yes** to open the publication, and then you're ready to run another mail merge.

You're done! Close this presentation, or click the **Home** button to return to the beginning.

More help at office.com

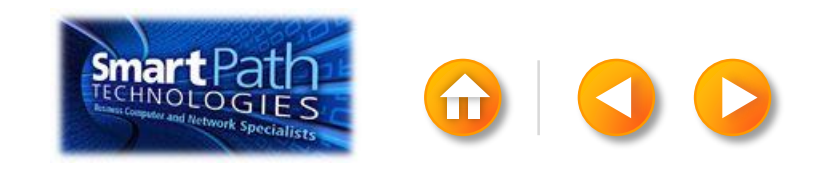

#### MAKING LABELS WITH WORD AND ANOTHER EMAIL PROGRAM

Step 1: Export your contact list

Step 2: <u>Set up your Word doc</u>

Step 3: Connect to your data

Step 4: Insert the addresses

Step 5: Preview and print

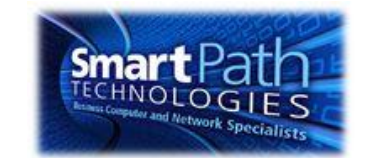

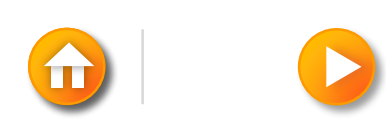

# STEP 1: EXPORT YOUR CONTACT LIST

Open the email website where you keep your contact list (for example, hotmail.com or gmail.com).

Click Contacts.

Click Export, or click Manage and then click Export.

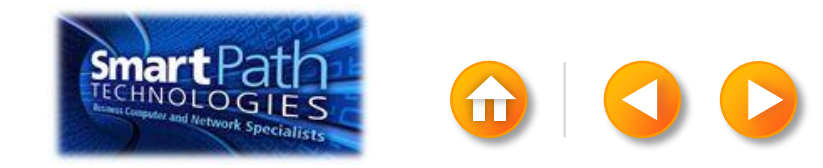

#### BEST PRACTICE: CHECK YOUR DATA IN EXCEL

Your .csv file might open in Excel automatically.

If the .csv file doesn't open automatically, it's good to open the file in Excel and check your data.

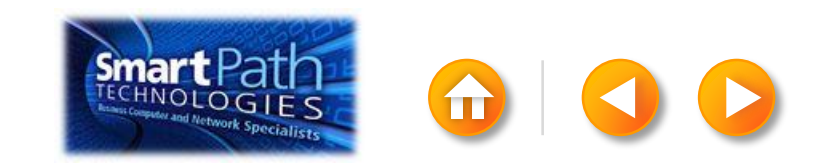

#### BEST PRACTICE: CHECK YOUR DATA IN EXCEL

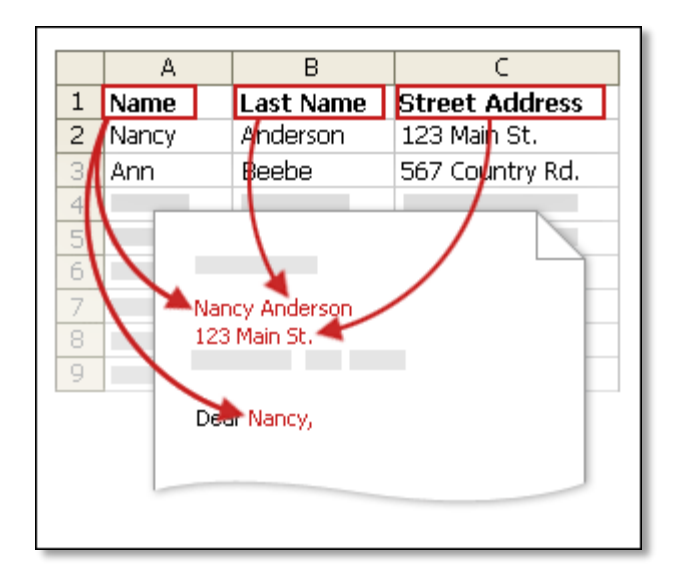

Your column headers in Excel will become the fields in the labels that mail merge will fill in automatically.

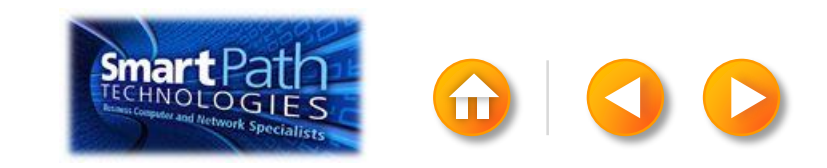

# BEST PRACTICE: CHECK YOUR DATA IN EXCEL

Make sure the right data is in the correct column.

|    | A1        | <b>-</b> (* | <i>f</i> ∗ First Nar | ne    |        |          |
|----|-----------|-------------|----------------------|-------|--------|----------|
|    | А         | В           | С                    | D     | E      | F        |
| 1  | First Nam | Middle Name | Last Name            | Title | Suffix | Initials |
| 2  | Aaron     |             | Siuda                |       |        |          |
| 3  | Adam      |             | Hart                 |       |        |          |
| 4  | Aki       |             | Soga                 |       |        |          |
| 5  | Alacia    |             | Broussard            |       |        |          |
| 6  | Alan      |             | MacDonald            |       |        |          |
| 7  | Albert    |             | Kim                  |       |        |          |
| 8  | Albert    |             | Lee                  |       |        |          |
| 9  | Alex      |             | MacLeod              |       |        |          |
| 10 | Alexis    |             | Tedford              |       |        |          |

Don't worry if you have more column headers than you need for your labels; Word will let you choose the right ones.

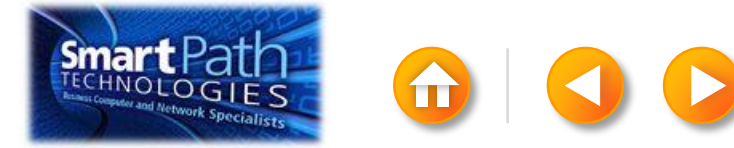
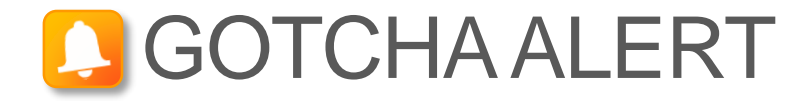

If you have a field for ZIP codes, make sure you change the column format to text, Otherwise Excel will strip out any zeros that begin a ZIP code.

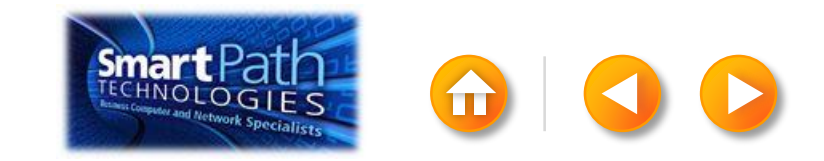

When your data is right, save any changes that you've made to the .csv file and close Excel.

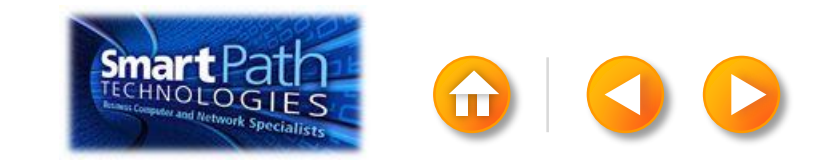

## STEP 2: SET UP YOUR WORD DOC

Click on the Mailings tab and click Start Mail Merge.

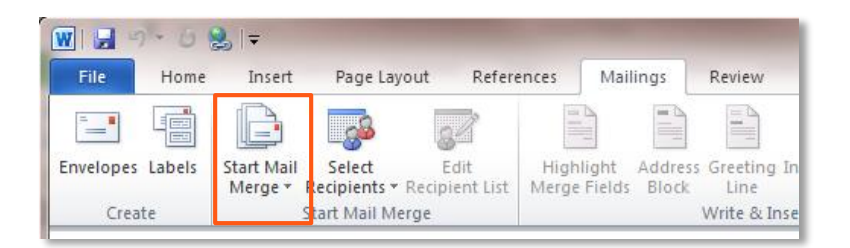

#### Then click Labels.

| Start<br>Mere | Mail<br>ge - | Select<br>Recipients | • Recip  | g<br>Edit<br>pient List | High |
|---------------|--------------|----------------------|----------|-------------------------|------|
|               | Lett<br>E-m  | iers<br>Iail Messag  | es       |                         |      |
| -             | Eny          | elopes               |          |                         |      |
| 9             | Lab          | els                  | D        | -                       |      |
|               | Dire         | ectory               | -0       |                         |      |
| W             | Nor          | mal Word             | Docume   | ent                     |      |
| R             | Ste          | p by Step N          | lail Mer | ge <u>W</u> izar        | d    |

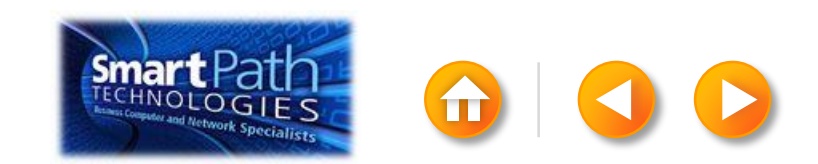

## STEP 2: SET UP YOUR WORD DOC

Choose the label type that matches your labels, and click **OK**.

| Label Options                                                                                                    | 8 22                                                                                  |
|----------------------------------------------------------------------------------------------------|---------------------------------------------------------------------------------------|
| Printer information         O Continuous-feed printers         Image printers       Image Tray:         Default tray         Label information         Label vendors:         Avery US Letter |                                                                                       |
| Find updates on Office.com                                                                                                    |                                                                                       |
| Product number:                                                                                                    | Label information                                                                     |
| 5215 Print or Write Filing Labels<br>5226 Print or Write Hanging File Tabs<br>5227 Print or Write Top View Hanging File Tab<br>5260 Easy Peel Address Labels<br>5261 Easy Peel Address Labels | Type: Easy Peel Address Labels<br>Height: 1.33"<br>Width: 4"<br>Page size: 8.5" × 11" |
| Details New Label Delete                                                                                                    | OK Cancel                                                                             |

If you don't find your label type, <u>see the</u> <u>instructions</u> at Office.com.

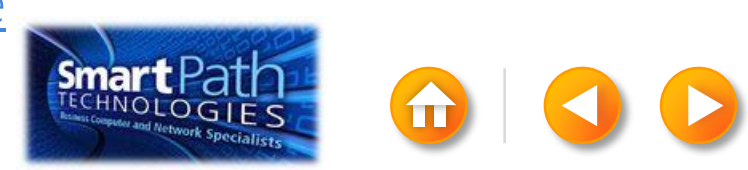

### STEP 2: SET UP YOUR WORD DOC

Word has just formatted your document for labels.

| 👿   🚽 🄊 🕶 🖉 🎉   🔫 🛛 Document1 - M                  | crosoft Word Table Tools                | 1 N 1 1 2 M                                                                             |
|----------------------------------------------------|-----------------------------------------|-----------------------------------------------------------------------------------------|
| File Home Insert Page Layout References Ma         | ings Review View Add-Ins Design Layout  |                                                                                         |
| Select View Properties Delete Insert Insert Insert | Merce Solit Solit AutoFit Reight: 1.33" | istribute Rows $\exists$ $\exists$ $A =$ $\Box$ $d$ $d$ $d$ $d$ $d$ $d$ $d$ $d$ $d$ $d$ |
| Gridlines     Above Below Left Right     Table     | Cells Cells Table                       | E I Direction Margins Header Rows to Text                                               |
| Table Rows & Columns 5                             | Merge Cell Size                         | 🕼 Alignment Data                                                                        |
|                                                    |                                         |                                                                                         |
|                                                    |                                         |                                                                                         |
|                                                    |                                         |                                                                                         |
|                                                    |                                         |                                                                                         |
|                                                    |                                         |                                                                                         |
|                                                    |                                         |                                                                                         |
|                                                    |                                         |                                                                                         |
|                                                    |                                         |                                                                                         |
|                                                    |                                         |                                                                                         |
|                                                    |                                         |                                                                                         |
|                                                    |                                         |                                                                                         |
|                                                    |                                         |                                                                                         |
|                                                    |                                         |                                                                                         |
|                                                    |                                         |                                                                                         |
| 8                                                  |                                         |                                                                                         |
|                                                    |                                         |                                                                                         |
|                                                    |                                         |                                                                                         |
|                                                    |                                         |                                                                                         |
|                                                    |                                         |                                                                                         |

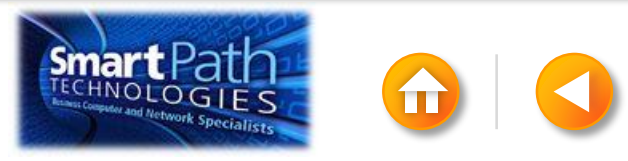

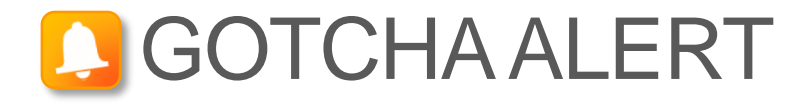

Your doc may appear blank. To see label margins, click on the **Layout** tab under **Table Tools**.

Click View Gridlines.

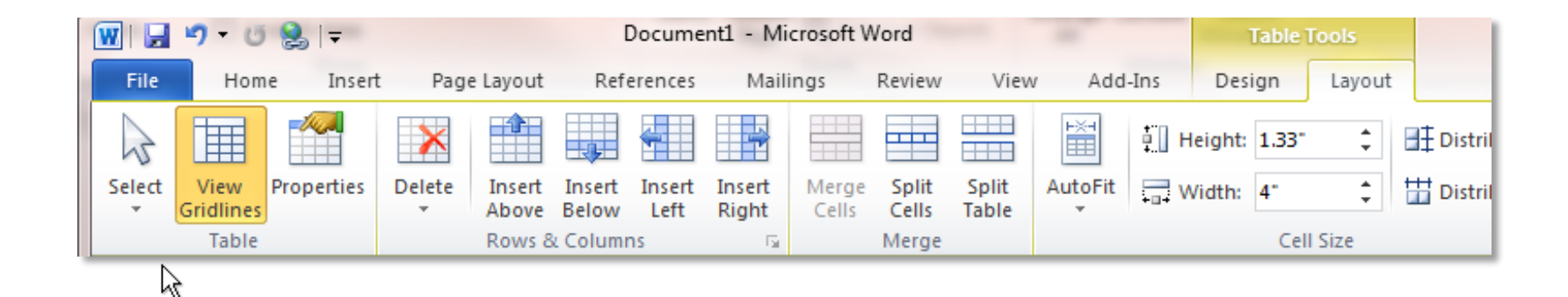

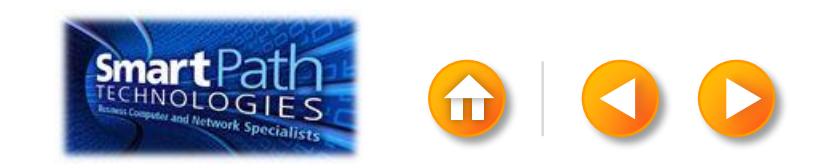

## STEP 3: CONNECT TO YOUR DATA

#### Click Select Recipients.

#### Click Use Existing List.

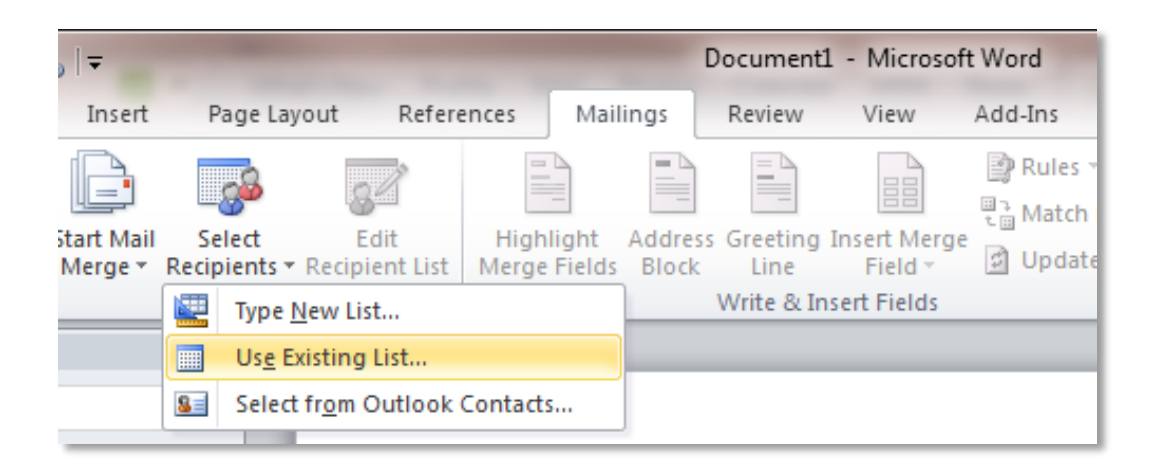

Browse to your .csv file.

Click Open.

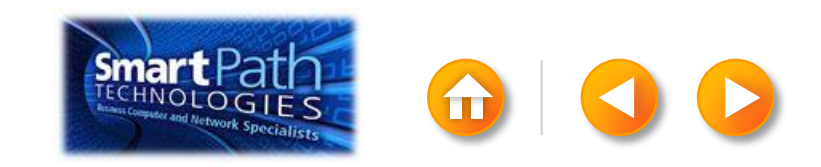

## STEP 3: CONNECT TO YOUR DATA

To fine-tune your list, click Edit Recipient List.

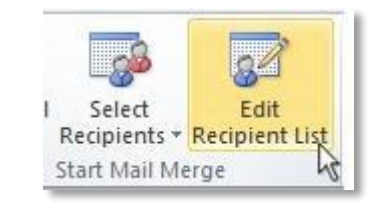

Clear the check boxes next to any names you don't want to include. Or use filtering.

| Mail Merge Recipier                               | nts .              |                                                                                                    |                                                                     |                                       |                                            | 2        | Filter and | Sort  |                |             |             | -?- <b>-</b> |
|---------------------------------------------------|--------------------|----------------------------------------------------------------------------------------------------|---------------------------------------------------------------------|---------------------------------------|--------------------------------------------|----------|------------|-------|----------------|-------------|-------------|--------------|
| This is the list of recip<br>checkboxes to add or | ients th<br>remove | at will be used in y<br>recipients from the                                                          | your merge. Use the<br>he merge. When you                           | options below (<br>r list is ready, ( | to add to or change your list.<br>dick OK. | Use the  | Eilter Re  | cords | Sort Records   |             |             |              |
| Data Source                                       | 1                  | Last Name                                                                                            | + First Name                                                        | → Title                               | + Address                                  | · City · |            |       | Field:         | Comparison: | Compare to: | here a       |
| AddressListadsx                                   | 7                  | Anderson                                                                                             | Nancy                                                               | Ms                                    | 1232 Cypress Street                        | Sea      |            |       | E-mail Address | Is blank    | N           | *            |
| AddressList.xlsx                                  | 7                  | Basalik                                                                                              | Evan                                                                | Mr.                                   | 765 Oak Lane                               | Sea      | And        | -     |                |             | ĥZ          |              |
| AddressList.xlsx                                  | 1                  | Carbonati                                                                                            | Cyril                                                               | Mr.                                   | 4543 Redwood Road                          | Red      |            | -     |                | -           |             |              |
| AddressList.xlsx                                  | ~                  | Dempsey                                                                                              | Molly                                                               | Ms.                                   | 3457 Maple Street                          | Sea      |            |       |                |             |             |              |
| AddressList.xlsx                                  | ~                  | Dixon                                                                                                | Andrew                                                              | Mr.                                   | 456 Birch Boulevard                        | Det      |            |       |                |             |             |              |
| AddressList.xlsx                                  | ~                  | Dow                                                                                                  | Jane                                                                | Ms.                                   | 8910 Rosemary Road                         | Red      |            | *     |                | *           | ×           |              |
| AddressList.xlsx                                  | 2                  | Doyle                                                                                                | Patricia                                                            | Ms.                                   | 1617 Chestnut Street                       | Cer      |            | -     |                | 7           | *           | τ.           |
| AddressList.xlsx                                  | -                  | Fredette                                                                                             | Michelle                                                            | Ms.                                   | 910 Larch Street                           | Sea _    |            |       |                |             |             |              |
| 4                                                 |                    |                                                                                                    |                                                                     |                                       |                                            | - 5      | Clear /    | All   |                |             | ſ           | OK Cancel    |
| Data Source                                       |                    | Refine r                                                                                             | recipient list                                                      |                                       |                                            |          |            | _     |                |             |             |              |
| AddressList.xlsx                                  | Refre              | 21 s<br>26<br>26<br>26<br>27<br>27<br>27<br>27<br>27<br>27<br>27<br>27<br>27<br>27<br>27<br>27<br>27 | ort<br>iter &<br>ind duplicates<br>ind resident<br>aldate addresses |                                       | 6                                          | œ        |            |       | Smart Pa       | ath         |             | 0 (          |

#### **BEST PRACTICE**

Click Match Fields to confirm that your column headings match the column headings that Word will look for during the merge.

If they don't match, you can map them.

For more information, see <u>Make labels for a mass mailing</u>.

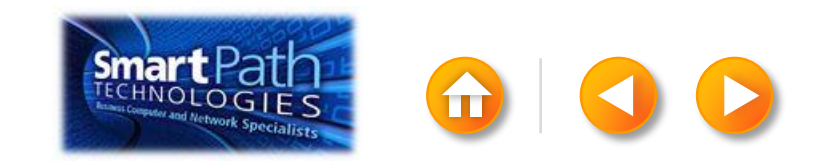

# STEP 4: INSERT THE ADDRESSES

Click in the first label.

On the Mailings tab, in the Write & Insert Fields group, click Address Block.

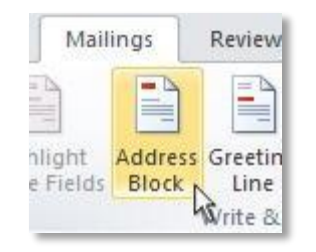

Choose the format that you want for your address labels, and then click **OK**.

Then, in the same group, click **Update Labels**.

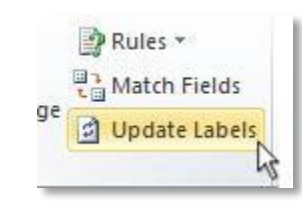

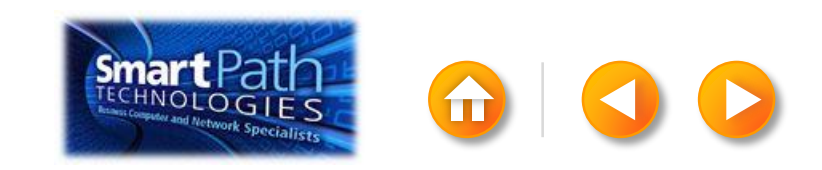

To see all your labels, click **Preview Results**.

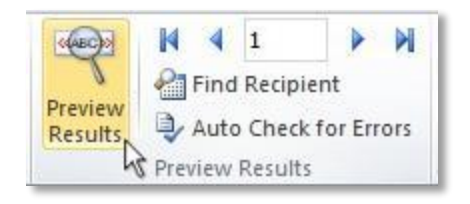

TIP: If Word shows the results in a new document, be sure to close that new document before you print.

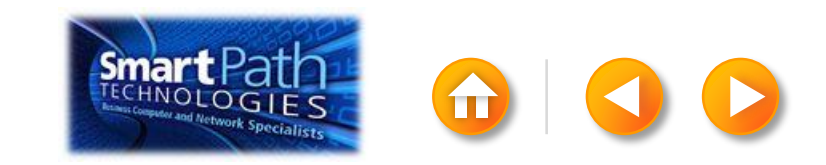

Make sure you've loaded your labels into your printer. Click **Finish and Merge**, and then click **Print Documents**.

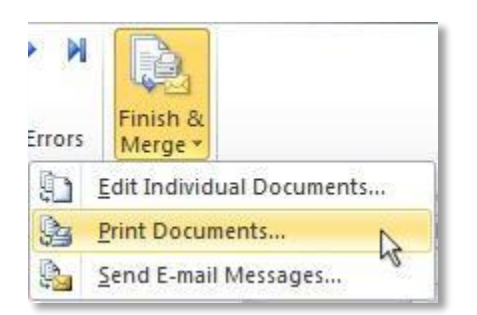

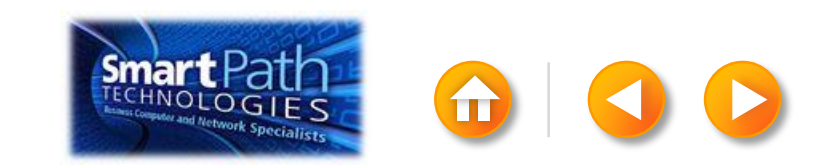

Finally, save your document.

The data will remain connected to your document, so that you can use it again.

The next time you open the document, Word will ask whether you want to keep that connection.

Click **Yes** to open the document, and then you're ready to run another mail merge.

You're done! Close this presentation or click the **Home** button to return to the beginning.

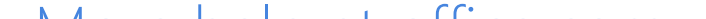

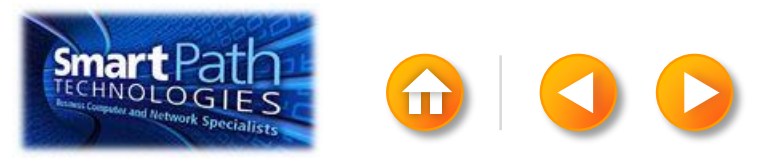

#### MAKING LABELS WITH PUBLISHER AND ANOTHER EMAIL PROGRAM

Step 1: Export your contact list

- Step 2: Set up your publication
- Step 3: Connect to your data
- Step 4: Insert the addresses
- Step 5: Preview and print

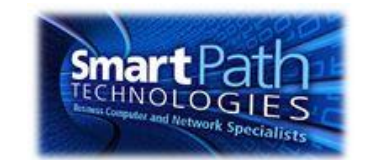

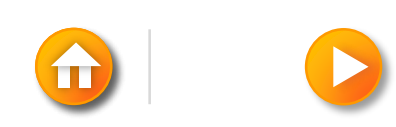

# STEP 1: EXPORT YOUR CONTACT LIST

Open the email website where you keep your contact list (for example, hotmail.com or gmail.com).

Click Contacts.

Click Export, or click Manage and then click Export.

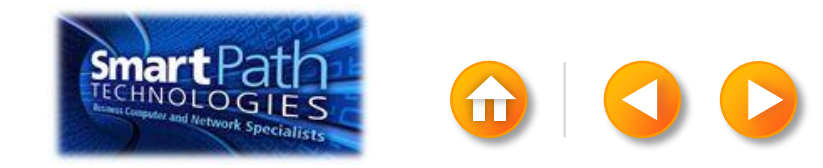

Your .csv file might open in Excel automatically.

If the .csv file doesn't open automatically, it's good to open the file in Excel and check your data.

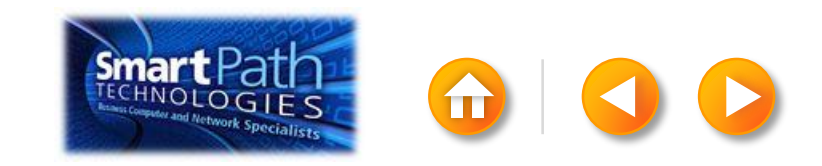

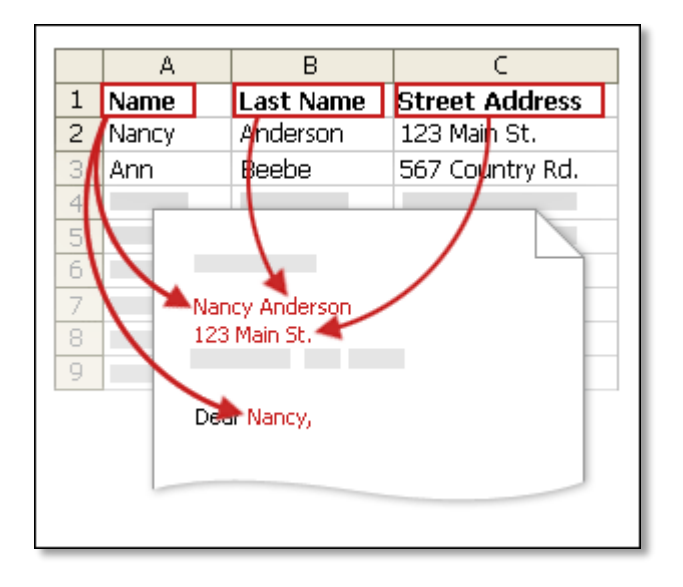

Your column headers in Excel will become the fields in the labels that mail merge will fill in automatically.

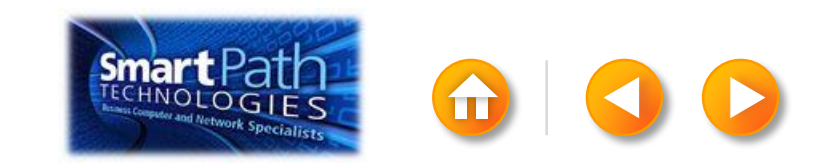

Make sure the right data is in the correct column.

|    | A1        | <b>▼</b> (* | $f_x$  | First Nar | me    |        |          |
|----|-----------|-------------|--------|-----------|-------|--------|----------|
|    | А         | В           |        | С         | D     | E      | F        |
| 1  | First Nam | Middle Name | Last N | lame      | Title | Suffix | Initials |
| 2  | Aaron     |             | Siuda  |           |       |        |          |
| 3  | Adam      |             | Hart   |           |       |        |          |
| 4  | Aki       |             | Soga   |           |       |        |          |
| 5  | Alacia    |             | Brous  | sard      |       |        |          |
| 6  | Alan      |             | MacD   | onald     |       |        |          |
| 7  | Albert    |             | Kim    |           |       |        |          |
| 8  | Albert    |             | Lee    |           |       |        |          |
| 9  | Alex      |             | MacL   | eod       |       |        |          |
| 10 | Alexis    |             | Tedfo  | ord       |       |        |          |

Don't worry if you have more column headers than you need for your labels; Word will let you choose the right ones.

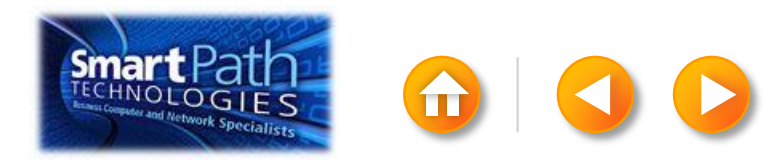

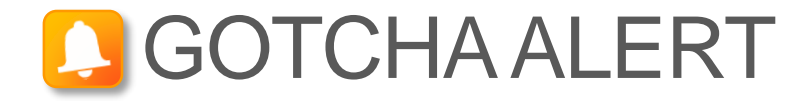

If you have a field for ZIP codes, make sure you change the column format to text, Otherwise Excel will strip out any zeros that begin a ZIP code.

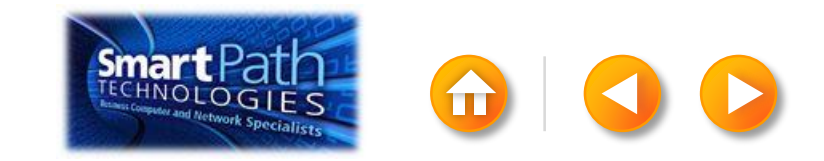

When your data is right, save any changes that you've made to the .csv file and close Excel.

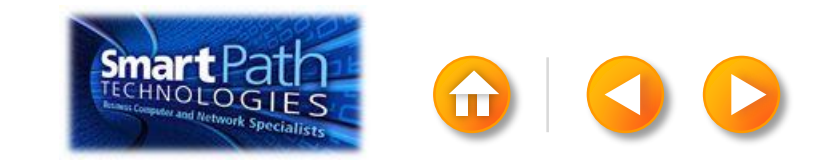

## STEP 2: SET UP YOUR PUBLICATION

Open Publisher.

Click Labels.

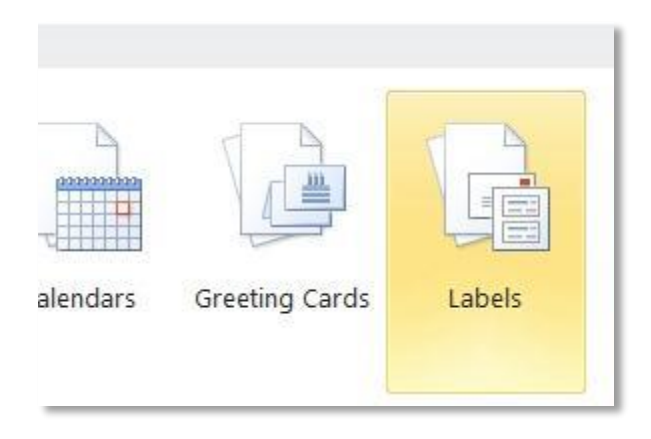

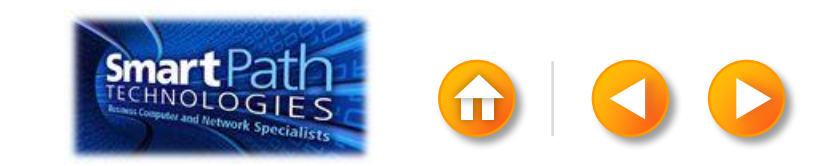

# STEP 2: SET UP YOUR PUBLICATION

Scroll down to the Manufacturers section.

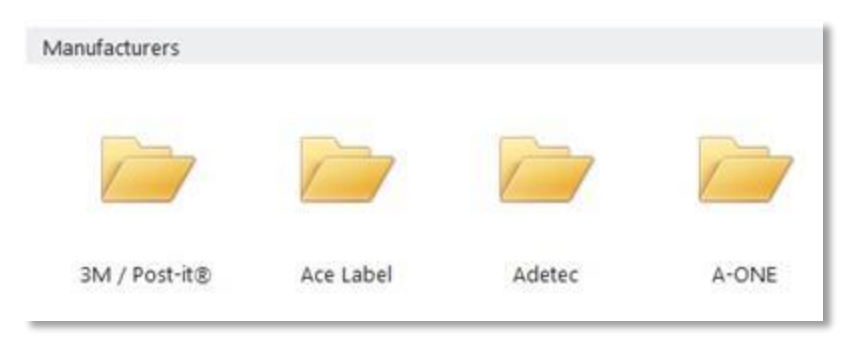

Double-click the folder for the manufacturer of your labels.

Click the label template for your label.

Click Create.

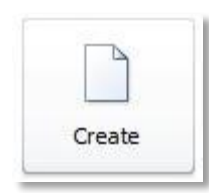

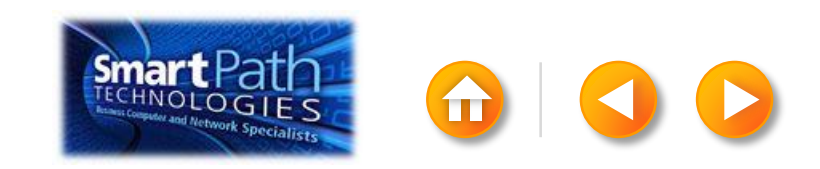

## STEP 2: SET UP YOUR PUBLICATION

#### Click the Mailings tab.

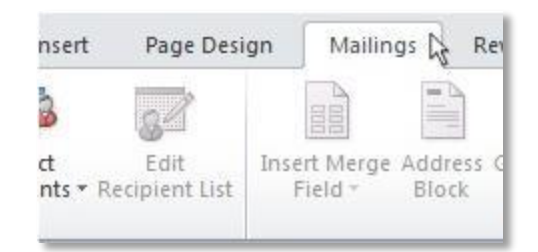

#### Click Mail Merge.

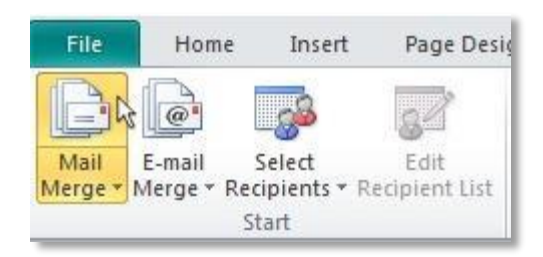

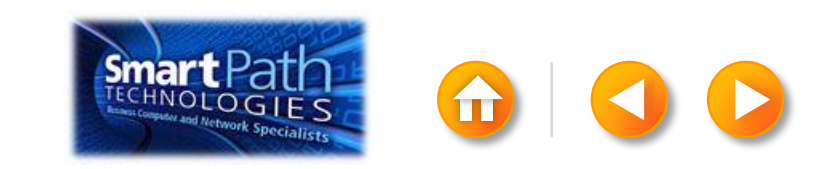

# STEP 3: CONNECT TO YOUR DATA

#### Click Select Recipients.

#### Click Use Existing List.

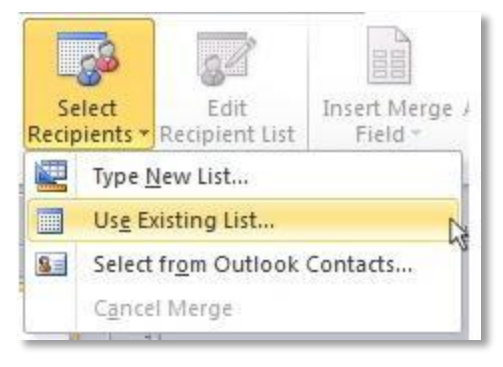

Browse to your Excel Workbook.

Click Open.

(If you're prompted again, click Sheet1\$, and then click OK.)

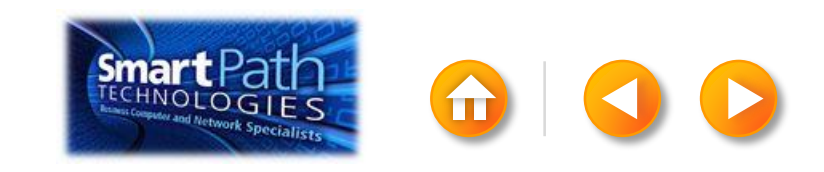

# STEP 3: CONNECT TO YOUR DATA

The Mail Merge Recipients dialog box opens.

This is your chance to fine-tune your list.

Clear the check boxes next to any names you don't want to include. Or use filtering.

| Mail Merge Recipier                               | nts               |                                         |                                                                        |                                             |                                                               | 2             | Filter an | d Sort     |                |            |            |             | -0-6      |
|---------------------------------------------------|-------------------|-----------------------------------------|------------------------------------------------------------------------|---------------------------------------------|---------------------------------------------------------------|---------------|-----------|------------|----------------|------------|------------|-------------|-----------|
| This is the list of recip<br>checkboxes to add or | ients th<br>remov | at will be used in<br>e recipients from | n your merge. Use to<br>the merge. When y                              | ne options below to<br>our list is ready, o | to add to or change your list.<br>dick OK.                    | Use the       | Eiter F   | Records    | Sgrt Records   |            |            |             |           |
| Data Source                                       | 17                | Last Name                               | + First Name                                                           | ↓ Title                                     | + Address                                                     | · Chy ·       |           |            | Field:         | Co         | imparison: | Compare to: |           |
| AddressListadox                                   | 17                | Anderson                                | Nancy                                                                  | Ms                                          | 1232 Cypress Street                                           | Sea           |           |            | E-mail Address |            | s blank    |             |           |
| AddressList.xlsx                                  | 7                 | Basalik                                 | Evan                                                                   | Mr.                                         | 765 Oak Lane                                                  | Sea           | And       |            |                |            | 3          |             |           |
| AddressList.xlsx                                  | 7                 | Carbonati                               | Cyril                                                                  | Mr.                                         | 4543 Redwood Road                                             | Red           |           |            | 1              | -          | 4          | E.          |           |
| AddressList.xlsx                                  | ~                 | Dempsey                                 | Molly                                                                  | Ms.                                         | 3457 Maple Street                                             | Sea           |           | -          |                |            |            |             |           |
| AddressList.xlsx                                  | 7                 | Dixon                                   | Andrew                                                                 | Mr.                                         | 456 Birch Boulevard                                           | Det           |           | 1          |                |            |            | -           |           |
| AddressListalsx                                   | 7                 | Dow                                     | Jane                                                                   | Ms.                                         | 8910 Rosemary Road                                            | Red           |           | *          |                | *          | *          | i.          |           |
| AddressList.xlsx                                  | 7                 | Doyle                                   | Patricia                                                               | Ms.                                         | 1617 Chestnut Street                                          | Cer           |           | *          | 6              | -          | ¥.         | 1           |           |
| AddressList.xlsx                                  | 7                 | Fredette                                | Michelle                                                               | Ms.                                         | 910 Larch Street                                              | Sea _         |           | - Internal |                | - Intel Co |            |             |           |
| 41                                                |                   |                                         |                                                                        |                                             |                                                               | 5             | Clear     | Al         |                |            |            |             | OK Cancel |
| Data sources:                                     | _                 |                                         | Add to recipient I                                                     | st                                          | Refine recipient                                              | tlist         | -         |            |                |            |            |             |           |
| AddressList.xlsx                                  |                   | *                                       | <ul> <li>Selection</li> <li>Selectifier</li> <li>Type a new</li> </ul> | sisting list<br>Outlook Contact<br>Elist    | 21 Sertun<br>Ann Yi Eiterun<br>Mir Eind duel<br>Mir Eind reck | kates<br>sent |           |            |                |            |            |             |           |
| Edt                                               | Reno<br>Katch P   | ve<br>lelds                             |                                                                        |                                             | G                                                             | ×             |           | 1          | Smart          | Pat        |            |             |           |

# STEP 4: INSERT THE ADDRESSES

Click in the first label.

On the Mailings tab, in the Write & Insert Fields group, click Address Block.

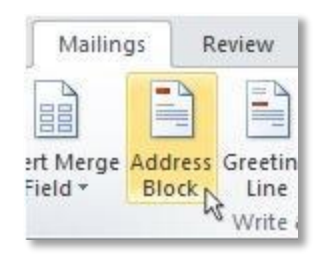

Choose the format that you want for your address labels, and then click **OK**.

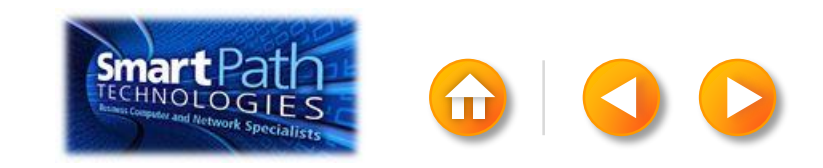

To see all your labels, click **Preview Results**.

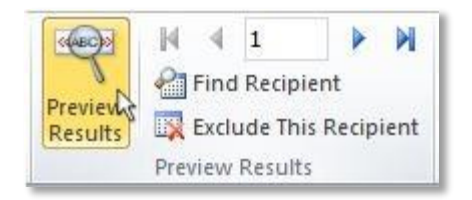

Click the blue arrows to see each result.

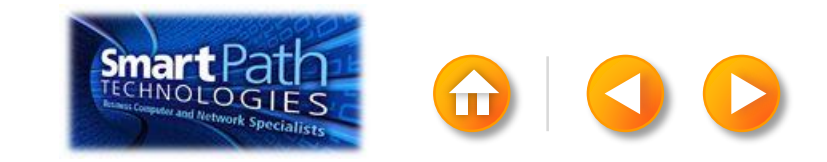

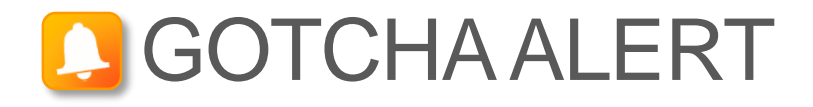

If your addresses don't fit on the labels, or you want to change the formatting, click **Preview Results** again to turn off the preview and see the Address Block code.

Select the entire <<Address Block>> code, including the chevrons at the beginning and end.

«AddressBlock»

On the Home tab, adjust the font, size, color, and line spacing.

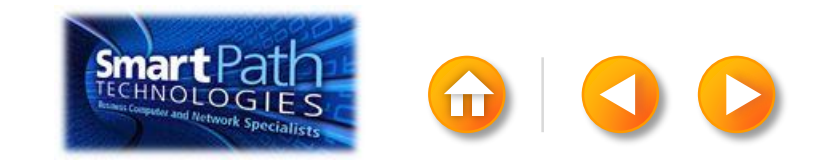

Make sure you've loaded your labels into your printer. Click **Finish and Merge**, and then click **Merge to Printer**.

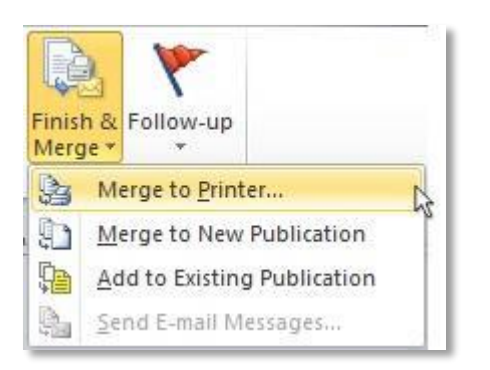

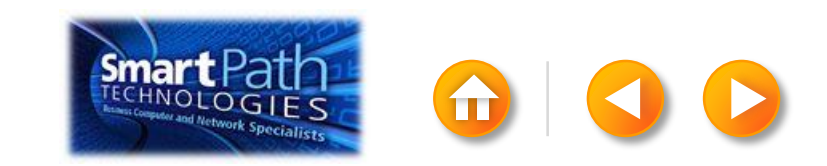

Finally, save your publication.

The data will remain connected to your publication, so that you can use it again.

The next time you open the publication, Publisher will ask whether you want to keep that connection.

Click **Yes** to open the publication, and then you're ready to run another mail merge.

You're done! Close this presentation, or click the **Home** button to return to the beginning.

More help at office.com

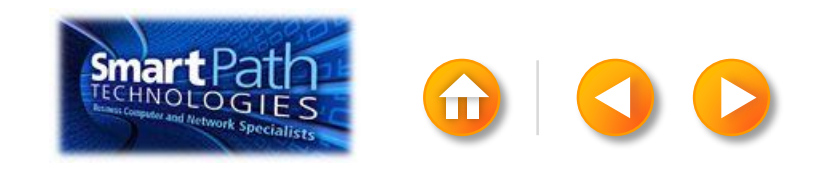

# MAKING LABELS WITH WORD AND A NEW CONTACTS LIST

- Step 1: <u>Set up your Word doc</u>
- Step 2: Create your contacts list
- Step 3: Insert the addresses
- Step 4: <u>Preview and print</u>

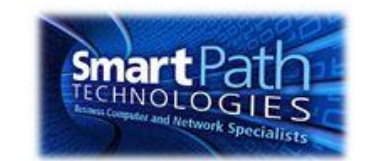

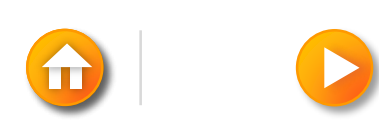

# STEP 1: SET UP YOUR WORD DOC

#### Click on the Mailings tab and click Start Mail Merge.

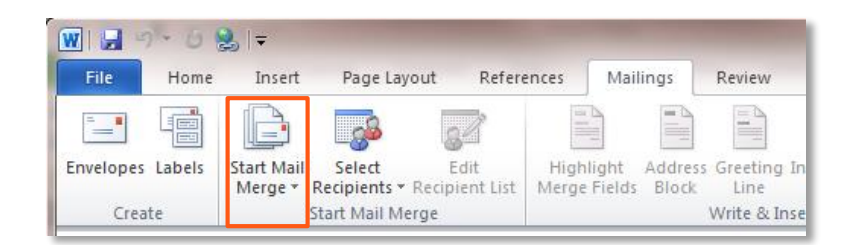

#### Then click Labels.

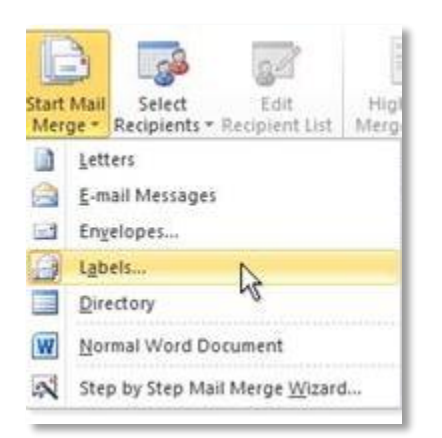

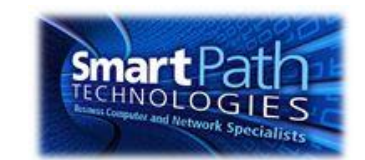

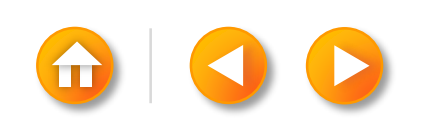

# STEP 1: SET UP YOUR WORD DOC

Choose the label type that matches your labels, and click **OK**.

| Label Options                                                                                                    | 2 S                                                                                   |
|----------------------------------------------------------------------------------------------------|---------------------------------------------------------------------------------------|
| Printer information<br>© Continuous-feed printers<br>© Page printers Tray: Default tray<br>Label information                                                                                                    |                                                                                       |
| Label <u>v</u> endors: Avery US Letter  Find updates on Office.com Product number:                                                                                                    | Label information                                                                     |
| 5215 Print or Write Filing Labels         5226 Print or Write Hanging File Tabs         5227 Print or Write Top View Hanging File Tab         5260 Easy Peel Address Labels         5261 Easy Peel Address Labels | Type: Easy Peel Address Labels<br>Height: 1.33"<br>Width: 4"<br>Page size: 8.5" × 11" |
| Details     New Label     Delete                                                                                                    | OK Cancel                                                                             |

If you don't find your label type, see the instructions at Office.com.

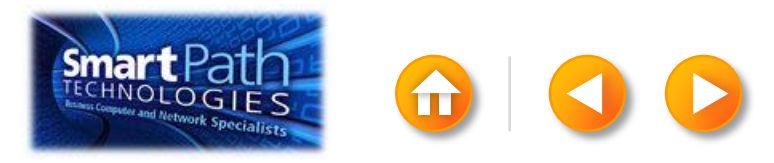

## STEP 1: SET UP YOUR WORD DOC

Word has just formatted your document for labels.

| 🔟 🛃 🤊 🕶 🖉 🌭 🖃                                      | crosoft Word Table Tools                                                                                                    | 1 1 2 12 14                                                                                                    |
|----------------------------------------------------|----------------------------------------------------------------------------------------------------|----------------------------------------------------------------------------------------------------|
| File Home Insert Page Layout References Mai        | ings Review View Add-Ins Design Layout                                                                                                    |                                                                                                    |
| Select View Properties Delete Insert Insert Insert | Merge Split       Split       AutoFit       Image: Split       AutoFit       Image: Split       Image: Split <th>Rows     Image: Second second s</th> | Rows     Image: Second second s |
|                                                    | Cells Cells Table Cell Size                                                                                                    | E E Direction Margins Header Rows to Text                                                                                                    |
|                                                    | inerge centrate                                                                                                    |                                                                                                    |
|                                                    |                                                                                                    |                                                                                                    |
|                                                    |                                                                                                    |                                                                                                    |
|                                                    |                                                                                                    |                                                                                                    |
|                                                    |                                                                                                    |                                                                                                    |
|                                                    |                                                                                                    |                                                                                                    |
|                                                    |                                                                                                    |                                                                                                    |
|                                                    |                                                                                                    |                                                                                                    |
|                                                    |                                                                                                    |                                                                                                    |
|                                                    |                                                                                                    |                                                                                                    |
|                                                    |                                                                                                    |                                                                                                    |
|                                                    |                                                                                                    |                                                                                                    |
|                                                    |                                                                                                    |                                                                                                    |
|                                                    |                                                                                                    |                                                                                                    |
|                                                    |                                                                                                    |                                                                                                    |
|                                                    |                                                                                                    |                                                                                                    |
|                                                    |                                                                                                    |                                                                                                    |
|                                                    |                                                                                                    |                                                                                                    |
|                                                    | -                                                                                                    |                                                                                                    |
|                                                    |                                                                                                    |                                                                                                    |
|                                                    |                                                                                                    |                                                                                                    |
|                                                    |                                                                                                    |                                                                                                    |

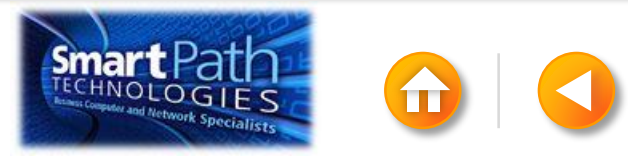

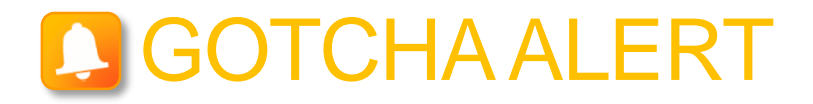

Your doc may appear blank. To see label margins, click on the **Layout** tab under **Table Tools**.

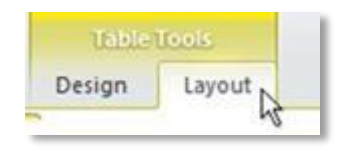

Then, in the Table group, click View Gridlines.

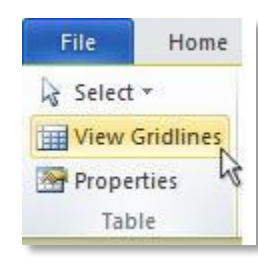

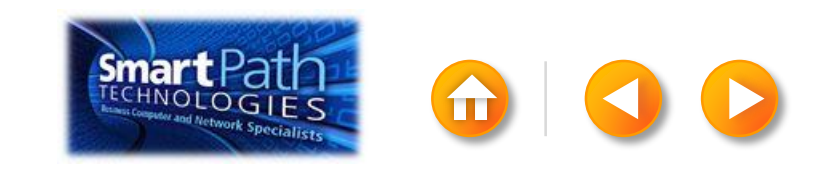

## STEP 2: CREATE YOUR CONTACTS LIST

Click Select Recipients. Click Type New List.

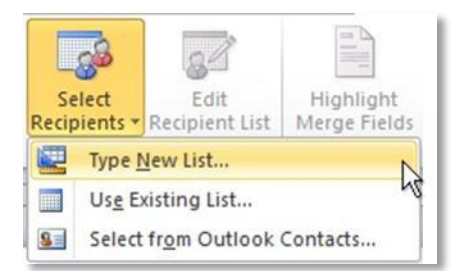

In the New Address List dialog box, type your first contact.

| Title     | ✓ First N | lame | ▼ La: | st Name | • | Company Nam | e 🕶 | Address | Line 1 |  |
|-----------|-----------|------|-------|---------|---|-------------|-----|---------|--------|--|
| > Ms.     | Nano      |      | At    | nderson |   | 1           |     |         |        |  |
|           |           |      |       |         |   |             |     |         |        |  |
|           |           |      |       |         |   |             |     |         |        |  |
|           |           |      |       |         |   |             |     |         |        |  |
|           |           |      |       |         |   |             |     |         |        |  |
|           |           |      |       |         |   |             |     |         |        |  |
|           |           |      |       |         |   |             |     |         |        |  |
|           |           |      |       |         |   |             |     |         |        |  |
| New Entry | Find      |      | 1     |         |   |             |     |         |        |  |

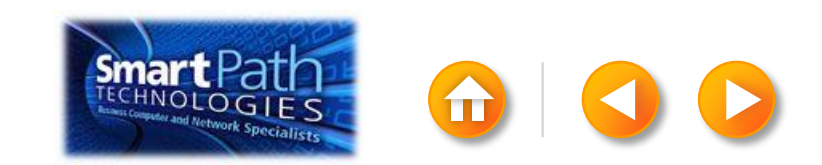
### STEP 2: CREATE YOUR CONTACTS LIST

TIP: You can move between the columns by clicking or by pressing **TAB** 

Click **New Entry**, and continue with the next contact.

Repeat for all your contacts, and then click **OK**.

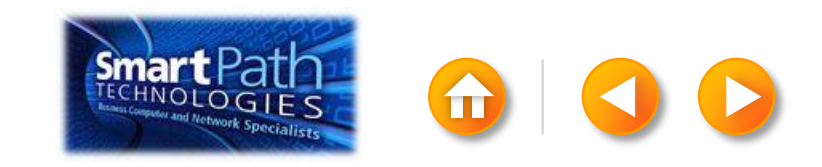

# STEP 3: INSERT THE ADDRESSES

Click in the first label.

On the Mailings tab, in the Write & Insert Fields group, click Address Block.

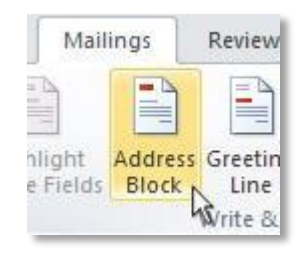

Choose the format that you want for your address labels, and then click **OK**.

Then, in the same group, click **Update Labels**.

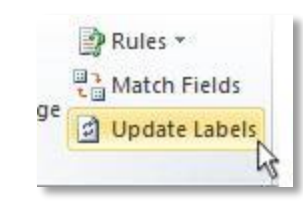

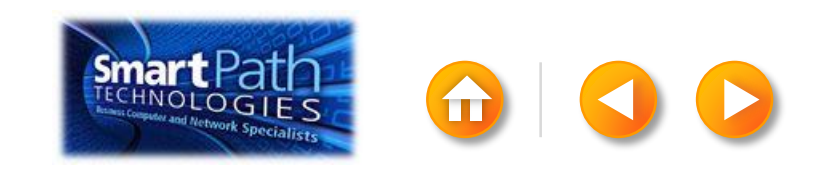

To see all your labels, click **Preview Results**.

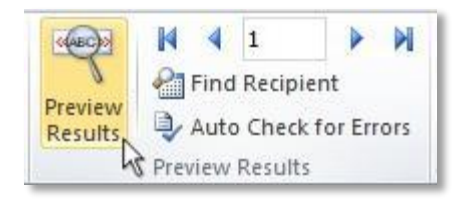

TIP: If Word shows the results in a new document, be sure to close that new document before you print.

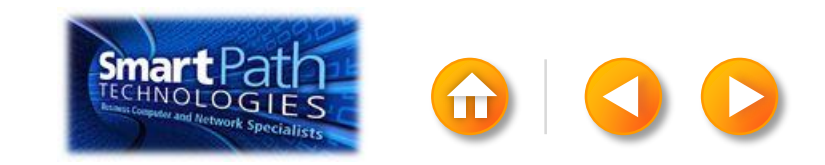

Make sure you've loaded your labels into your printer. Click **Finish and Merge**, and then click **Print Documents**.

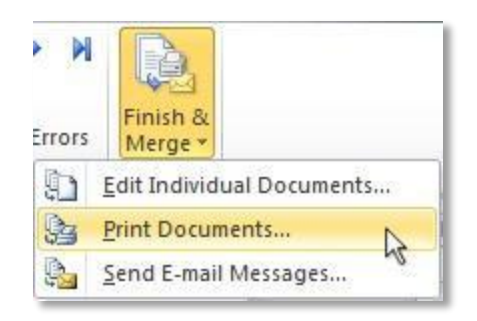

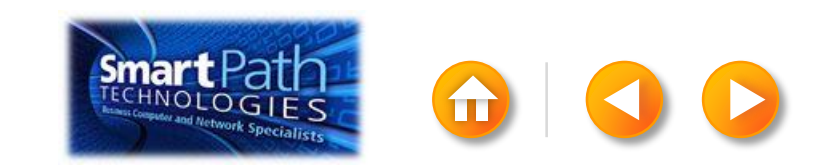

Finally, save your document.

The data will remain connected to your document, so that you can use it again.

The next time you open the document, Word will ask whether you want to keep that connection.

Click **Yes** to open the document, and then you're ready to run another mail merge.

You're done! Close this presentation, or click the **Home** button to return to the beginning.

More help at office.com

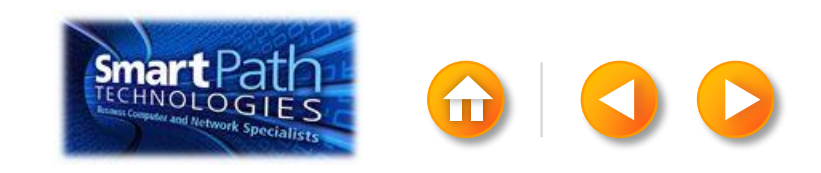

### MAKING LABELS WITH PUBLISHER AND A NEW CONTACTS LIST

- Step 1: Set up your publication
- Step 2: Create your contacts list
- Step 3: Insert the addresses
- Step 4: Preview and print

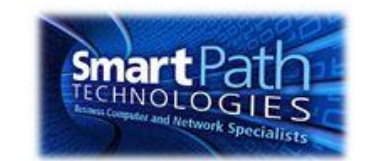

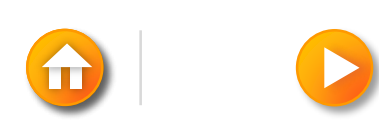

## STEP 1: SET UP YOUR PUBLICATION

Open Publisher.

Click Labels.

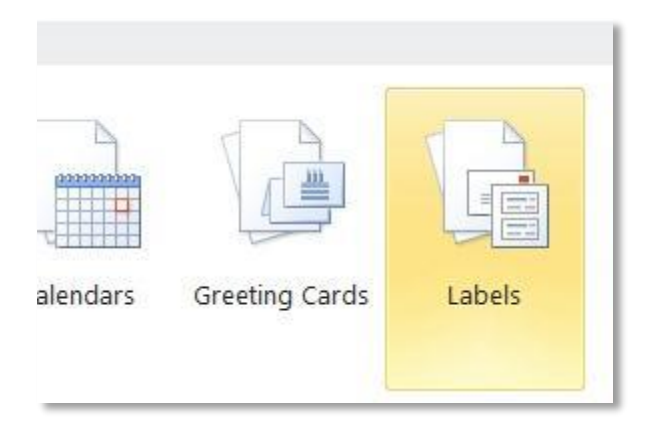

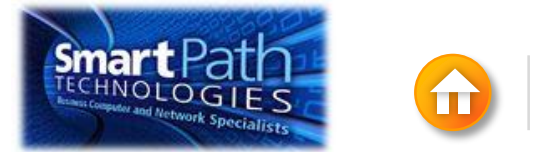

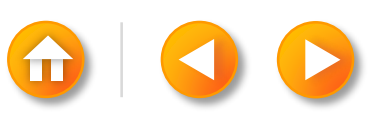

# STEP 1: SET UP YOUR PUBLICATION

Scroll down to the Manufacturers section.

| Manufacturers |           |        |       |      |            |  |
|---------------|-----------|--------|-------|------|------------|--|
|               |           |        |       |      |            |  |
| 3M / Post-it® | Ace Label | Adetec | A-ONE | APLI | APLI-AGIPA |  |
|               |           |        |       |      |            |  |

Double-click the folder for the manufacturer of your labels.

Click the label template for your label.

Click Create.

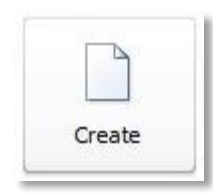

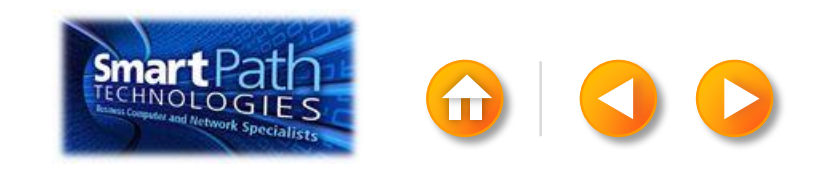

# STEP 1: SET UP YOUR PUBLICATION

#### Click the Mailings tab.

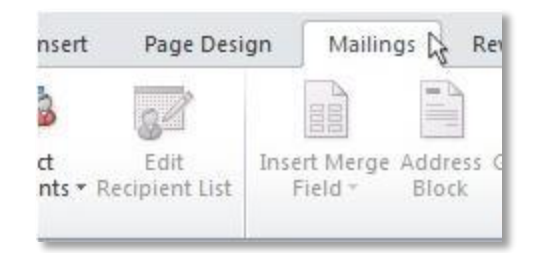

#### Click Mail Merge.

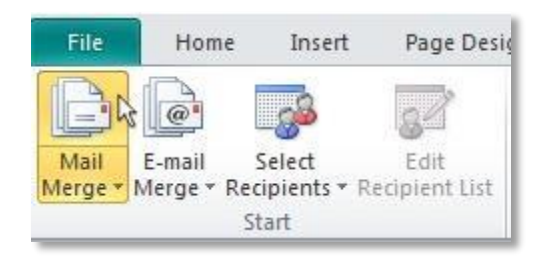

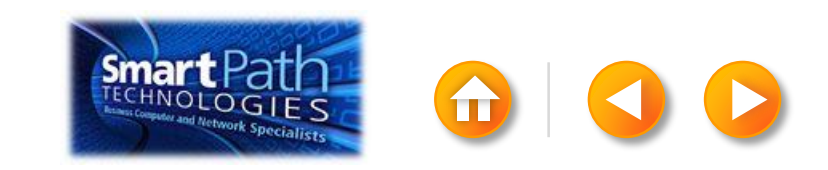

### STEP 2: CREATE YOUR CONTACTS LIST

Click Select Recipients. Click Type New List.

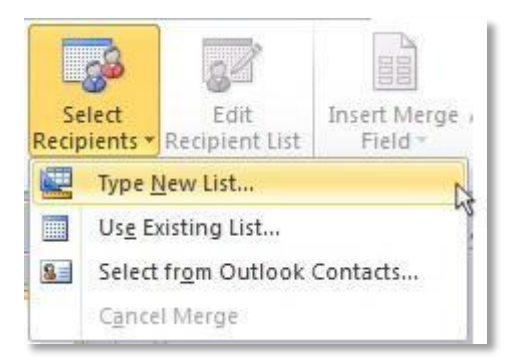

In the New Address List dialog box, enter your first contact.

| In   | Critico Corri |           | 10 80 | u more enunes, | - CALA | C N          |                             |        |
|------|---------------|-----------|-------|----------------|--------|--------------|-----------------------------|--------|
| Inie | - F           | irst Name | •     | Last Name      | •      | Company Name | <ul> <li>Address</li> </ul> | Line 1 |
|      |               |           |       |                |        |              |                             |        |
|      |               |           |       |                |        |              |                             |        |
|      |               |           |       |                |        |              |                             |        |
|      |               |           |       |                |        |              |                             |        |
|      |               |           |       |                |        |              |                             |        |
|      |               |           |       |                |        |              |                             |        |
|      |               |           |       |                |        |              |                             |        |
|      |               |           |       |                |        |              |                             |        |
|      |               |           |       |                |        |              |                             |        |
|      |               |           |       |                |        |              |                             |        |
|      |               |           |       |                |        |              |                             |        |
|      | m             |           |       |                |        |              |                             |        |

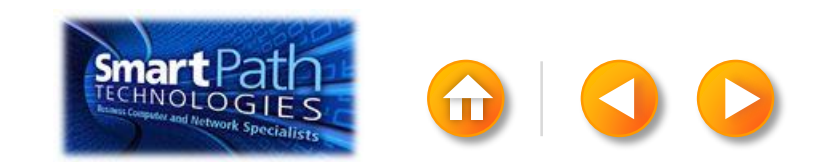

### STEP 2: CREATE YOUR CONTACTS LIST

TIP: You can move between the columns by clicking or by pressing **TAB** 

Click **New Entry**, and continue with the next contact.

Repeat for all your contacts, and then click **OK**.

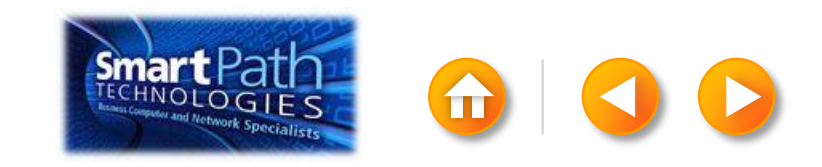

# STEP 3: INSERT THE ADDRESSES

Click in the first label.

On the Mailings tab, in the Write & Insert Fields group, click Address Block.

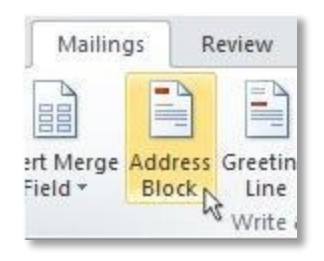

Choose the format that you want for your address labels, and then click **OK**.

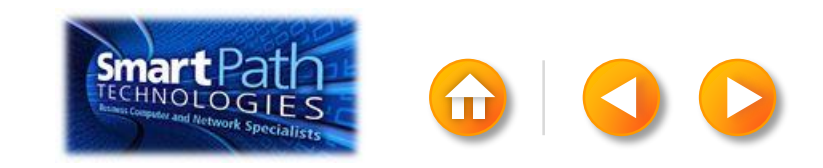

To see all your labels, click **Preview Results**.

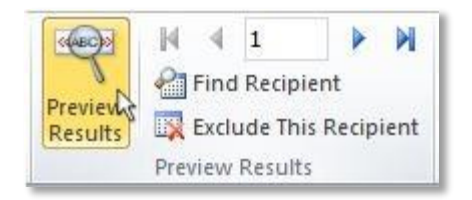

Click the blue arrows to see each result.

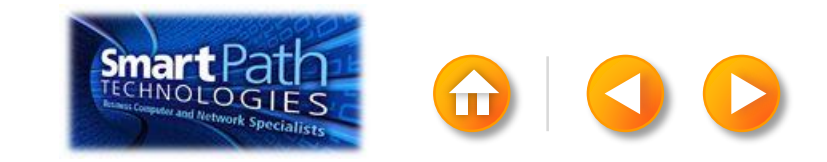

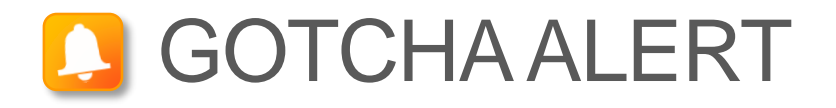

If your addresses don't fit on the labels, or you want to change the formatting, click **Preview Results** again to turn off the preview and see the Address Block code.

Select the entire <<Address Block>> code, including the chevrons at the beginning and end.

«AddressBlock»

On the Home tab, adjust the font, size, color, and line spacing.

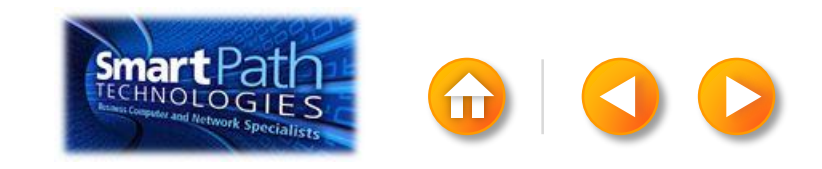

Make sure you've loaded your labels into your printer. Click **Finish and Merge**, and then click **Merge to Printer**.

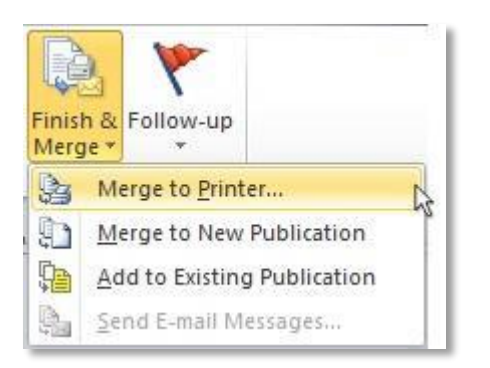

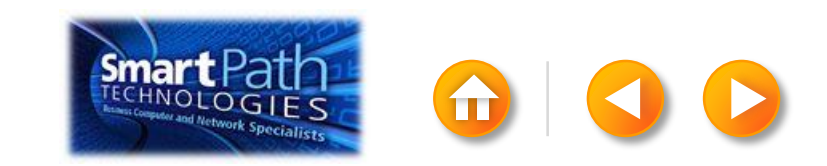

Finally, save your publication.

The data will remain connected to your publication, so that you can use it again.

The next time you open the publication, Publisher will ask whether you want to keep that connection.

Click **Yes** to open the publication, and then you're ready to run another mail merge.

You're done! Close this presentation, or click the **Home** button to return to the beginning.

More help at office.com

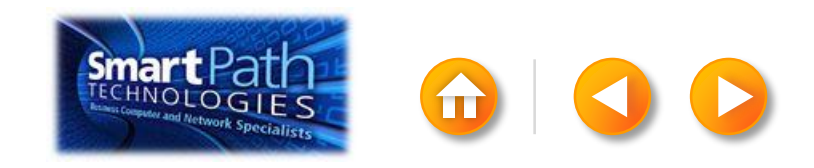

### EMAIL MERGE WITH WORD AND EXCEL

- Step 1: Prepare your data in Excel
- Step 2: <u>Set up your Word doc</u>
- Step 3: <u>Connect to your data</u>
- Step 4: Insert a greeting line
- Step 5: Preview and send

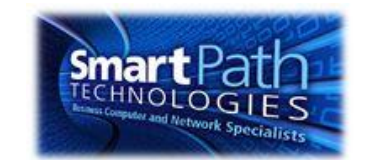

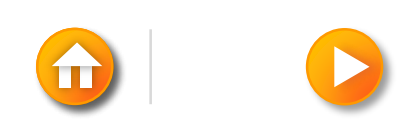

### STEP 1: PREPARE YOUR DATA IN EXCEL

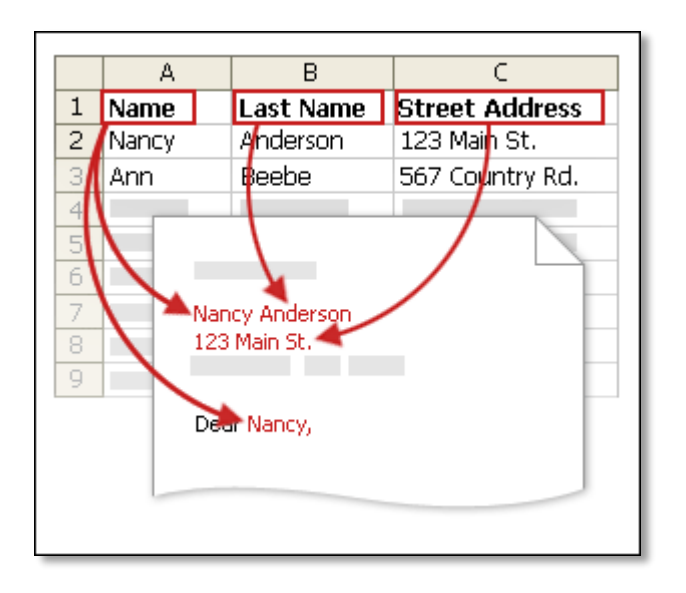

Your column headers in Excel will become the fields that mail merge will fill in automatically.

**IMPORTANT:** Be sure that the column of email addresses has a column header that says E-mail address.

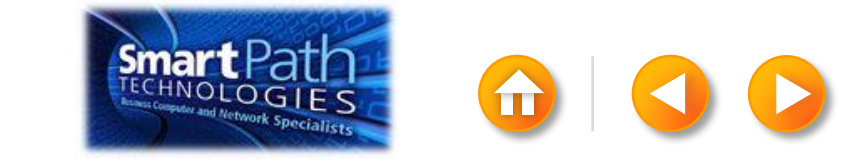

### STEP 1: PREPARE YOUR DATA IN EXCEL

Make sure the right data is in the correct column.

|    | A1        | <b>-</b> (* | f <sub>x</sub> | First Nar | ne    |        |          |
|----|-----------|-------------|----------------|-----------|-------|--------|----------|
|    | А         | В           |                | С         | D     | E      | F        |
| 1  | First Nam | Middle Name | Last N         | lame      | Title | Suffix | Initials |
| 2  | Aaron     |             | Siuda          |           |       |        |          |
| 3  | Adam      |             | Hart           |           |       |        |          |
| 4  | Aki       |             | Soga           |           |       |        |          |
| 5  | Alacia    |             | Broussard      |           |       |        |          |
| 6  | Alan      |             | MacD           | onald     |       |        |          |
| 7  | Albert    |             | Kim            |           |       |        |          |
| 8  | Albert    |             | Lee            |           |       |        |          |
| 9  | Alex      |             | MacLe          | eod       |       |        |          |
| 10 | Alexis    |             | Tedfo          | ord       |       |        |          |

Don't worry if you have more column headers than you need for your labels; Word will let you choose the right ones.

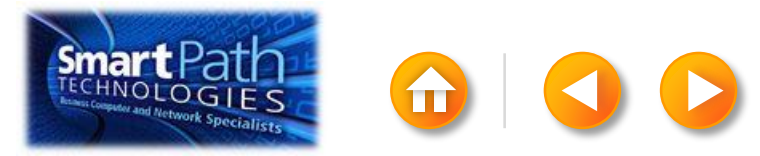

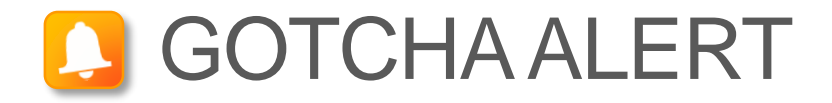

If you have a field for ZIP codes, make sure you change the column format to text, Otherwise Excel will strip out any zeros that begin a ZIP code.

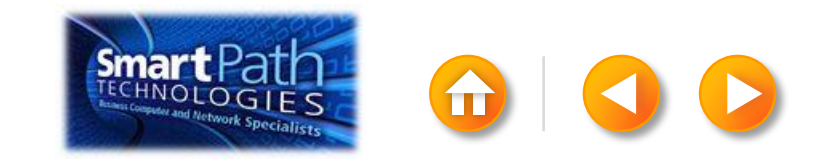

# STEP 2: SET UP YOUR WORD DOC

Open the template that you want to use for your flyer or newsletter, or open a new document.

Click on the Mailings tab and click Start Mail Merge.

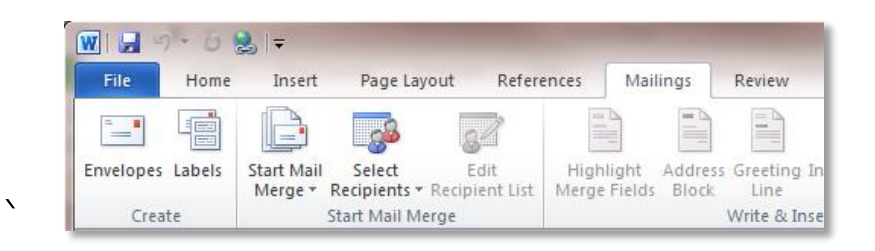

#### Then click E-mail Messages.

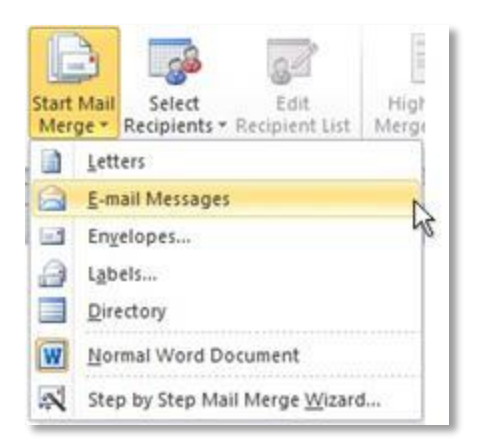

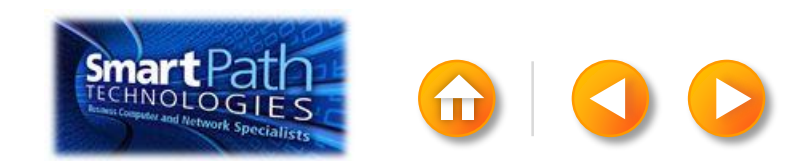

# STEP 2: SET UP YOUR WORD DOC

Add the text and graphics that you want to appear on your email message.

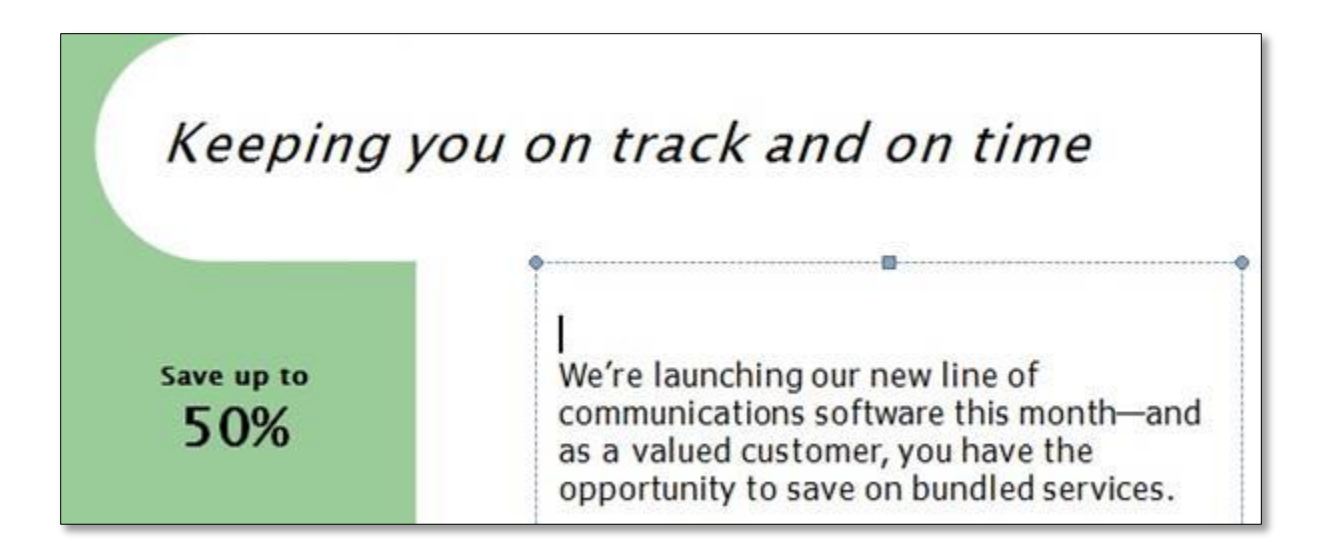

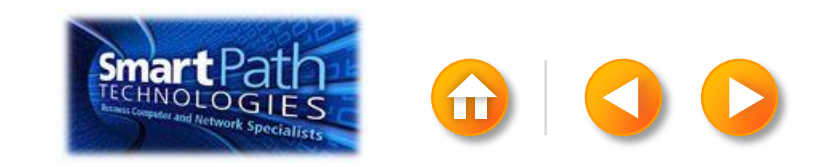

## STEP 3: CONNECT TO YOUR DATA

#### Click Select Recipients.

#### Click Use Existing List.

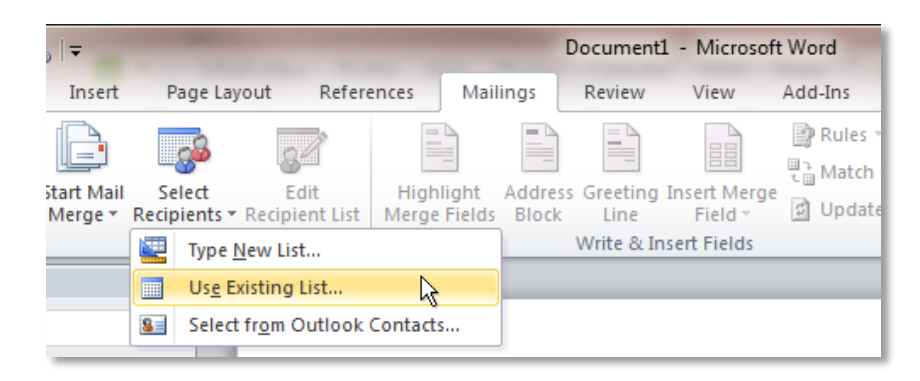

Browse to your Excel Workbook.

Click Open.

(If you're prompted again, click Sheet1\$, and then click OK.)

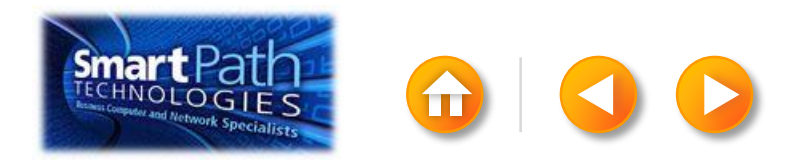

### STEP 3: CONNECT TO YOUR DATA

Click Edit Recipient List to fine-tune your list.

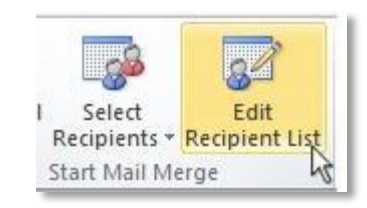

# Clear the check boxes next to any names you don't want to include. Or use filtering.

| Data Source      | 1     | Last Name                    | <ul> <li>First Name</li> </ul> | ▼ Title | → Address         →         →         → | - City |
|------------------|-------|------------------------------|--------------------------------|---------|-----------------------------------------|--------|
| AddressListadsx  | 1     | Anderson                     | Nancy                          | Ms.     | 1232 Cypress Street                     | Sea    |
| AddressList.xlsx | 5     | Basalik                      | Evan                           | Mr.     | 765 Oak Lane                            | Sea    |
| AddressList.xlsx | 1     | Carbonati                    | Cyril                          | Mr.     | 4543 Redwood Road                       | Red    |
| AddressList.xlsx | ~     | Dempsey                      | Molly                          | Ms.     | 3457 Maple Street                       | Sea    |
| AddressList.xlsx | 1     | Dixon                        | Andrew                         | Mr.     | 456 Birch Boulevard                     | Det    |
| AddressList.xlsx | ~     | Dow                          | Jane                           | Ms.     | 8910 Rosemary Road                      | Red    |
| AddressList.xlsx | 2     | Doyle                        | Patricia                       | Ms.     | 1617 Chestnut Street                    | Cer    |
| AddressList.xlsx | 1     | Fredette                     | Michelle                       | Ms.     | 910 Larch Street                        | Sea    |
| <                | -     | m                            |                                |         |                                         |        |
| ata Source       |       | Refine r                     | ecipient list                  |         |                                         |        |
| AddressList.xlsx | Datio | 21 s<br>21 s<br>20 s<br>20 s | Itter C                        |         |                                         |        |

| Citter Re | cords | Sort Records   |   |             |          |             |   |
|-----------|-------|----------------|---|-------------|----------|-------------|---|
|           |       | Field:         |   | Comparison: |          | Compare to: |   |
|           |       | E-mail Address |   | Is blank    | K        |             |   |
| And       | -     |                |   |             | h        |             |   |
|           | -     |                | Ŧ |             | <b>T</b> |             |   |
|           | ~     |                | Ŧ |             | ~        |             |   |
|           | -     |                | w |             | ×        |             |   |
|           | -     |                | Ŧ |             | Ŧ        |             | - |

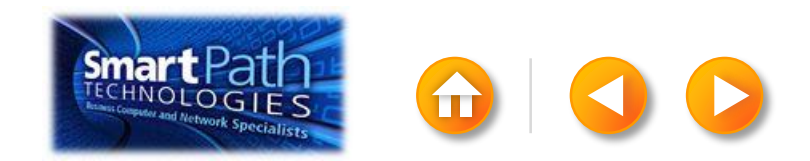

### **BEST PRACTICE**

Click Match Fields to confirm that your column headings match the column headings that Word will look for during the merge. If they don't match, you can map them.

For more information, see <u>Use mail merge to send personalized</u> <u>e-mail messages to your e-mail address list</u>.

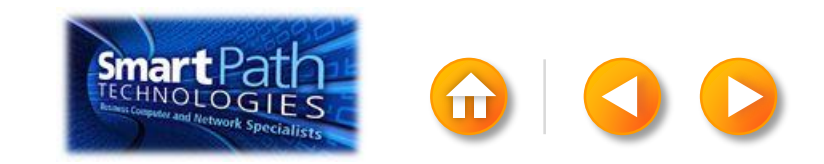

# STEP 4: INSERT A GREETING LINE

Click where you want to add personalized information — for example, a greeting line to each recipient of your email message.

On the Mailings tab, in the Write & Insert Fields group, click Greeting Line.

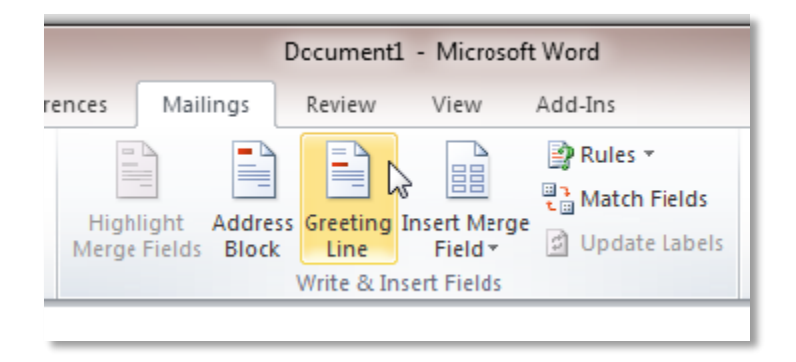

Choose the format that you want for your greeting, and then click **OK**.

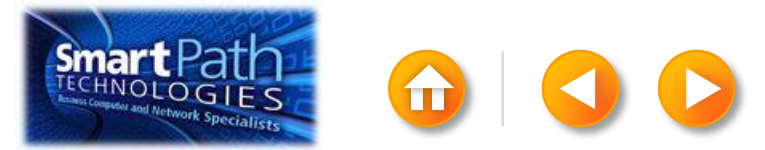

# STEP 4: INSERT A GREETING LINE

To change the font, size, or color of your greeting line, select the entire field code, including the chevrons on each end.

#### «GreetingLine»

We're launching our new line of communications software this month and as a valued customer, you have the opportunity to save on bundled services.

Then choose the font, size, and color that you want in the **Font** group on the **Home** tab.

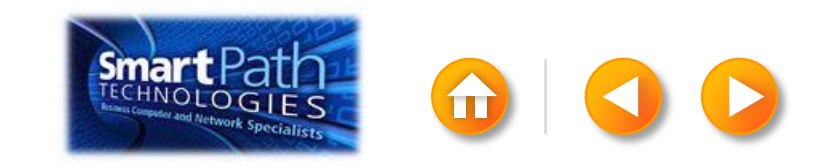

### STEP 5: PREVIEW AND SEND

To see all your messages, click **Preview Results**.

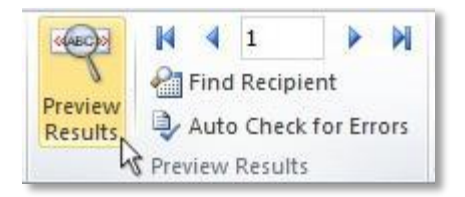

You can use the arrows to click through the results.

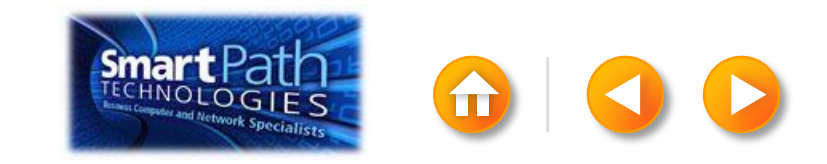

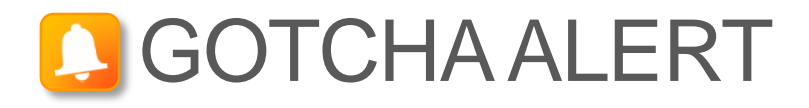

Your document will be sent in the body of the email message, so readers don't need to have Word installed on their computers.

When you click **Send E-mail Messages**, you'll be prompted to provide a subject line.

| Message option | s             |   |
|----------------|---------------|---|
| T <u>o</u> :   | Email Address | - |
| Subject line:  |               |   |
| Mail format:   | HTML          | - |
| Send records   | scord         |   |

When you click **OK**, your email messages will be sent automatically.

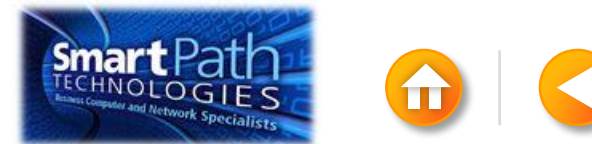

### STEP 5: PREVIEW AND SEND

Click Finish and Merge, and then click Send E-mail Messages.

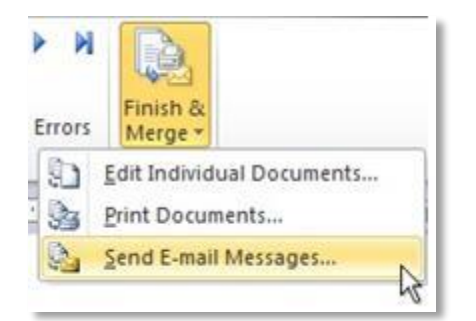

Type a subject line for your message in the **Subject line** box, and then click **OK**.

| Merge to E-m                                             | ail 📀 🔜                  |
|----------------------------------------------------------|--------------------------|
| Message option                                           | is                       |
| T <u>o</u> :                                             | Email Address            |
| Subject line:                                            |                          |
| Mail format:                                             | HTML                     |
| Send records<br>ⓐ <u>A</u> ll<br>ⓒ Current re<br>ⓒ Erom: | cord<br>To:<br>OK Cancel |

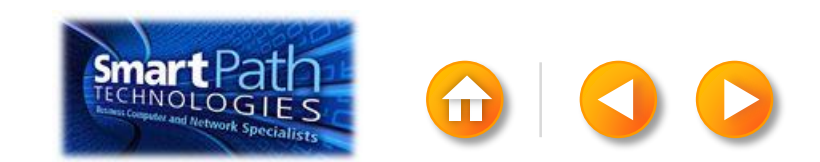

## STEP 5: PREVIEW AND SEND

Finally, save your document.

The data will remain connected to your document, so that you can use it again.

The next time you open the document, Word will ask whether you want to keep that connection.

Click **Yes** to open the document, and then you're ready to run another mail merge.

You're done! Close this presentation, or click the **Home** button to return to the beginning.

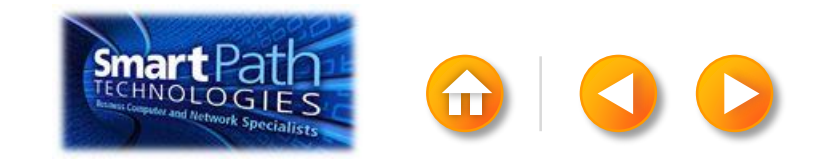

# EMAIL MERGE WITH PUBLISHER AND EXCEL

- Step 1: <u>Prepare your data in Excel</u> Step 2: <u>Set up your publication</u>
- Step 3: <u>Connect to your data</u>
- Step 4: Preview and send

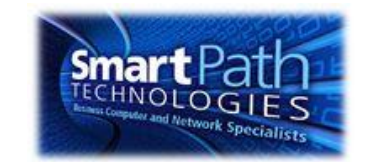

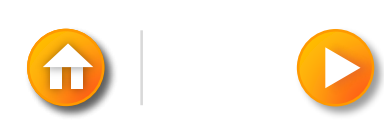

### STEP 1: PREPARE YOUR DATA IN EXCEL

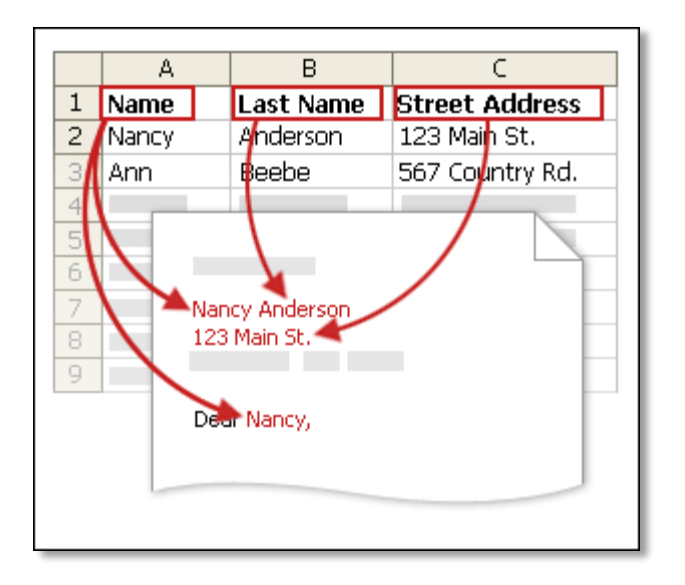

Your column headers in Excel will become the fields that mail merge will fill in automatically.

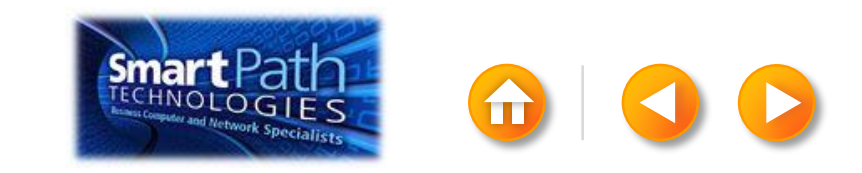

### STEP 1: PREPARE YOUR DATA IN EXCEL

Make sure the right data is in the correct column.

|    | A1        | <b>▼</b> (* | $f_{x}$   | <i>f</i> <sub>x</sub> First Name |       |        |          |  |  |
|----|-----------|-------------|-----------|----------------------------------|-------|--------|----------|--|--|
|    | А         | В           |           | С                                | D     | E      | F        |  |  |
| 1  | First Nam | Middle Name | Last N    | lame                             | Title | Suffix | Initials |  |  |
| 2  | Aaron     |             | Siuda     |                                  |       |        |          |  |  |
| 3  | Adam      |             | Hart      |                                  |       |        |          |  |  |
| 4  | Aki       |             | Soga      |                                  |       |        |          |  |  |
| 5  | Alacia    |             | Broussard |                                  |       |        |          |  |  |
| 6  | Alan      |             | MacD      | onald                            |       |        |          |  |  |
| 7  | Albert    |             | Kim       |                                  |       |        |          |  |  |
| 8  | Albert    |             | Lee       |                                  |       |        |          |  |  |
| 9  | Alex      |             | MacLe     | eod                              |       |        |          |  |  |
| 10 | Alexis    |             | Tedfo     | ord                              |       |        |          |  |  |

Don't worry if you have more column headers than you need for your labels; Word will let you choose the right ones.

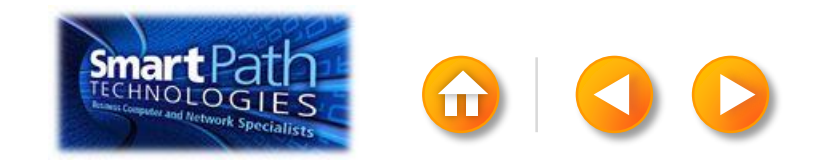

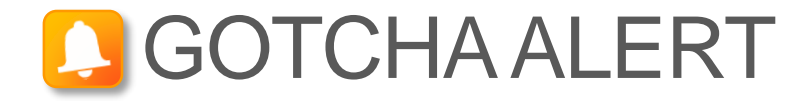

If you have a field for ZIP codes, make sure you change the column format to text, Otherwise Excel will strip out any zeros that begin a ZIP code.

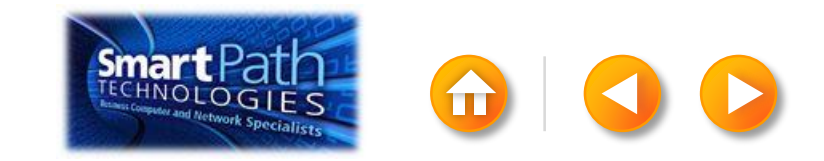

### STEP 2: SET UP YOUR PUBLICATION

Open Publisher.

Click Newsletters or click Flyers.

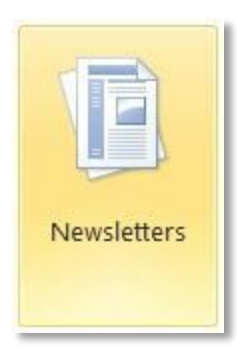

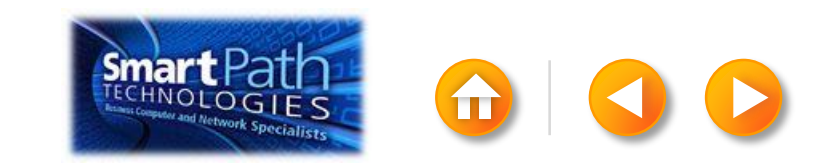
Click the template that you want to use.

Click Download, or click Create.

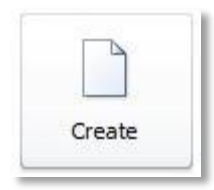

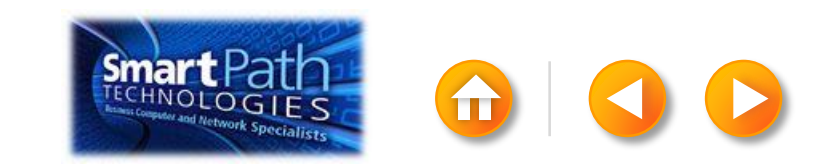

Click the Mailings tab and click E-mail Merge.

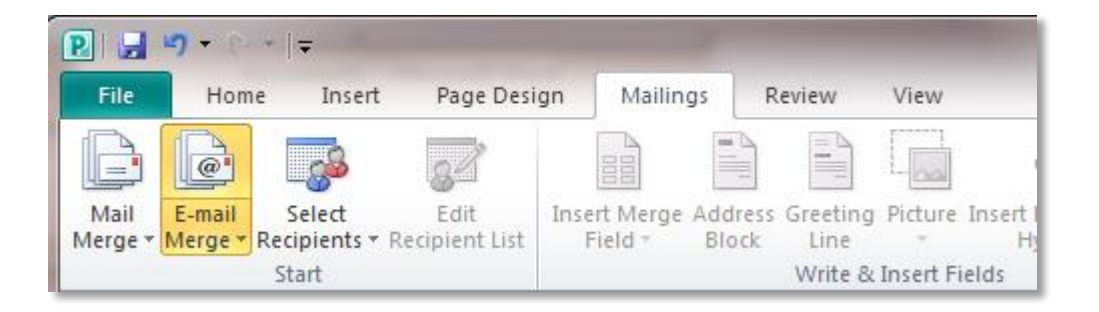

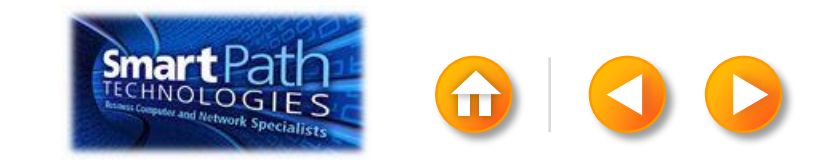

Add the text and graphics that you want to appear in the email.

| 1/2- | Contoso, Inc.<br>CONTOSO UPDATES                 |                          |
|------|--------------------------------------------------|--------------------------|
| -    | SEPTEMBER 1                                      | VOLUME 1, ISSUE 1        |
|      | New Savings for you.<br>be a great way to market | SPECIAL POINTS OF INTER- |

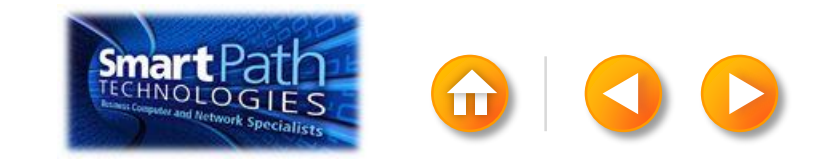

#### STEP 3: CONNECT TO YOUR DATA

Click Select Recipients. Click Use Existing List.

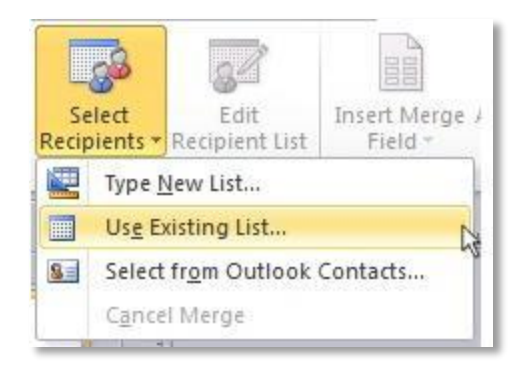

Browse to your Excel Workbook.

Click Open.

(If you're prompted again, click Sheet1\$, and then click OK.)

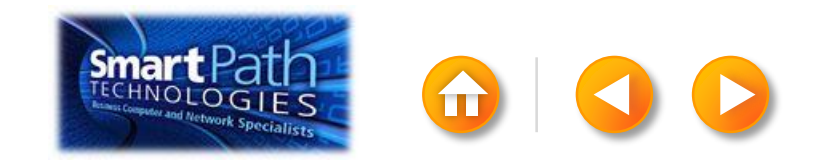

#### STEP 3: CONNECT TO YOUR DATA

The Mail Merge Recipients dialog box opens.

This is your chance to fine-tune your list.

Clear the check boxes next to any names you don't want to include. Or use filtering.

| Mail Merge Recipier        | its -    |                    |                                |                 |                                         | 2 3      | riner an | a sort     |                |   |             |         |           | 151 |
|----------------------------|----------|--------------------|--------------------------------|-----------------|-----------------------------------------|----------|----------|------------|----------------|---|-------------|---------|-----------|-----|
| This is the list of recipi | ients th | at will be used in | your merge. Use the            | options below t | o add to or change your list.<br>5-k OK | Use the  | Eiter R  | ecords     | Sgrt Records   |   |             |         |           |     |
| Data Source                | 1        | Last Name          | <ul> <li>First Name</li> </ul> | Title           |                                         | · City · |          |            | Field:         | _ | Comparison: | Cor     | mpare to: |     |
| AddressListatist           | 1        | Anderson           | Nancy                          | Ms.             | 1232 Cypress Street                     | Sea      |          |            | E-mail Address |   | Es blank    | N       |           |     |
| AddressList.xlsx           | 7        | Basalik            | Evan                           | Mr.             | 765 Oak Lane                            | Sea      | And      |            |                |   |             | -20     |           |     |
| AddressList.xlsx           | •        | Carbonati          | Cyril                          | Mr.             | 4543 Redwood Road                       | Red      |          | -          | 6              | - |             | 4       |           |     |
| AddressListxlsx            | 7        | Dempsey            | Molly                          | Ms.             | 3457 Maple Street                       | Sea      |          | -          |                | H | -           |         |           |     |
| AddressList.xlsx           | 7        | Dixon              | Andrew                         | Mr.             | 456 Birch Boulevard                     | Det      |          | -          |                | 1 |             |         |           |     |
| AddressList.xlsx           | 7        | Dow                | Jane                           | Ms.             | 8910 Rosemary Road                      | Red      |          | *          |                | * |             | Ψ.      |           |     |
| AddressList.xlsx           | 7        | Doyle              | Patricia                       | Ms.             | 1617 Chestnut Street                    | Cer      |          | Ψ.         |                | - |             | *       |           |     |
| AddressList.xlsx           | 7        | Fredette           | Michelle                       | Ms.             | 910 Larch Street                        | Sea _    |          | - Internal |                | - |             | initial |           |     |
| 41                         |          |                    | •                              |                 |                                         | -5       | Clear    | Al         |                |   |             |         | OK        | 0   |
| Data sources:              |          |                    | Add to recipient list          |                 | Refine recipier                         | tlst     |          | -          |                | _ |             |         |           |     |
| AddressList.xlsx           |          |                    | Select an exis                 | ang list        | 21 Sort                                 |          |          |            |                |   |             |         |           |     |
| 2010/02/02/02/02           |          |                    | An Select from O               | utlook Contact  | Vit Filter                              |          |          |            |                |   |             |         |           |     |
|                            |          |                    | These second h                 |                 | Xa Ded da                               | Leaker . |          |            |                |   |             |         |           |     |
|                            |          |                    | ivpe a new g                   | Here            | Carl Carlo Off                          | 9.0523   |          |            |                |   |             |         |           |     |
|                            |          | -                  |                                |                 | Endred                                  | pientaa  |          |            |                |   |             |         |           |     |
| 1.0                        |          |                    |                                |                 |                                         |          |          |            |                |   |             |         |           |     |
| E01                        | HETTO:   | ne l               |                                |                 |                                         |          |          |            |                |   |             |         |           |     |
| Refresh 1                  | Ketch F  | eids               |                                |                 |                                         |          |          |            |                |   |             |         |           |     |
|                            |          |                    |                                |                 |                                         | ~        |          |            |                |   |             |         |           |     |
|                            |          |                    |                                |                 |                                         | - m      |          |            |                |   |             |         |           |     |

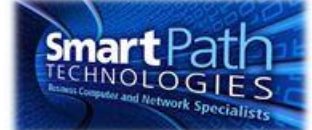

#### **STEP 4: PREVIEW AND SEND**

Click Finish and Merge, and then click Send E-mail Messages.

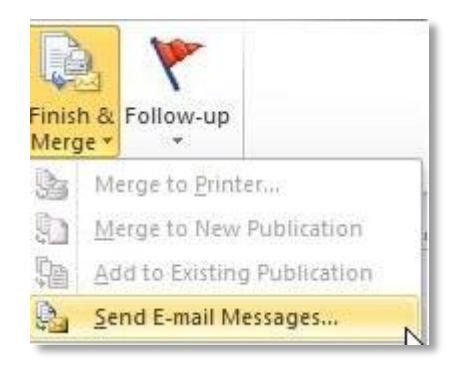

Type a subject line for your message in the **Subject** box, and then click **OK**.

| Required 1      | Information                                                                       |                                             |     |
|-----------------|-----------------------------------------------------------------------------------|---------------------------------------------|-----|
| To:             | E-mail Address                                                                    |                                             |     |
| Subject:        |                                                                                   |                                             |     |
|                 | Clidy on items from the list to<br>personalize the subject line of<br>your email. | Title<br>First Name<br>Last Name<br>Address | •   |
| E-mail Pro      | eview                                                                             |                                             |     |
| To:<br>Subject: | someone@example.com                                                               | H 4 [1                                      | D D |

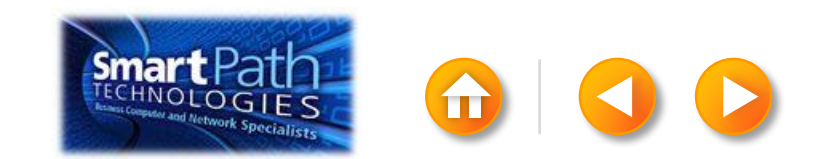

#### STEP 4: PREVIEW AND SEND

Finally, save your publication.

The data will remain connected to your publication, so that you can use it again.

The next time you open the publication, Publisher will ask whether you want to keep that connection.

Click **Yes** to open the publication, and then you're ready to run another mail merge.

You're done! Close this presentation, or click the **Home** tab to return to the beginning.

More help at office.com

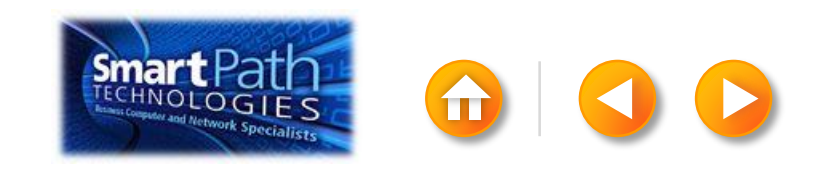

### EMAIL MERGE WITH WORD AND OUTLOOK

Step 1: <u>Set up your Word doc</u>
Step 2: <u>Connect to your data</u>
Step 3: <u>Insert a greeting line</u>
Step 4: <u>Preview and send</u>

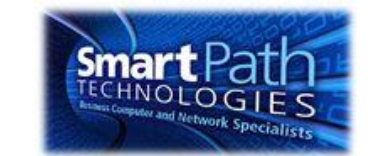

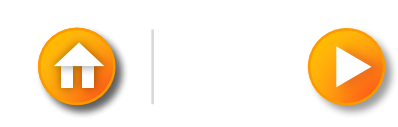

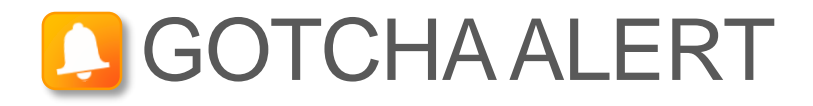

If you want to use custom categories of Outlook Contacts, you need to begin your mail merge in Outlook.

For more information, see <u>Use mail merge to send personalized</u> <u>e-mail messages to your e-mail address list</u>.

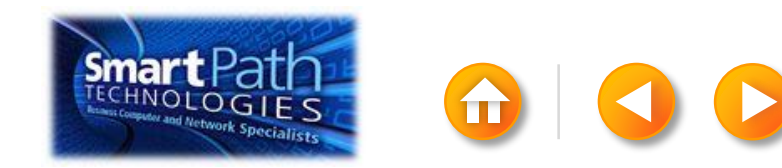

#### STEP 1: SET UP YOUR WORD DOC

Open the template that you want to use for your flyer or newsletter, or open a new document.

Click on the Mailings tab and click Start Mail Merge.

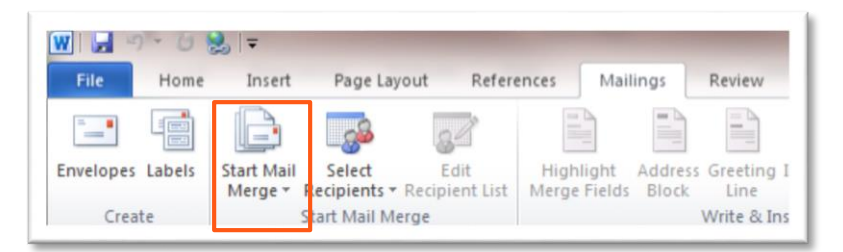

#### Then click E-mail Messages.

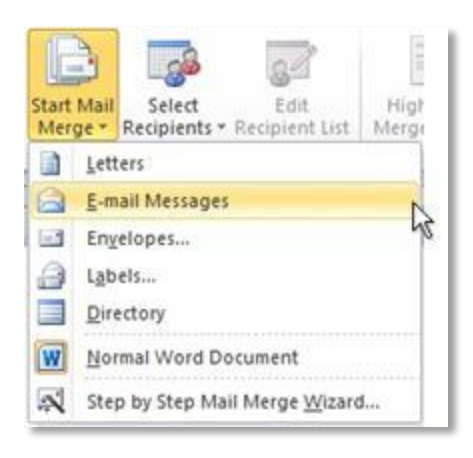

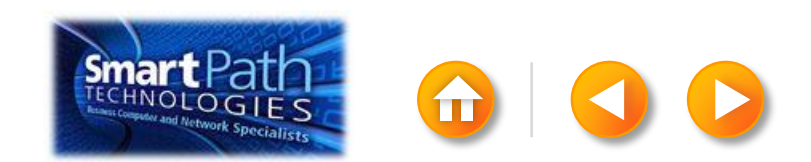

#### STEP 1: SET UP YOUR WORD DOC

Add the text and graphics that you want to appear on your email message.

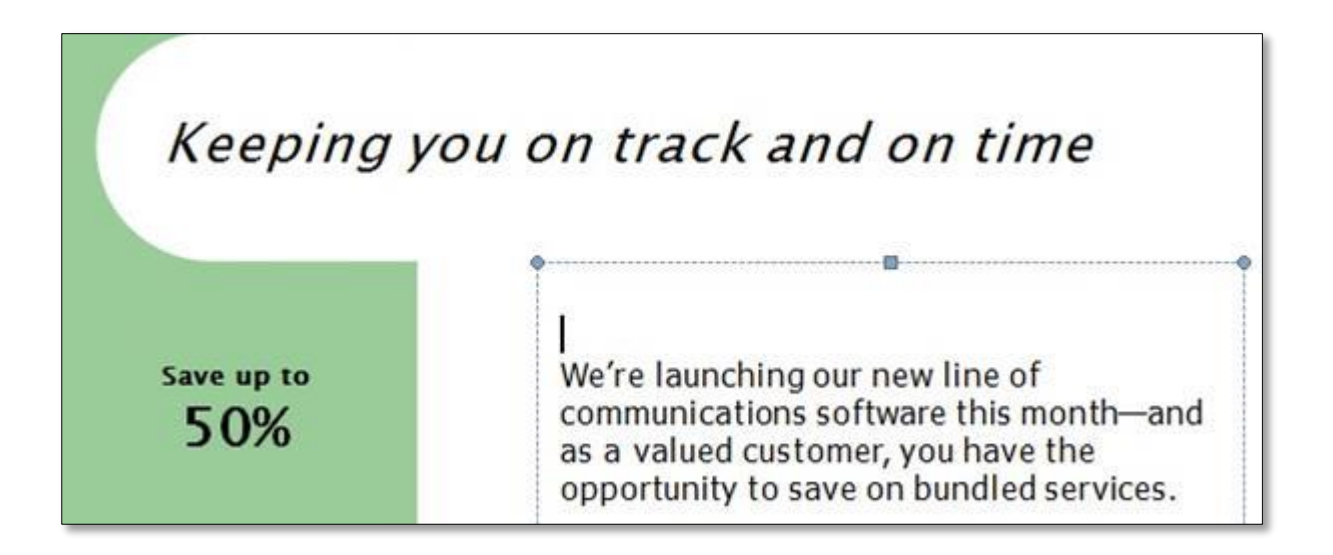

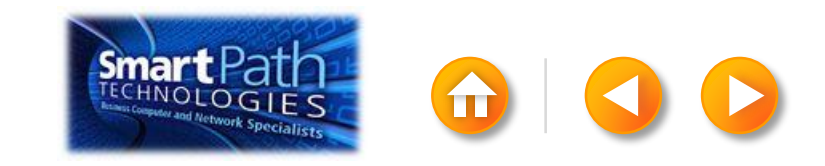

#### STEP 2: CONNECT TO YOUR DATA

Click Select Recipients.

Click Select from Outlook Contacts.

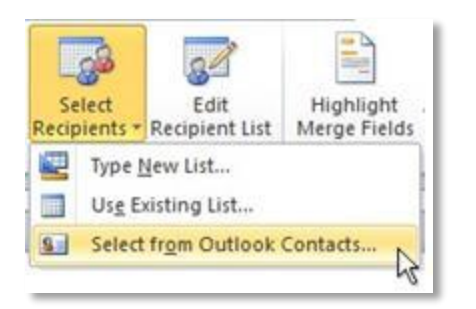

If you have more than one account in Outlook, click the contacts list that you want to use, and then click **OK**.

The Mail Merge Recipients dialog box opens.

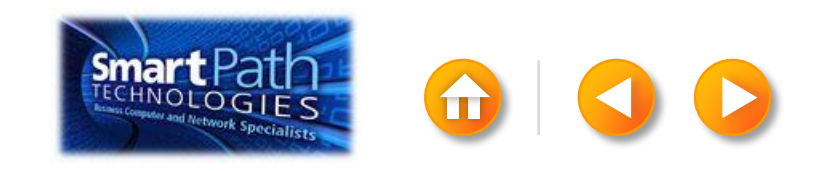

#### STEP 2: CONNECT TO YOUR DATA

This is your chance to fine-tune your list.

Clear the check boxes next to any names you don't want to include. Or use filtering.

| heckboxes to add or | remove | e recipients from                                                                       | the merg                                        | ge. When you                 | ar list i | s ready, | dick OK.             |      |      | (7)   |     |                |    |                                       |             | _ |
|---------------------|--------|-----------------------------------------------------------------------------------------|-------------------------------------------------|------------------------------|-----------|----------|----------------------|------|------|-------|-----|----------------|----|---------------------------------------|-------------|---|
| Data Source         | ~      | Last Name                                                                               | - F                                             | int Name                     | -         | Title    | + Address            | + Ct | y    |       |     | Field:         |    | Comparison:                           | Compare to: |   |
| AddressListadsx     | 7      | Anderson                                                                                | 1                                               | lancy                        |           | Ms.      | 1232 Cypress Street  | 5    |      |       | _   | E-mail Address |    | Is blank                              |             |   |
| AddressList.xlsx    | 7      | Basalik                                                                                 | E                                               | van                          | -         | Mr.      | 765 Oak Lane         | Se   | 8    | And   |     |                | -  | 2                                     |             |   |
| AddressList.xlsx    |        | Carbonati                                                                               | 0                                               | Syril                        |           | Mr.      | 4543 Redwood Road    | Re   | d    |       |     |                | Ŧ  | · · · · · · · · · · · · · · · · · · · |             |   |
| AddressList.xlsx    | 7      | Dempsey                                                                                 | N                                               | Molly                        |           | Ms.      | 3457 Maple Street    | Se   | a 👘  |       | -   |                | -  | <b>T</b>                              |             |   |
| AddressList.xlsx    | 1      | Dixon                                                                                   | 4                                               | Andrew                       |           | Mr.      | 456 Birch Boulevard  | De   | s    |       |     |                |    |                                       |             |   |
| AddressList.xlsx    | ~      | Dow                                                                                     | J                                               | ane                          |           | Ms.      | 8910 Rosemary Road   | Re   | d    |       | *   |                | *  | ×                                     |             |   |
| AddressList.xlsx    | 2      | Doyle                                                                                   | P                                               | atricia                      |           | Ms.      | 1617 Chestnut Street | C    | er 👘 |       | -   |                | w. | *                                     |             |   |
| AddressList.xlsx    | ~      | Fredette                                                                                | N                                               | Aichelle                     |           | Ms.      | 910 Larch Street     | Se   | σ.,  |       |     |                |    |                                       |             | _ |
| •                   |        | III                                                                                     |                                                 |                              |           |          |                      |      |      | Clear | All |                |    |                                       | OK          |   |
| ata Source          |        | Refine                                                                                  | recipien                                        | t list                       |           |          |                      |      |      | 1     |     |                |    |                                       |             | _ |
| AddressList.xlsx    | Refre  | - 21:<br>30:<br>30:<br>40:<br>40:<br>40:<br>40:<br>40:<br>40:<br>40:<br>40:<br>40:<br>4 | iort<br>itter<br>ind dup<br>ind reck<br>aldate. | kcates<br>cient<br>addresses |           |          |                      |      |      |       |     |                |    |                                       |             |   |

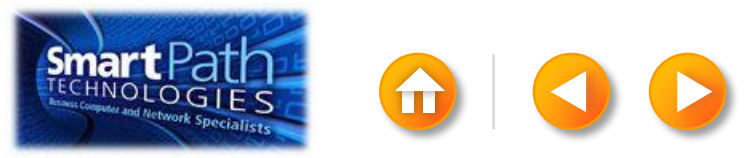

#### **BEST PRACTICE**

Click Match Fields to confirm that your column headings match the column headings that Word will look for during the merge.

If they don't match, you can map them.

For more information, see <u>Use mail merge to send personalized</u> <u>e-mail messages to your e-mail address list</u>.

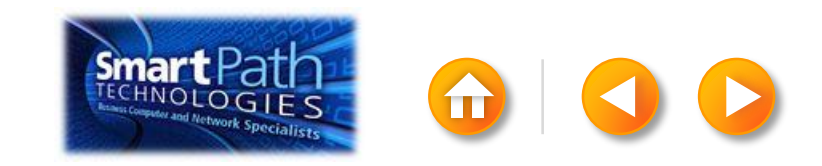

### STEP 3: INSERT A GREETING LINE

Click where you want to add personalized information—for example, a greeting line to each recipient of your email message.

On the Mailings tab, in the Write & Insert Fields group, click Greeting Line.

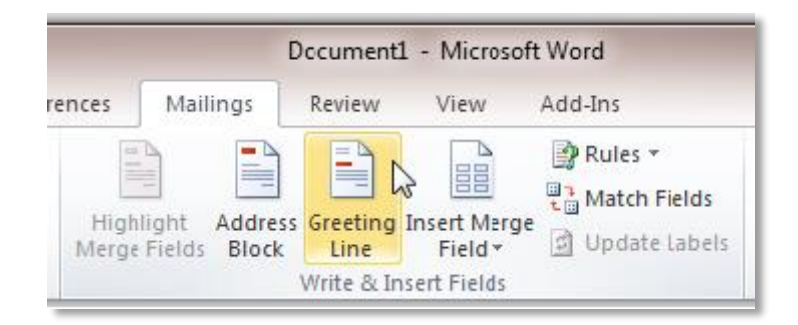

Choose the format that you want for your greeting, and then click **OK**.

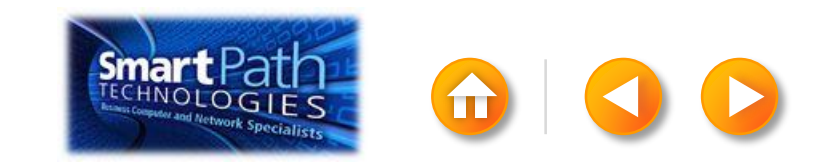

### STEP 3: INSERT A GREETING LINE

To change the font, size, or color of your greeting line, select the entire field code, including the chevrons on each end.

#### «GreetingLine»

We're launching our new line of communications software this month and as a valued customer, you have the opportunity to save on bundled services.

Then choose the font, size, and color that you want in the **Font** group on the **Home** tab.

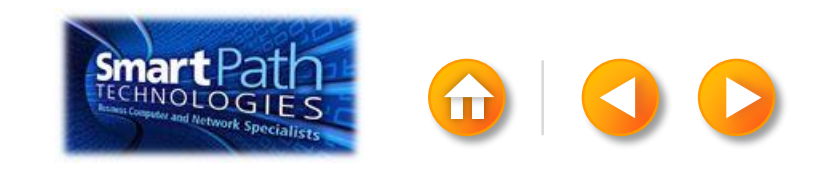

#### STEP 4: PREVIEW AND SEND

To see all your messages, click **Preview Results**. You can use the arrows to click through the results.

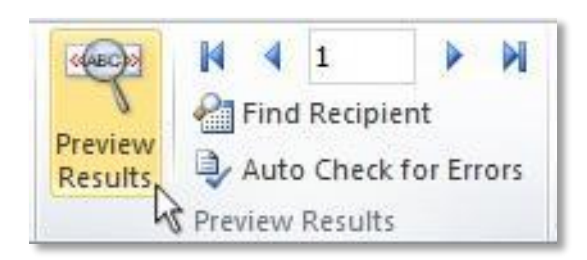

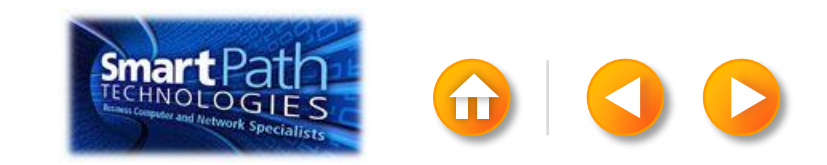

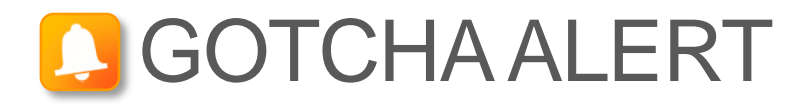

Your document will be sent in the body of the email message, so readers don't need to have Word installed on their computers.

When you click **Send E-mail Messages**, you'll be prompted to provide a subject line.

| Merge to E-m                               | ail           |        |
|--------------------------------------------|---------------|--------|
| Message option                             | s             |        |
| T <u>o</u> :                               | Email Address | -      |
| Subject line:                              |               |        |
| Mail format:                               | HTML          | -      |
| Send records<br>All<br>Current re<br>Erom: | cord          |        |
|                                            | ОК            | Cancel |

When you click **OK**, your email messages will be sent automatically.

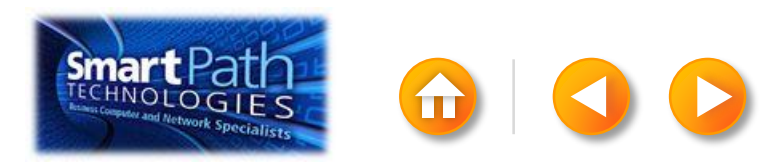

#### STEP 4: PREVIEW AND SEND

Click Finish and Merge, and then click Send E-mail Messages.

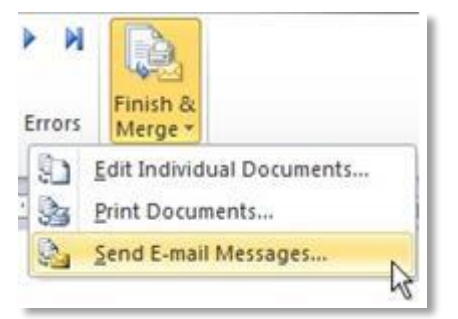

Type a subject line for your message in the **Subject line** box, and then click **OK**.

| Merge to E-ma  | ail 🔗 🔜                   |
|----------------|---------------------------|
| Message option | is                        |
| T <u>o</u> :   | Email Address             |
| Subject line:  |                           |
| Mail format:   | HTML                      |
| Send records   | ecord<br>Io:<br>OK Cancel |

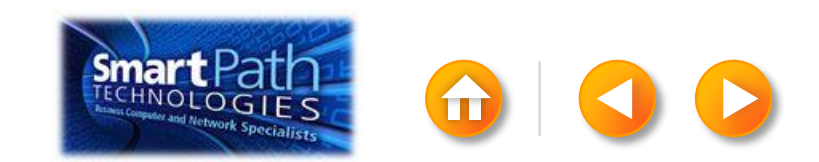

#### STEP 4: PREVIEW AND SEND

- Finally, save your document.
- The data will remain connected to your document, so that you can use it again.
- The next time you open the document, Word will ask whether you want to keep that connection.
- Click **Yes** to open the document, and then you're ready to run another mail merge.

You're done! Close this presentation, or click the **Home** button to return to the beginning.

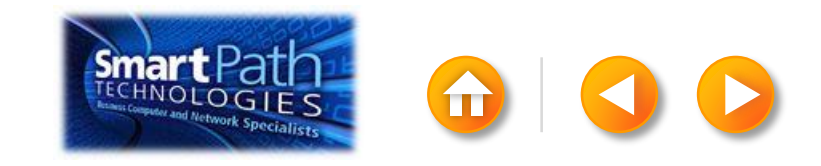

# EMAIL MERGE WITH PUBLISHER AND OUTLOOK

Step 1: <u>Set up your publication</u>Step 2: <u>Connect to your data</u>Step 3: <u>Preview and send</u>

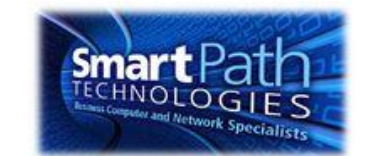

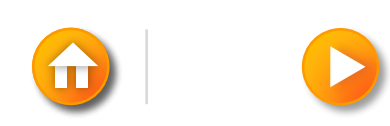

Open Publisher.

Click Newsletters or click Flyers.

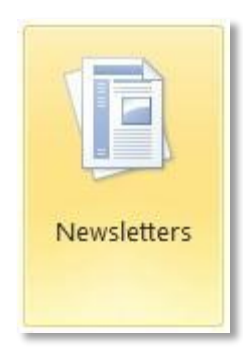

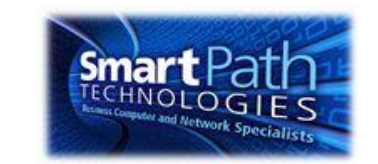

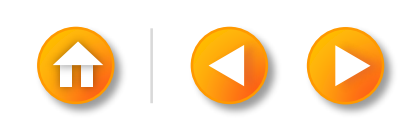

Click the template that you want to use.

Click Download, or click Create.

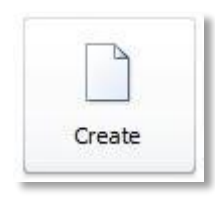

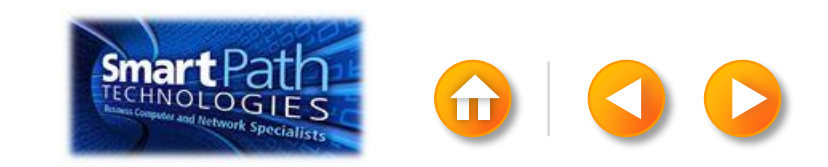

Click the Mailings tab. Click E-mail Merge.

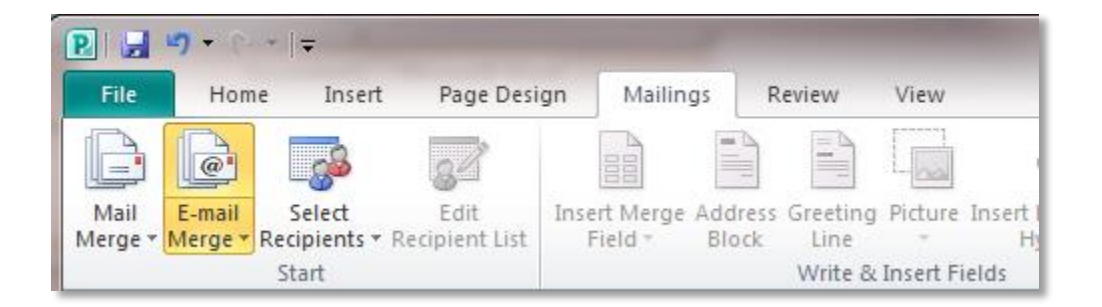

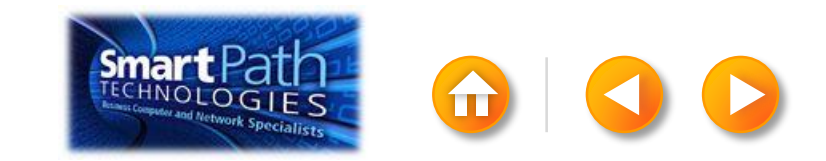

Add the text and graphics that you want to appear on your email message.

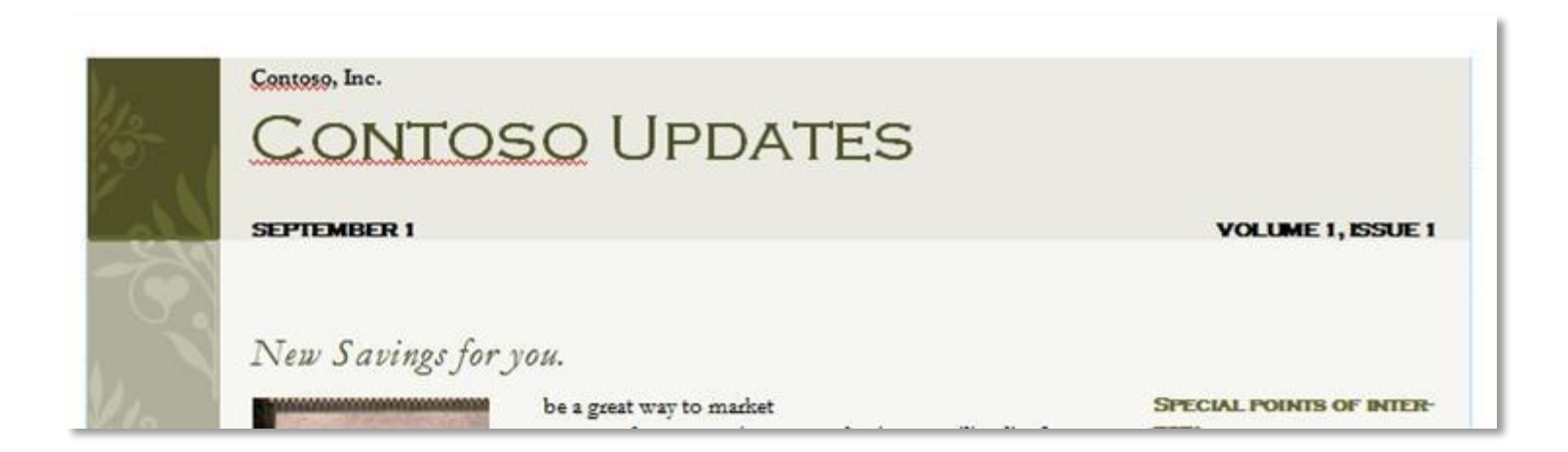

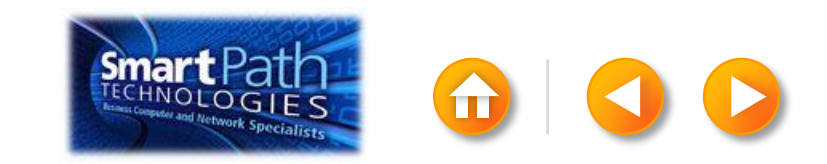

#### STEP 2: CONNECT TO YOUR DATA

Click Select Recipients.

Click Select from Outlook Contacts.

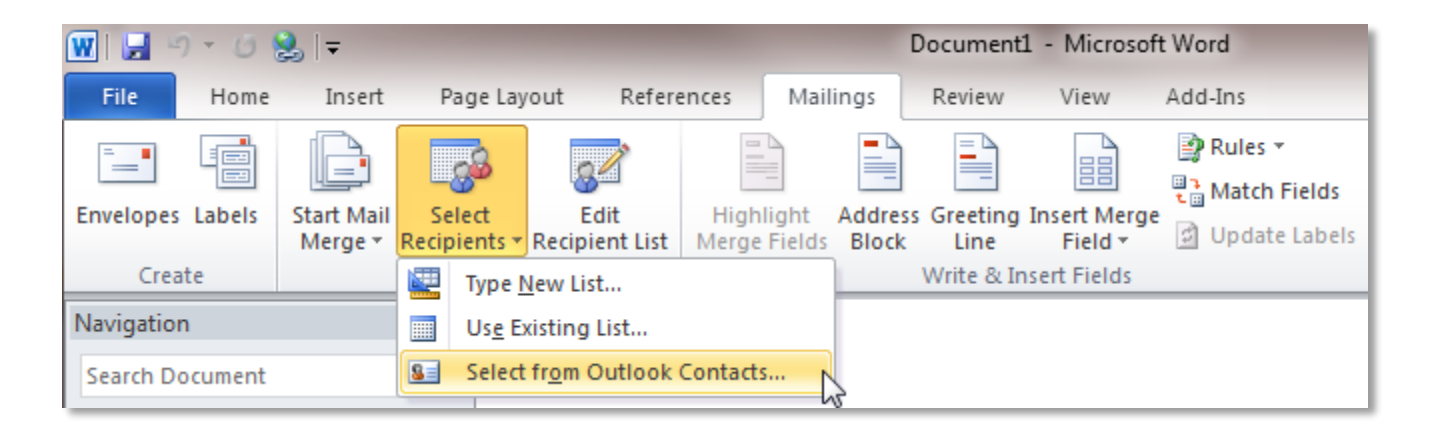

If you have more than one account in Outlook, click the contacts list that you want to use, and then click **OK**.

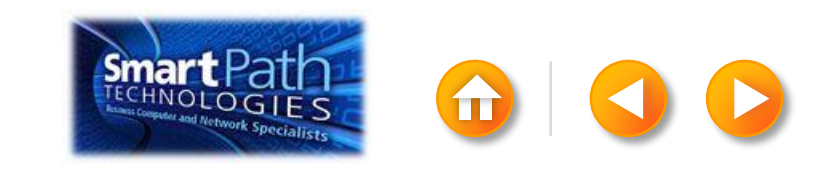

#### STEP 2: CONNECT TO YOUR DATA

The Mail Merge Recipients dialog box opens.

This is your chance to fine-tune your list.

Clear the check boxes next to any names you don't want to include. Or use filtering.

| Data Source      | 1        | Last Name | <ul> <li>First Name</li> </ul> | ▼ Title ▼       | Address              | - City |
|------------------|----------|-----------|--------------------------------|-----------------|----------------------|--------|
| AddressListadsx  | ~        | Anderson  | Nancy                          | Ms.             | 1232 Cypress Street  | Sea    |
| AddressList.xlsx | 7        | Basalik   | Evan                           | Mr.             | 765 Oak Lane         | Sea    |
| AddressList.xlsx | •        | Carbonati | Cyril                          | Mr.             | 4543 Redwood Road    | Red    |
| AddressList.xlsx | ~        | Dempsey   | Molly                          | Ms.             | 3457 Maple Street    | Sea    |
| AddressList.xlsx | 7        | Dixon     | Andrew                         | Mr.             | 456 Birch Boulevard  | Det    |
| AddressListxlsx  | 7        | Dow       | Jane                           | Ms.             | 8910 Rosemary Road   | Red    |
| AddressList.xlsx | 7        | Doyte     | Patricia                       | Ms.             | 1617 Chestnut Street | Cer    |
| AddressList.xlsx | 7        | Fredette  | Michelle                       | Ms.             | 910 Larch Street     | Sea    |
| *                | -        |           |                                |                 |                      | - 1    |
| ata sources:     |          |           | Add to recipient list          |                 | Refine recipient la  | st     |
| AddressList.xlsx |          |           | 🥥 Select an exis               | ang list        | 21 Sort              |        |
| 25.3000023000-5  |          |           | Select from O                  | utlook Contacts | The Eliter           |        |
|                  |          |           | Type a new k                   | stars           | Tind duples          | tes    |
|                  |          |           | 1.11                           |                 | P1 Find recipie      | nt     |
|                  |          | -         |                                |                 |                      |        |
| Edt              | Reno     | ne l      |                                |                 |                      |        |
| Rehest           | data the | inter a   |                                |                 |                      |        |

| Elter Ra | ecords | Sgrt Records   |   |             |    |             |   |
|----------|--------|----------------|---|-------------|----|-------------|---|
|          |        | Field:         |   | Comparison: |    | Compare to: |   |
|          |        | E-mail Address |   | Es blank    | R  |             |   |
| And      |        |                |   | n.          | 4  | 5           | 2 |
|          |        | 1              | - |             | 4  | 6           |   |
|          | *      | 1              |   |             | 4  |             |   |
|          | +      | 2              |   |             | Ψ. | 1           |   |
|          | *      | 8              |   |             | *  | 4           |   |

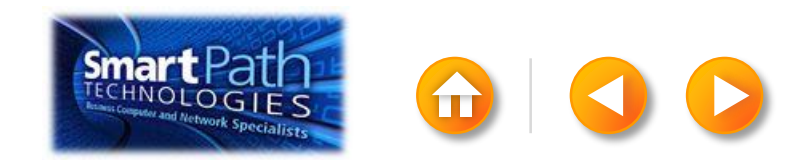

#### **STEP 3: PREVIEW AND SEND**

Click Finish and Merge, and then click Send E-mail Messages.

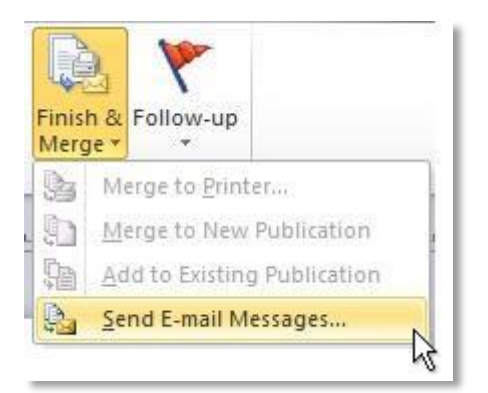

Type a subject line for your message in the **Subject** box, and then click **OK**.

| Required        | Information                                                                       |                                             |      |
|-----------------|-----------------------------------------------------------------------------------|---------------------------------------------|------|
| ∐o:             | E-mail Address                                                                    |                                             |      |
| Subjects        | 1                                                                                 |                                             |      |
| *               | Click on items from the list to<br>personalize the subject line of<br>your email. | Title<br>First Name<br>Last Name<br>Address | •    |
| E-mail Pr       | eview                                                                             |                                             |      |
| To:<br>Subject: | someone@example.com                                                               | 1                                           | D DI |

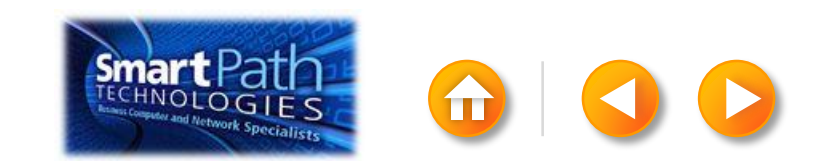

#### STEP 3: PREVIEW AND SEND

Finally, save your publication.

The data will remain connected to your publication, so that you can use it again.

The next time you open the publication, Publisher will ask whether you want to keep that connection.

Click **Yes** to open the publication, and then you're ready to run another mail merge.

You're done! Close this presentation, or click the **Home** button to return to the beginning.

More help at office.com

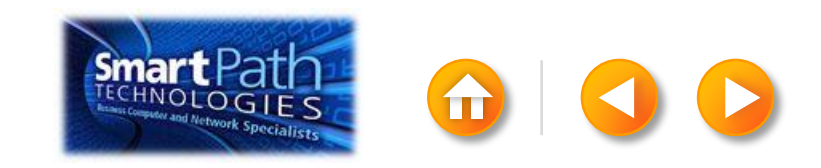

# EMAIL MERGE WITH WORD AND ANOTHER EMAIL PROGRAM

Step 1: Export your contact list

Step 2: <u>Set up your Word doc</u>

Step 3: Connect to your data

Step 4: Insert a greeting line

Step 5: Preview and send

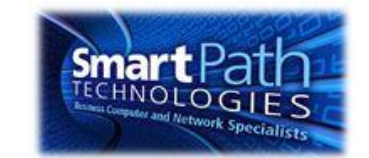

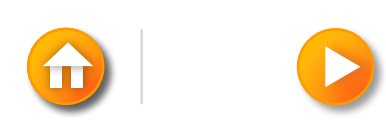

### STEP 1: EXPORT YOUR CONTACT LIST

Open the email website where you keep your contact list (for example, hotmail.com or gmail.com).

Click Contacts.

Click Export, or click Manage and then click Export.

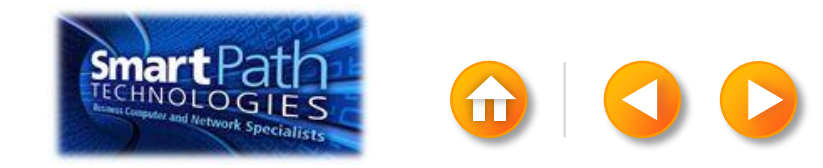

Your .csv file might open in Excel automatically.

If the .csv file doesn't open automatically, it's good to open the file in Excel and check your data.

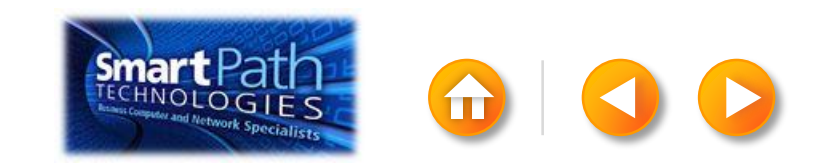

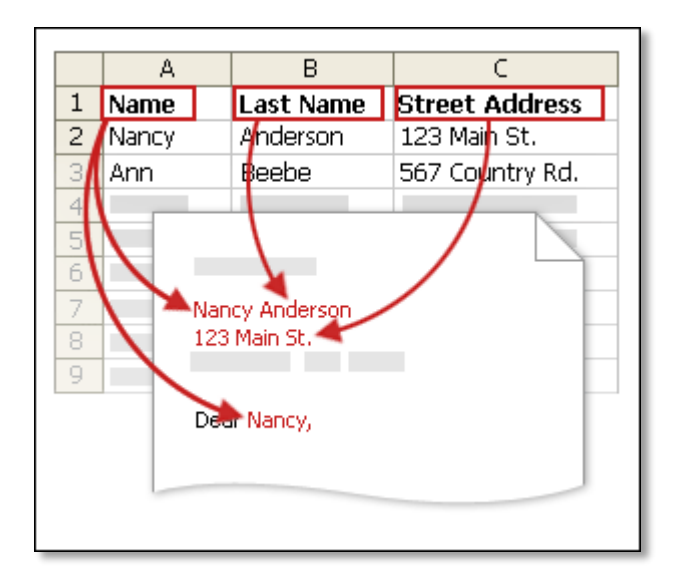

Your column headers in Excel will become the fields in the labels that mail merge will fill in automatically.

**IMPORTANT:** Be sure that the column of email addresses has a column header that says E-mail address.

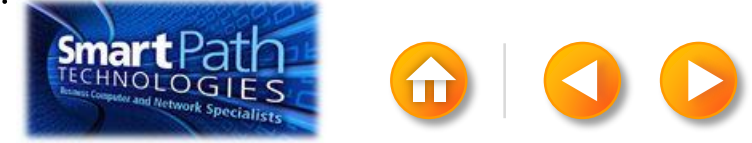

Make sure the right data is in the correct column.

|    | Cipbouro  | 4 (A)       | i viit              | 1.0   |        | Augunici |
|----|-----------|-------------|---------------------|-------|--------|----------|
|    | A1        | <b>▼</b> (* | <i>f</i> ∗ First Na | me    |        |          |
|    | А         | В           | С                   | D     | E      | F        |
| 1  | First Nam | Middle Name | Last Name           | Title | Suffix | Initials |
| 2  | Aaron     |             | Siuda               |       |        |          |
| 3  | Adam      |             | Hart                |       |        |          |
| 4  | Aki       |             | Soga                |       |        |          |
| 5  | Alacia    |             | Broussard           |       |        |          |
| 6  | Alan      |             | MacDonald           |       |        |          |
| 7  | Albert    |             | Kim                 |       |        |          |
| 8  | Albert    |             | Lee                 |       |        |          |
| 9  | Alex      |             | MacLeod             |       |        |          |
| 10 | Alexis    |             | Tedford             |       |        |          |

Don't worry if you have more column headers than you need for your labels; Word will let you choose the right ones.

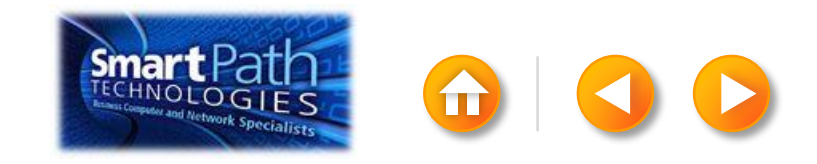

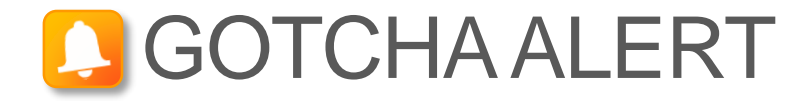

If you have a field for ZIP codes, make sure you change the column format to text, Otherwise Excel will strip out any zeros that begin a ZIP code.

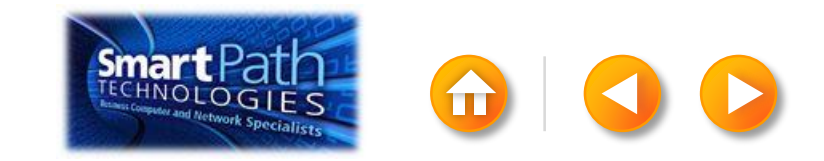

When your data is right, save any changes that you've made to the .csv file and close Excel.

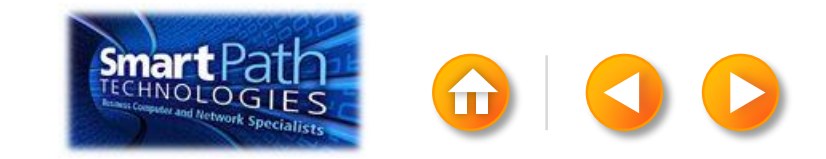
## STEP 2: SET UP YOUR WORD DOC

Open the template that you want to use for your flyer or newsletter, or open a new document.

Click on the Mailings tab and click Start Mail Merge.

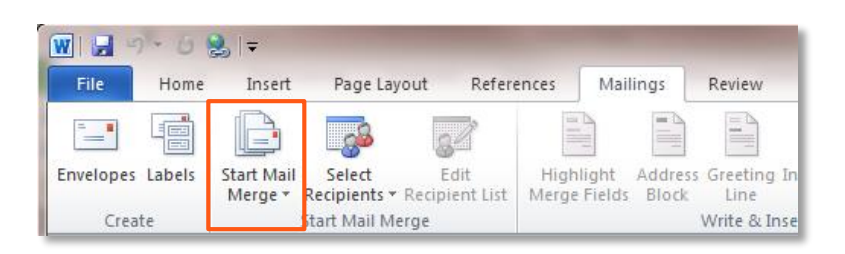

#### Then click E-mail Messages.

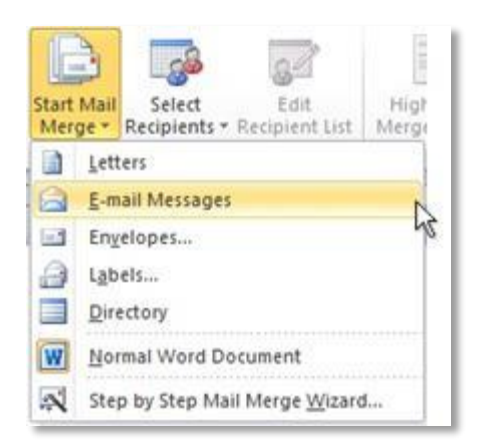

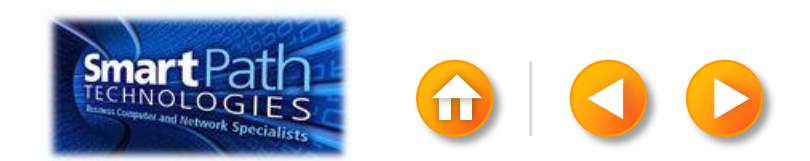

#### STEP 2: SET UP YOUR WORD DOC

Add the text and graphics that you want to appear in the email.

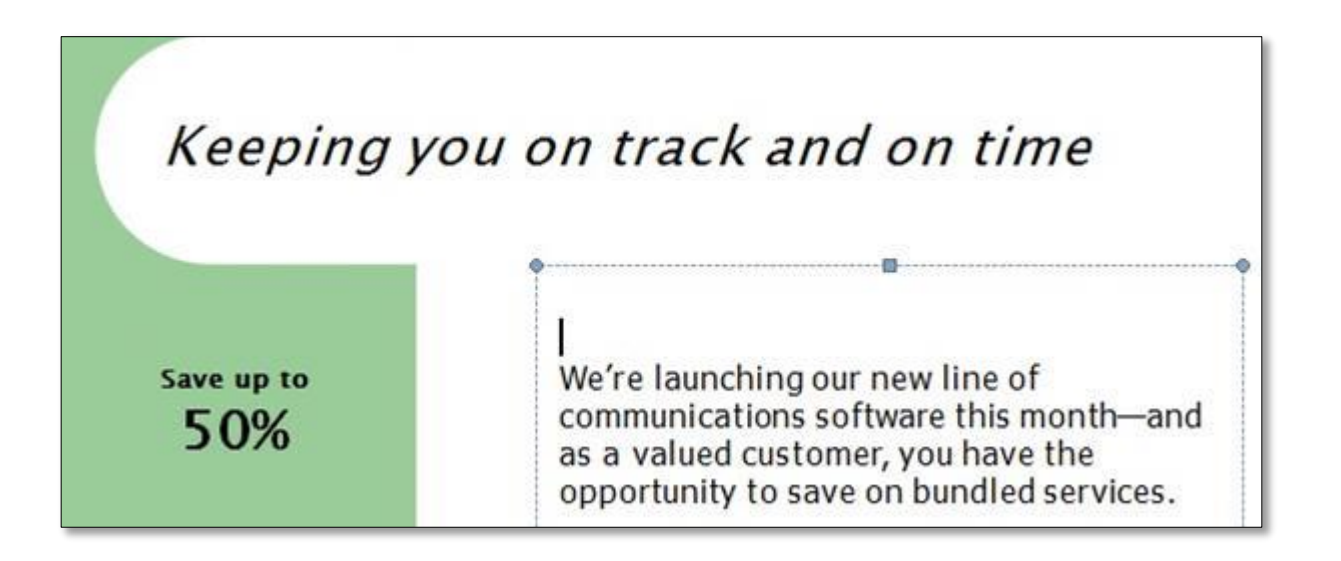

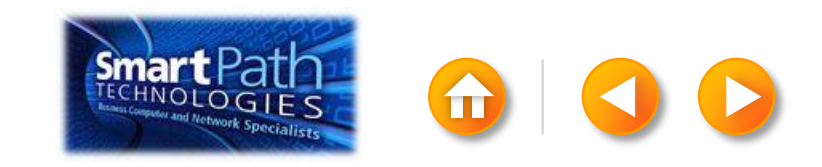

### STEP 3: CONNECT TO YOUR DATA

#### Click Select Recipients.

#### Click Use Existing List.

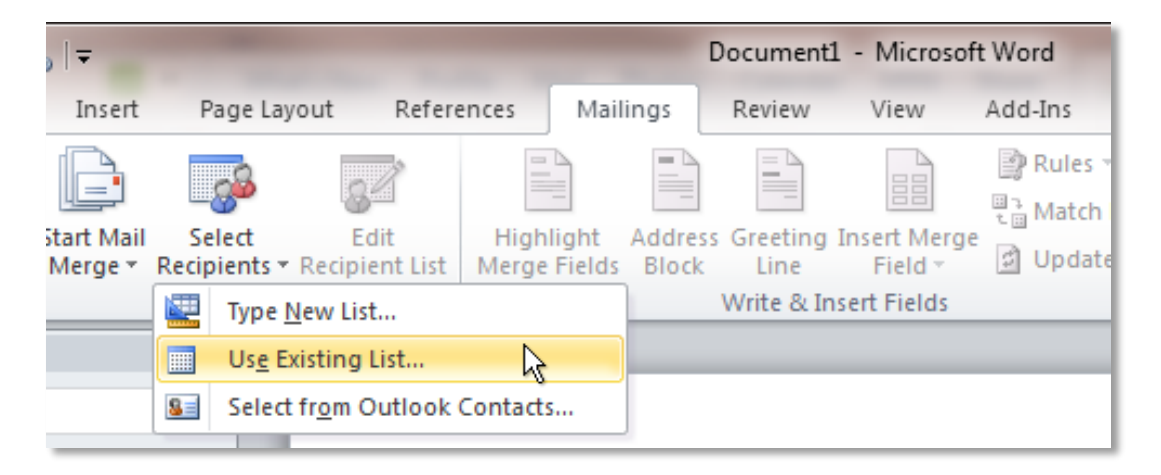

#### Browse to your .csv file.

Click Open.

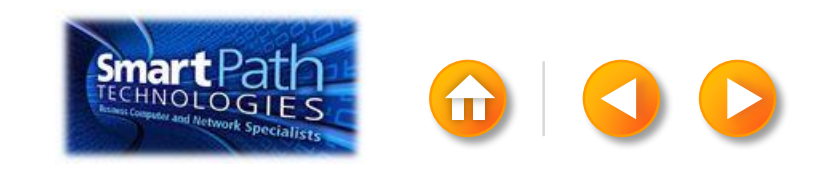

#### STEP 3: CONNECT TO YOUR DATA

Click Edit Recipient List to fine-tune your list.

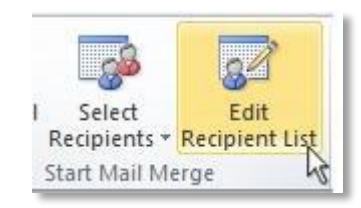

Clear the check boxes next to any names you don't want to include. Or use filtering.

| Data Source      | L     | Last Name                                             | East Name    | Trie  | Address              | Chr. al |         |             | Fie |
|------------------|-------|-------------------------------------------------------|--------------|-------|----------------------|---------|---------|-------------|-----|
| Data Source      | 1     |                                                       |              | 100 - | -                    |         |         |             | E   |
| AddressListolss  | 17    | Anderson                                              | mancy        | Mis   | 1232 Cypress Street  | See .   | And     | -           | Γ   |
| AddressListaist  | 17    | Carbonati                                             | Curil        | Mr.   | 4542 Redwood Road    | Red     |         |             | F   |
| Address ist view | 1     | Demosey                                               | Molly        | Mc.   | 3457 Manle Street    | Cex     | -       |             |     |
| AddressList.xlsx | 1     | Dixon                                                 | Andrew       | Mr.   | 456 Birch Boulevard  | Det     |         | *           | 1   |
| AddressList.xlsx | 7     | Dow                                                   | Jane         | Ms.   | 8910 Rosemary Road   | Red     |         | *           |     |
| AddressList.xlsx | 7     | Doyle                                                 | Patricia     | Ms.   | 1617 Chestnut Street | Cer     |         | -           |     |
| AddressList.xlsx | 4     | Fredette                                              | Michelle     | Ms.   | 910 Larch Street     | Sea _   |         | - income of | -   |
| *                | -     |                                                       |              |       |                      | 5       | Clear A | J           |     |
| Data Source      | _     | Refine recipi                                         | ent list     | ~     |                      |         |         |             |     |
| AddressList.xlsx | Refre | 1 Sect<br>3 Elter<br>3 End d<br>Control<br>Validation | in addresses |       |                      | ×       |         |             |     |

|     | 200103 | Sort Records   |   |             |    |             |   |
|-----|--------|----------------|---|-------------|----|-------------|---|
|     |        | Field:         |   | Comparison: |    | Compare to: |   |
|     |        | E-mail Address |   | Is blank    | -N |             | ^ |
| And | -      |                |   |             | N  |             |   |
|     | -      |                | v |             | -  |             |   |
|     | Ŧ      |                | Ŧ |             | -  |             |   |
|     | *      |                | v |             | -  |             |   |
|     | -      |                | v |             |    |             | - |

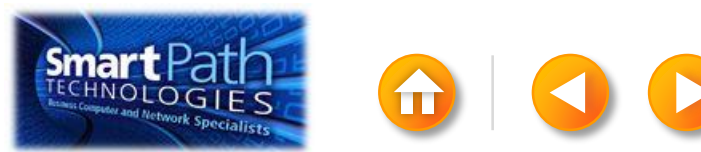

#### **BEST PRACTICE**

Click Match Fields to confirm that your column headings match the column headings that Word will look for during the merge.

If they don't match, you can map them.

For more information, see <u>Use mail merge to send personalized</u> <u>e-mail messages to your e-mail address list</u>.

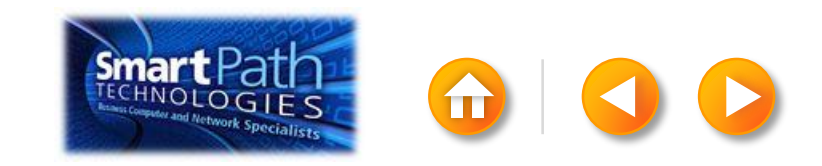

## STEP 4: INSERT A GREETING LINE

Click where you want to add personalized information—for example, a greeting line to each recipient of your email message.

On the Mailings tab, in the Write & Insert Fields group, click Greeting Line.

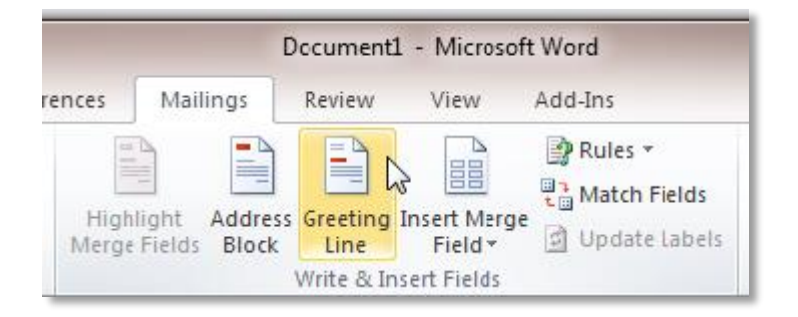

Choose the format that you want for your greeting, and then click **OK**.

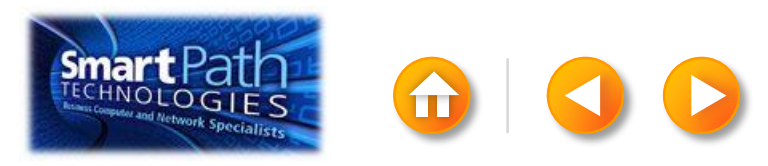

## STEP 4: INSERT A GREETING LINE

To change the font, size, or color of your greeting line, select the entire field code, including the chevrons on each end.

#### «GreetingLine»

We're launching our new line of communications software this month and as a valued customer, you have the opportunity to save on bundled services.

Then choose the font, size, and color that you want in the **Font** group on the **Home** tab.

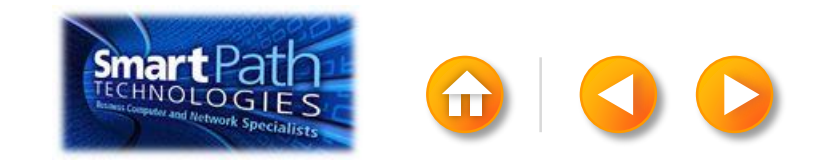

#### STEP 5: PREVIEW AND SEND

To see all your messages, click **Preview Results**. You can use the arrows to click through the results.

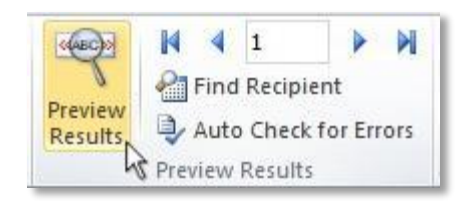

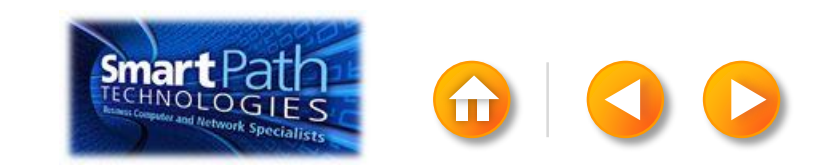

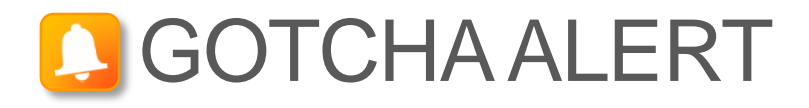

Your document will be sent in the body of the email message, so readers don't need to have Word installed on their computers.

When you click **Send E-mail Messages**, you'll be prompted to provide a subject line.

| Merge to E-m                               | ail           | ? ×    |
|--------------------------------------------|---------------|--------|
| Message option                             | s             |        |
| T <u>o</u> :                               | Email Address | -      |
| Subject line:                              |               |        |
| Mail format:                               | HTML          | -      |
| Send records<br>All<br>Current re<br>Erom: | cord          |        |
|                                            | ОК            | Cancel |

When you click **OK**, your email messages will be sent automatically.

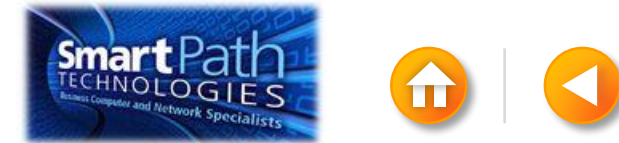

#### STEP 5: PREVIEW AND SEND

Click Finish and Merge, and then click Send E-mail Messages.

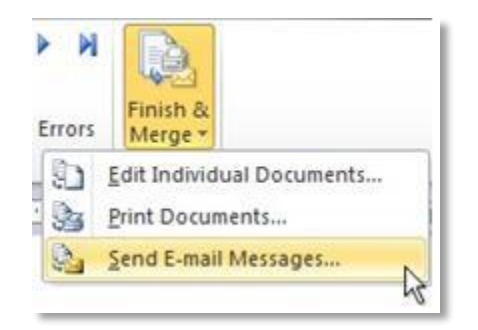

Type a subject line for your message in the **Subject line** box, and then click **OK**.

| Merge to E-ma  | ail 🔹 💎 🛋     |
|----------------|---------------|
| Message option | 15            |
| T <u>o</u> :   | Email Address |
| Subject line:  |               |
| Mail format:   | HTML          |
| Send records   | ecord         |

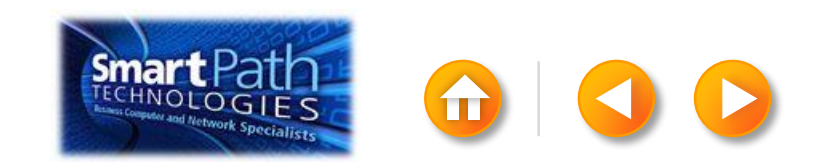

### STEP 5: PREVIEW AND SEND

Finally, save your document.

The data will remain connected to your document, so that you can use it again.

The next time you open the document, Word will ask whether you want to keep that connection.

Click **Yes** to open the document, and then you're ready to run another mail merge.

You're done! Close this presentation, or click the **Home** button to return to the beginning.

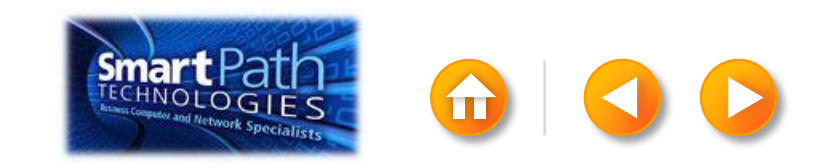

#### EMAIL MERGE WITH PUBLISHER AND ANOTHER EMAIL PROGRAM

Step 1: Export your contact list

- Step 2: Set up your publication
- Step 3: <u>Connect to your data</u>
- Step 4: Preview and send

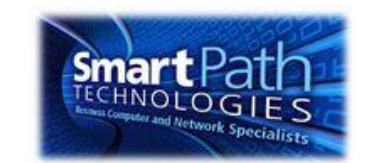

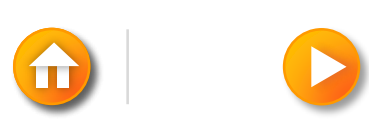

## STEP 1: EXPORT YOUR CONTACT LIST

Open the email website where you keep your contact list (for example, hotmail.com or gmail.com).

Click Contacts.

Click Export, or click Manage and then click Export.

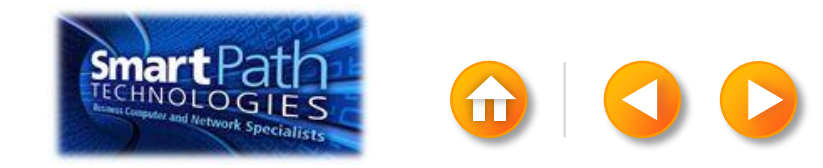

Your .csv file might open in Excel automatically.

If the .csv file doesn't open automatically, it's good to open the file in Excel and check your data.

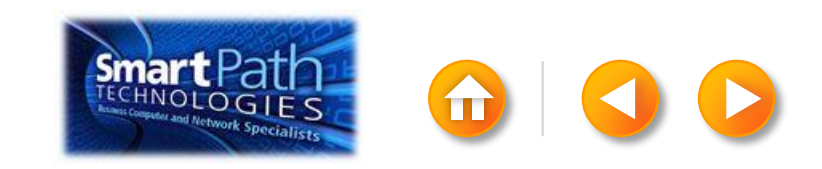

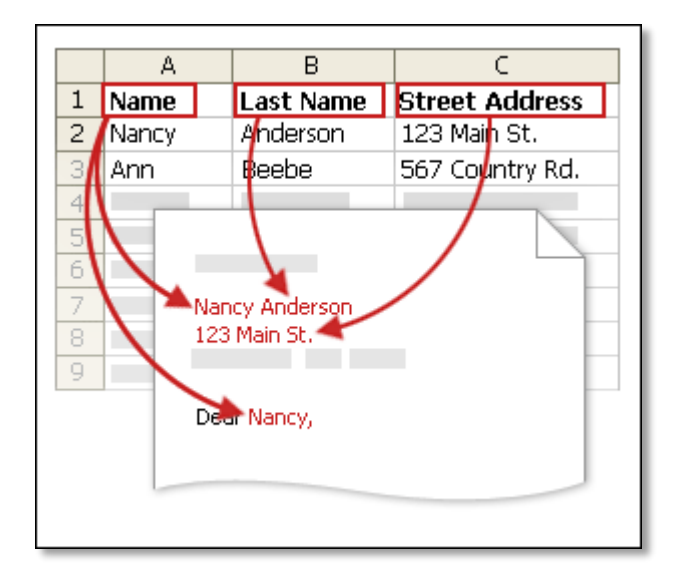

Your column headers in Excel will become the fields in the labels that mail merge will fill in automatically.

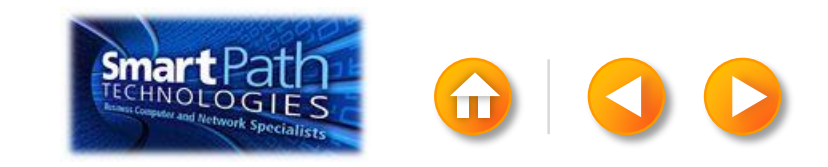

Make sure the right data is in the correct column.

|    | A1        | <b>-</b> (* | <i>f</i> ∗ First Nar | ne    |        |          |
|----|-----------|-------------|----------------------|-------|--------|----------|
|    | А         | В           | С                    | D     | E      | F        |
| 1  | First Nam | Middle Name | Last Name            | Title | Suffix | Initials |
| 2  | Aaron     |             | Siuda                |       |        |          |
| 3  | Adam      |             | Hart                 |       |        |          |
| 4  | Aki       |             | Soga                 |       |        |          |
| 5  | Alacia    |             | Broussard            |       |        |          |
| 6  | Alan      |             | MacDonald            |       |        |          |
| 7  | Albert    |             | Kim                  |       |        |          |
| 8  | Albert    |             | Lee                  |       |        |          |
| 9  | Alex      |             | MacLeod              |       |        |          |
| 10 | Alexis    |             | Tedford              |       |        |          |

Don't worry if you have more column headers than you need for your labels; Word will let you choose the right ones.

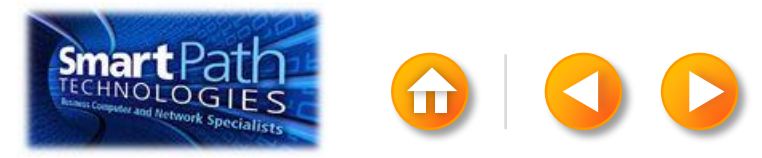

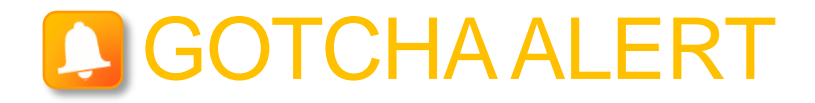

If you have a field for ZIP codes, make sure you change the column format to text, Otherwise Excel will strip out any zeros that begin a ZIP code.

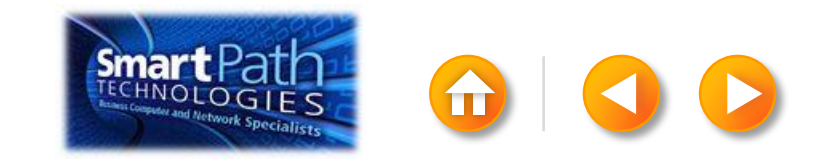

When your data is right, save any changes that you've made to the .csv file and close Excel.

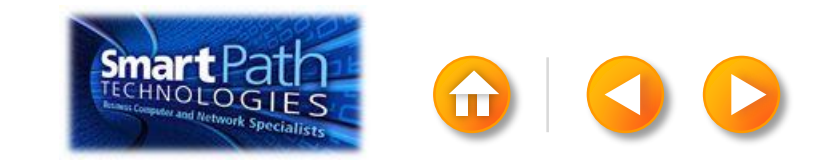

Open Publisher.

Click Newsletters or click Flyers.

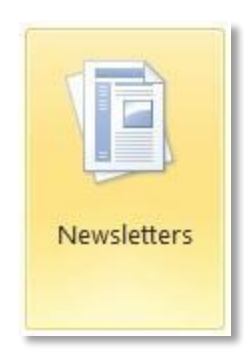

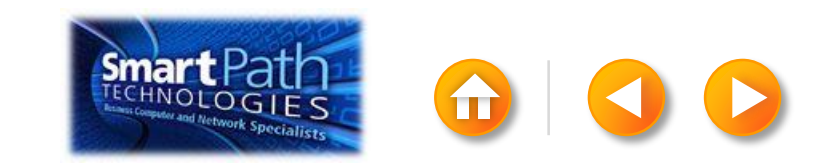

Click the template that you want to use.

Click Download, or click Create.

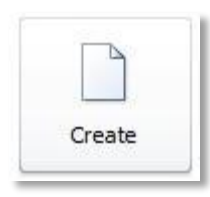

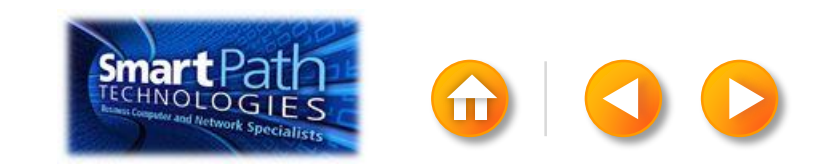

#### Click the Mailings tab. Click E-mail Merge.

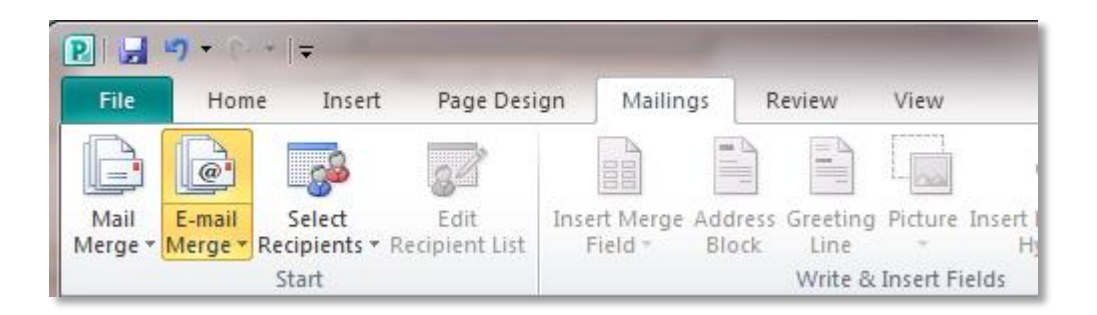

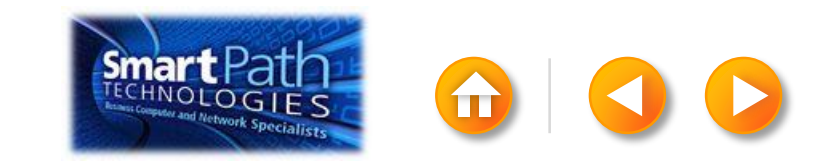

Add the text and graphics that you want to appear the same way on each email message that you send.

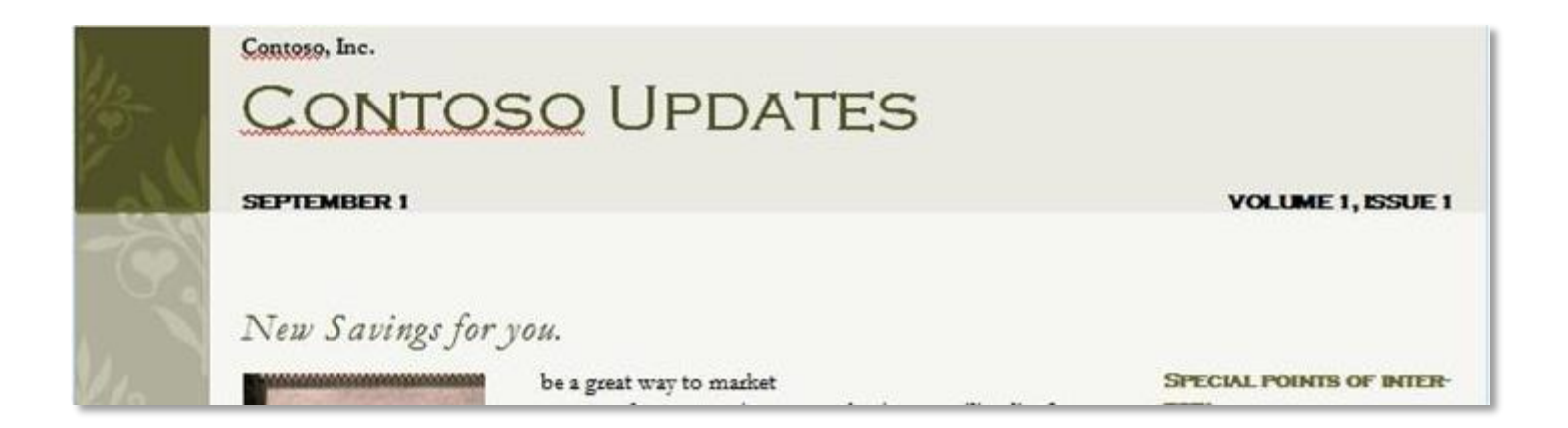

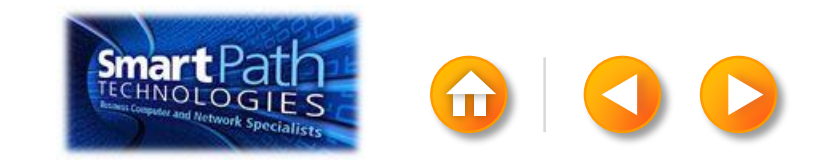

#### STEP 3: CONNECT TO YOUR DATA

Click Select Recipients.

#### Click Use Existing List.

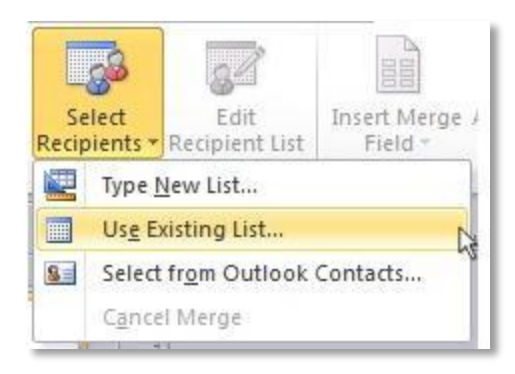

Browse to your .csv file. Click **Open**.

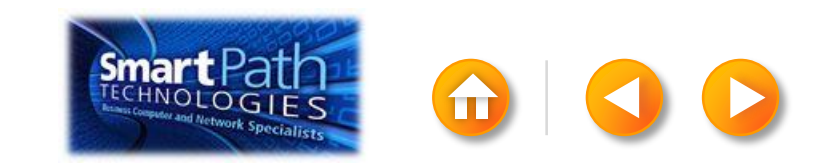

#### STEP 3: CONNECT TO YOUR DATA

The Mail Merge Recipients dialog box opens.

This is your chance to fine-tune your list.

Clear the check boxes next to any names you don't want to include. Or use filtering.

| Data Source              | 1         | Last Name |      | First Name          |         | Title 👻  | Address .            | - City |
|--------------------------|-----------|-----------|------|---------------------|---------|----------|----------------------|--------|
| AddressListadsx          |           | Anderson  | - J. | Nancy               |         | Ms.      | 1232 Cypress Street  | Sea    |
| AddressList.xlsx         | 7         | Basalik   |      | Evan                |         | Mr.      | 765 Oak Lane         | Sea    |
| AddressList.xlsx         | 7         | Carbonati |      | Cyril               |         | Mr.      | 4543 Redwood Road    | Red    |
| AddressList.xlsx         | ~         | Dempsey   |      | Molly               |         | Ms.      | 3457 Maple Street    | Sea    |
| AddressList.xlsx         | 7         | Dixon     |      | Andrew              |         | Mr.      | 456 Birch Boulevard  | Det    |
| AddressList.xlsx         | 1         | Dow       |      | Jane                |         | Ms.      | 8910 Rosemary Road   | Red    |
| AddressList.xlsx         | 7         | Doyle     |      | Patricia            |         | Ms.      | 1617 Chestnut Street | Cer    |
| AddressList.xlsx         | 4         | Fredette  |      | Michelle            |         | Ms.      | 910 Larch Street     | Sea    |
| •                        |           |           | _    |                     | _       |          |                      |        |
| ata sources:             |           |           | Ad   | d to recipient list |         |          | Refine recipient la  | st     |
| AddressList.xlsx         | _         |           | 1    | Select an exis      | ting la | these    | 21 Sort              |        |
| 45.789799979979999999999 |           |           | -    | Select from O       | utiook  | Contacts | Elter                |        |
|                          |           |           | 1    | Type a new lo       | tere    |          | Sa End duplea        | tes    |
|                          |           | -         |      |                     |         |          | C Endresipie         | nt     |
| Edt                      | Reno      | (R.       |      |                     |         |          |                      |        |
| Rehash 8                 | And the P | able 1    |      |                     |         |          |                      |        |

| Elter R | ecords | Sgrt Records   |     |             |      |         |  |
|---------|--------|----------------|-----|-------------|------|---------|--|
|         |        | Field:         |     | Comparison: | Comp | are to: |  |
|         |        | E-mail Address |     | Es blank    | R    |         |  |
| And     |        |                | 1.0 | 1           | 15   |         |  |
|         | -      | 1              | -   |             | Ψ.   |         |  |
|         | *      | 1              |     |             | (¥   |         |  |
|         | +      | 2              |     |             | ¥ .  |         |  |
| -       | -      | 6              |     |             | *    |         |  |

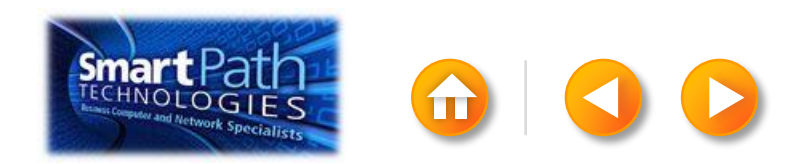

#### STEP 4: PREVIEW AND SEND

Click Finish and Merge, and then click Send E-mail Messages.

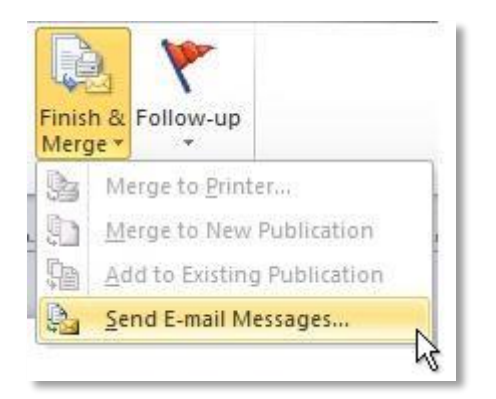

Type a subject line for your message in the **Subject** box, and then click **OK**.

| lequired I      | information                                                                       |                                             |         |
|-----------------|-----------------------------------------------------------------------------------|---------------------------------------------|---------|
| To:             | E-mail Address                                                                    |                                             |         |
| Subject:        |                                                                                   |                                             |         |
|                 | Click on items from the list to<br>personalize the subject line of<br>your email. | Title<br>First Name<br>Last Name<br>Address | * III • |
| E-mail Pro      | eview                                                                             |                                             |         |
| To:<br>Subject: | someone@example.com                                                               |                                             | D D     |

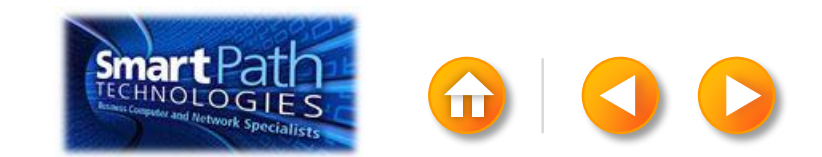

#### STEP 4: PREVIEW AND SEND

Finally, save your publication.

The data will remain connected to your publication, so that you can use it again.

The next time you open the publication, Publisher will ask whether you want to keep that connection.

Click **Yes** to open the publication, and then you're ready to run another mail merge.

You're done! Close this presentation, or click the **Home** button to return to the beginning.

More help at office.com

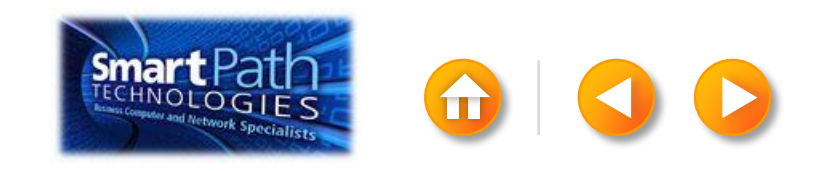

## EMAIL MERGE WITH WORD AND A NEW CONTACTS LIST

Step 1: <u>Prepare your Word doc</u>Step 2: <u>Create your contacts list</u>Step 3: <u>Insert a greeting line</u>

Step 4: Preview and send

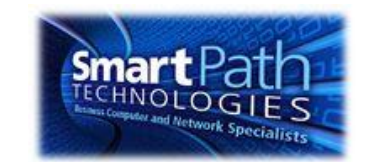

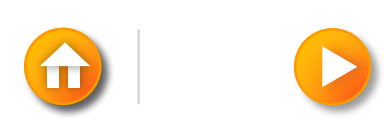

### STEP 1: SET UP YOUR WORD DOC

#### Click on the Mailings tab and click Start Mail Merge.

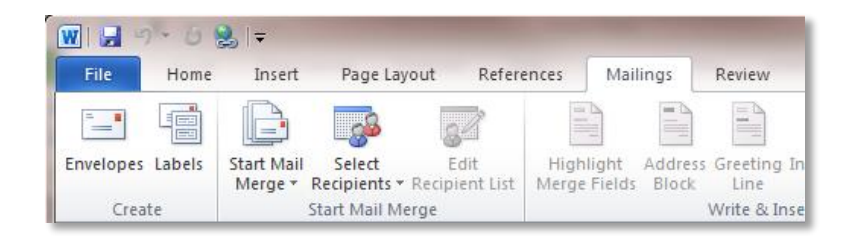

#### Then click E-mail Messages.

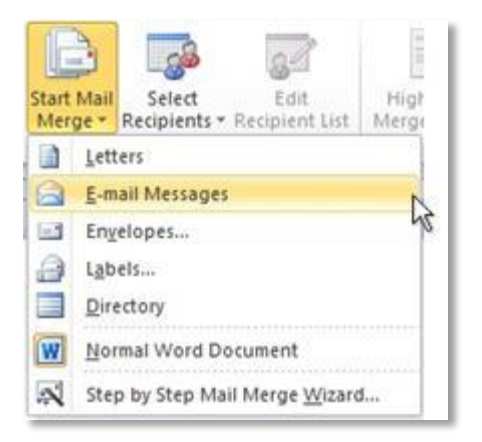

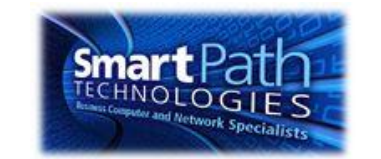

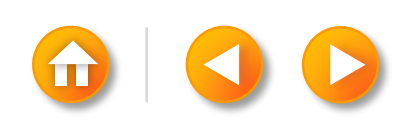

### STEP 1: SET UP YOUR WORD DOC

Add the text and graphics that you want to appear in the email message.

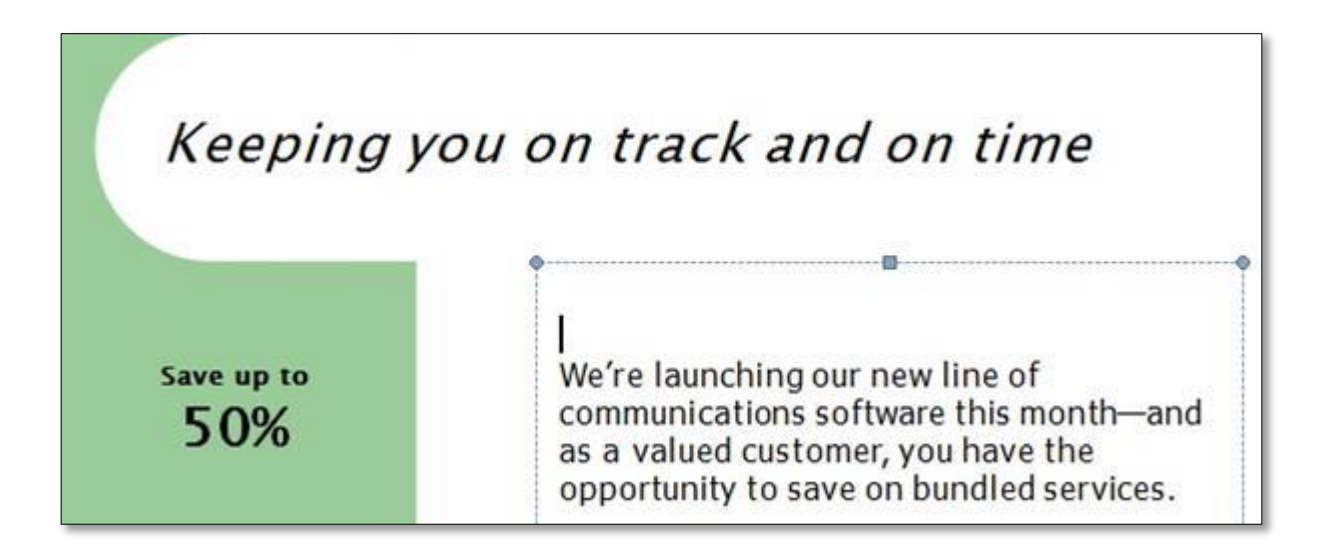

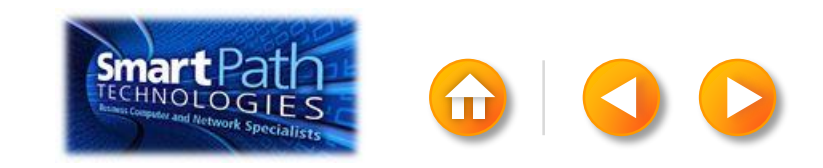

#### STEP 2: CREATE YOUR CONTACTS LIST

TIP: You can move between the columns by clicking or by pressing TAB

Click **New Entry**, and continue with the next contact.

Repeat for all your contacts, and then click OK.

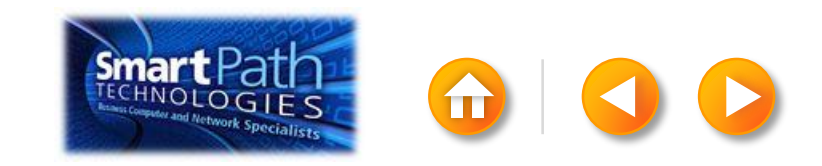

#### STEP 2: CREATE YOUR CONTACTS LIST

Click Select Recipients. Click Type New List.

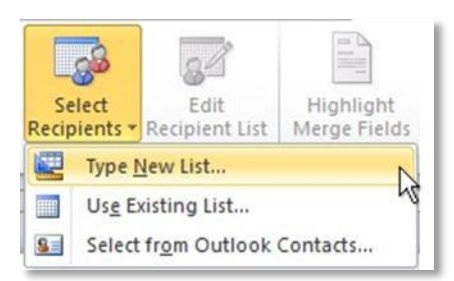

In the New Address List dialog box, enter your first contact.

| Title     | ✓ First Name | • • | Last Name | - | Company Name 👻 | Address Line 1 |  |
|-----------|--------------|-----|-----------|---|----------------|----------------|--|
| NS.       | Nancy        |     | Anderson  |   |                | -              |  |
|           |              |     |           |   |                |                |  |
|           |              |     |           |   |                |                |  |
|           |              |     |           |   |                |                |  |
|           |              |     |           |   |                |                |  |
|           |              |     |           |   |                |                |  |
|           |              |     |           |   |                |                |  |
|           |              |     |           |   |                |                |  |
|           |              |     |           |   |                |                |  |
| 1         | m            |     |           |   |                |                |  |
| New Entry |              |     |           |   |                |                |  |

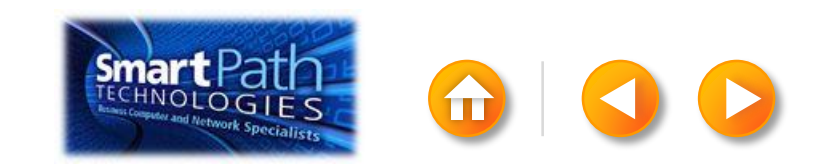

## STEP 3: INSERT A GREETING LINE

Click where you want to add personalized information—for example, a greeting line to each recipient of your email message.

On the Mailings tab, in the Write & Insert Fields group, click Greeting Line.

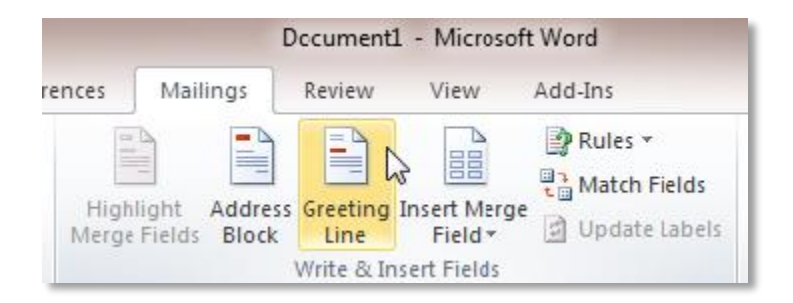

Choose the format that you want for your greeting, and then click **OK**.

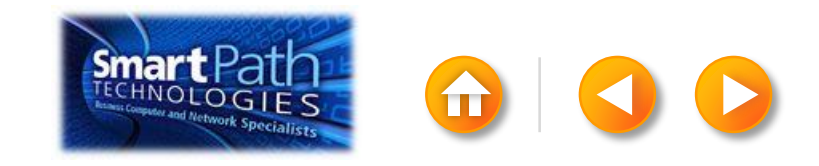

## STEP 3: INSERT A GREETING LINE

To change the font, size, or color of your greeting line, select the entire field code, including the chevrons on each end.

#### «GreetingLine»

We're launching our new line of communications software this month and as a valued customer, you have the opportunity to save on bundled services.

Then choose the font, size, and color that you want in the **Font** group on the **Home** tab.

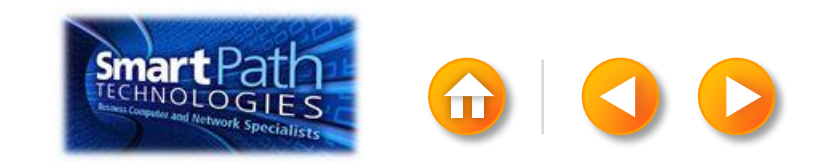

#### STEP 4: PREVIEW AND SEND

To see all your messages, click **Preview Results**. You can use the arrows to click through the results.

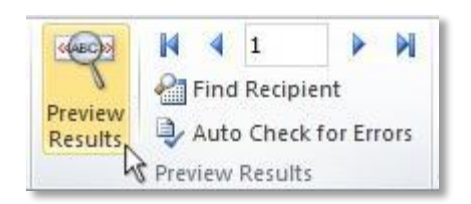

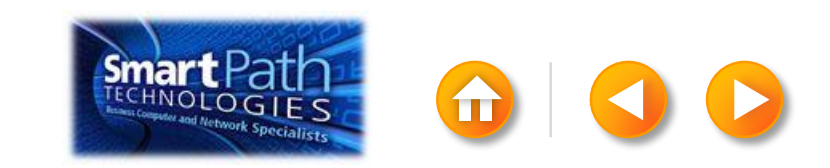

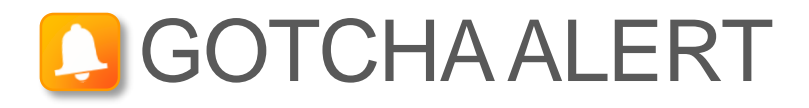

Your document will be sent in the body of the email message, so readers don't need to have Word installed on their computers.

When you click **Send E-mail Messages**, you'll be prompted to provide a subject line.

| Merge to E-m                             | ail           | ? <b>X</b> |
|------------------------------------------|---------------|------------|
| Message option                           | s             |            |
| T <u>o</u> :                             | Email Address | -          |
| Subject line:                            |               |            |
| Mail format:                             | HTML          | -          |
| Send records    All   Current re   Erom: | ecord<br>Io:  | Cancel     |

When you click **OK**, your email messages will be sent automatically.

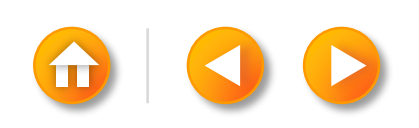

#### STEP 4: PREVIEW AND SEND

Click Finish and Merge, and then click Send E-mail Messages.

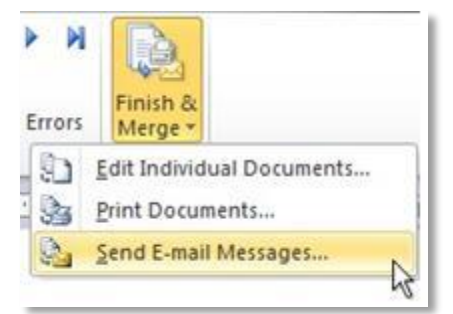

Type a subject line for your message in the **Subject line** box, and then click **OK**.

| Merge to E-m                               | ail 📀 🔜                   |
|--------------------------------------------|---------------------------|
| Message option                             | is                        |
| T <u>o</u> :                               | Email Address             |
| Subject line:                              |                           |
| Mail format:                               | HTML                      |
| Send records<br>all<br>Current re<br>Erom: | ecord<br>Io:<br>OK Cancel |

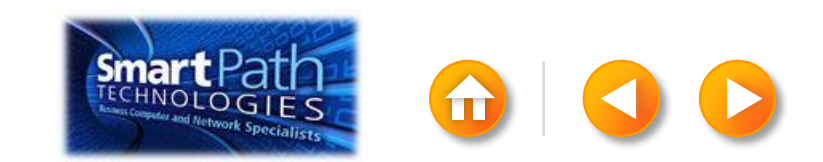
## STEP 4: PREVIEW AND SEND

Finally, save your document.

The data will remain connected to your document, so that you can use it again.

The next time you open the document, Word will ask whether you want to keep that connection.

Click **Yes** to open the document, and then you're ready to run another mail merge.

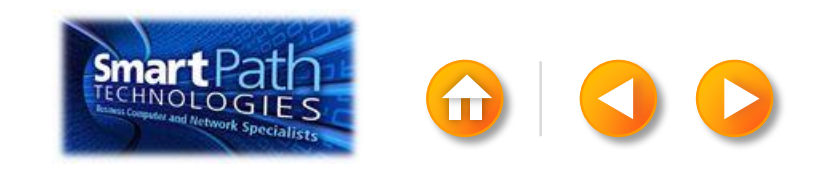

### EMAIL MERGE WITH PUBLISHER AND A NEW CONTACTS LIST

Step 1: Set up your publication

Step 2: Create your contacts list

Step 3: Preview and send

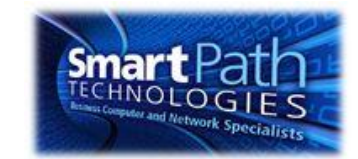

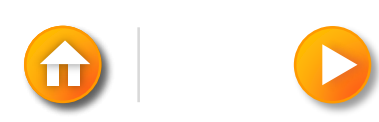

Open Publisher.

Click Newsletters or click Flyers.

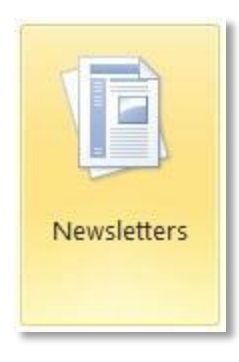

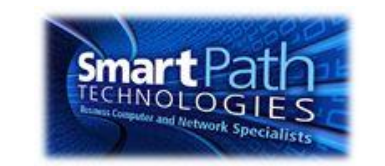

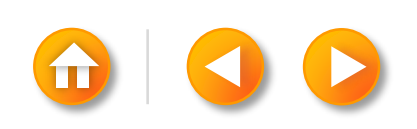

Click the template that you want to use.

Click Download, or click Create.

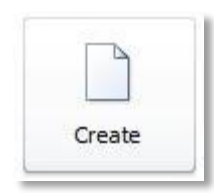

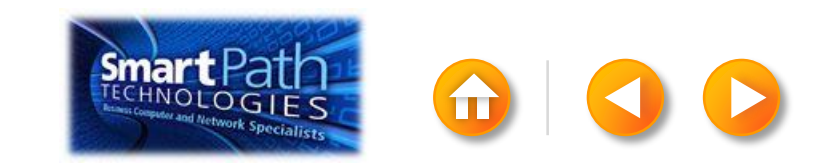

Click the Mailings tab. Click E-mail Merge.

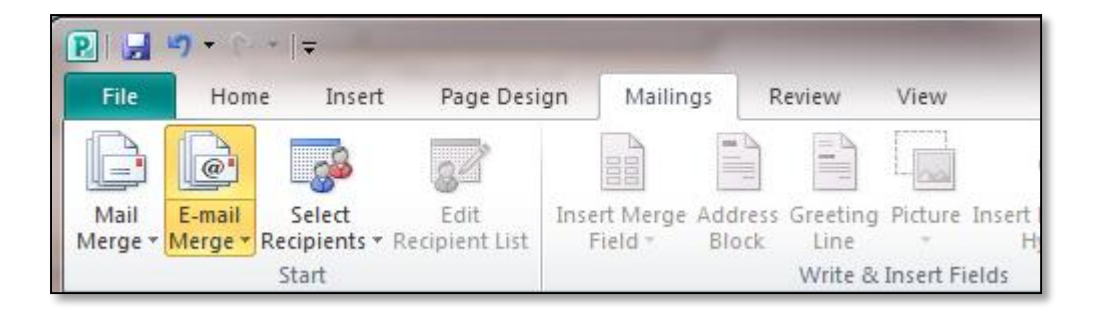

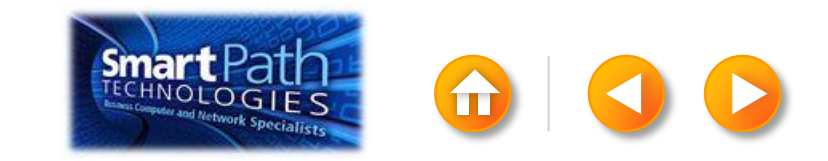

Add the text and graphics that you want to appear in the email message.

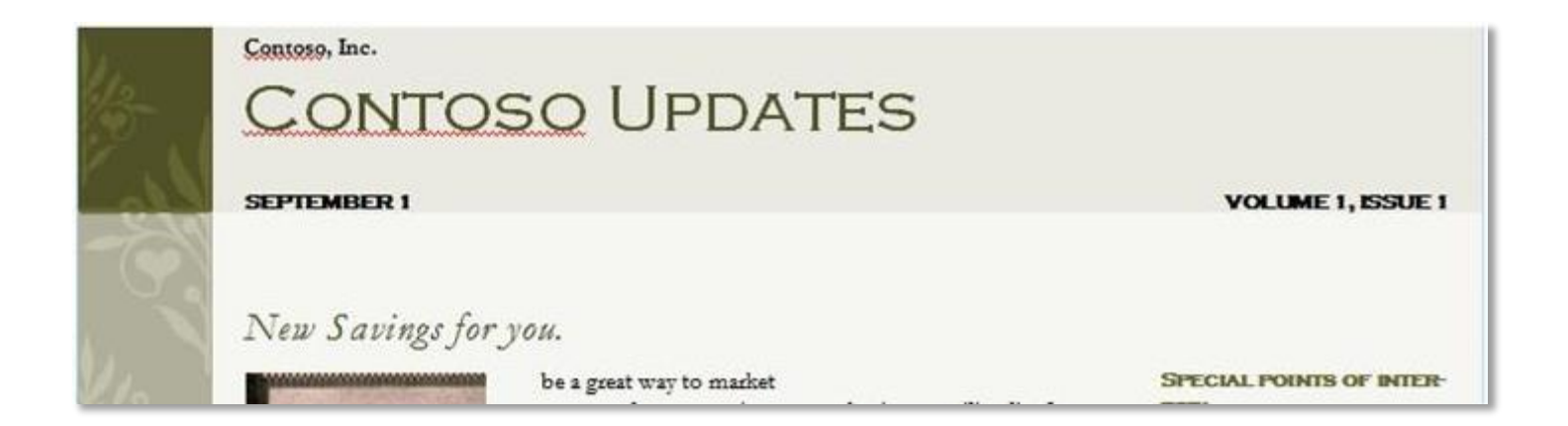

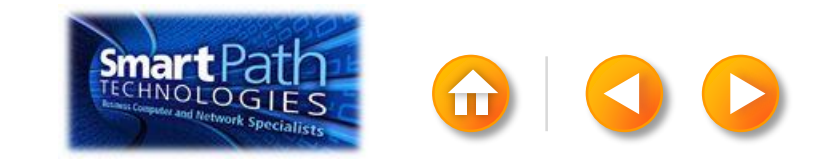

#### STEP 2: CREATE YOUR CONTACTS LIST

Click Select Recipients. Click Type New List.

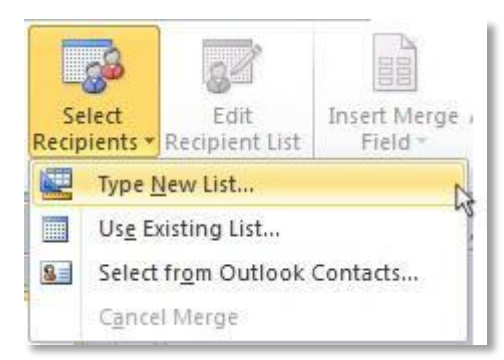

In the New Address List dialog box, enter your first contact.

| pe recipient inf | formation in | the table. To | 0 800 | a more enuies, | dick I | vew Entry.   | - 36 |             |     |
|------------------|--------------|---------------|-------|----------------|--------|--------------|------|-------------|-----|
| Title            | ▼ Fir        | rst Name      | -     | Last Name      | -      | Company Name | ▼ A  | ddress Line | e 1 |
| 2                |              |               |       |                |        |              |      |             |     |
| -                |              |               |       |                |        |              |      |             |     |
|                  |              |               |       |                |        |              |      |             |     |
|                  |              |               |       |                |        |              |      |             |     |
|                  |              |               |       |                |        |              |      |             |     |
|                  |              |               |       |                |        |              |      |             |     |
|                  |              |               |       |                |        |              |      |             |     |
|                  |              |               |       |                |        |              |      |             |     |
|                  |              |               |       |                |        |              |      |             |     |
|                  |              |               |       |                |        |              |      |             |     |
|                  |              |               |       |                |        |              |      |             |     |
|                  |              |               |       |                |        |              |      |             |     |
| Jan Entry        |              | Deed          |       |                |        |              |      |             |     |

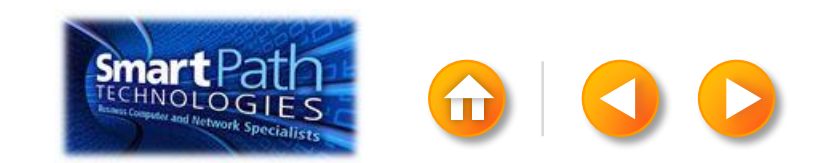

### STEP 2: CREATE YOUR CONTACTS LIST

TIP: You can move between the columns by clicking or by pressing **TAB** 

Click **New Entry**, and continue with the next contact.

Repeat for all your contacts, and then click OK.

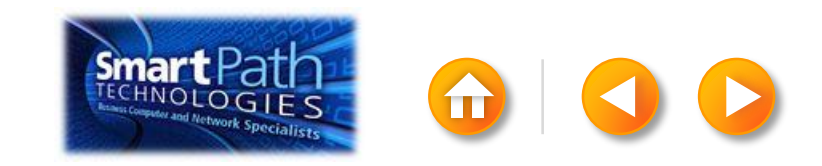

#### **STEP 3: PREVIEW AND SEND**

Click Finish and Merge, and then click Send E-mail Messages.

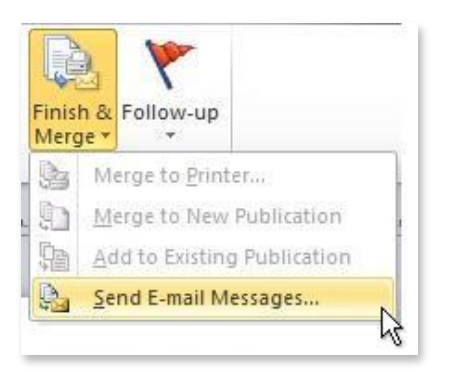

Type a subject line for your message in the **Subject** box, and then click **OK**.

| Required In     | formation                                                                         |                                             |     |  |  |
|-----------------|-----------------------------------------------------------------------------------|---------------------------------------------|-----|--|--|
| Io:             | E-mail Address                                                                    |                                             |     |  |  |
| Subject:        |                                                                                   |                                             |     |  |  |
|                 | Clidy on items from the list to<br>personalize the subject line of<br>your email. | Title<br>First Name<br>Last Name<br>Address | Î.  |  |  |
| E-mail Pre      | view                                                                              |                                             |     |  |  |
| To:<br>Subject: | someone@example.com                                                               | )] 4 [1                                     | D N |  |  |
|                 |                                                                                   |                                             |     |  |  |

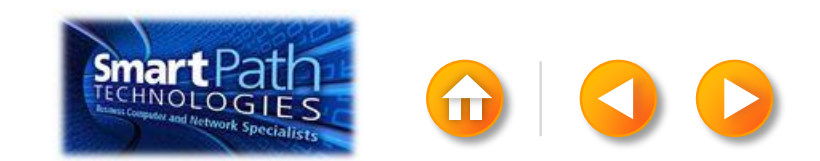

# STEP 3: PREVIEW AND SEND

Finally, save your publication.

The data will remain connected to your publication, so that you can use it again.

The next time you open the publication, Publisher will ask whether you want to keep that connection.

Click **Yes** to open the publication, and then you're ready to run another mail merge.

You're done! Close this presentation, or click the **Home** button to return to the beginning.

More help at office.com

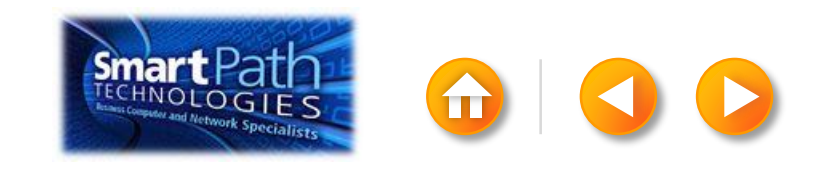